# VHEISE

*DXD Series Precision Digital Pressure Transducer Operation and Maintenance Manual* 

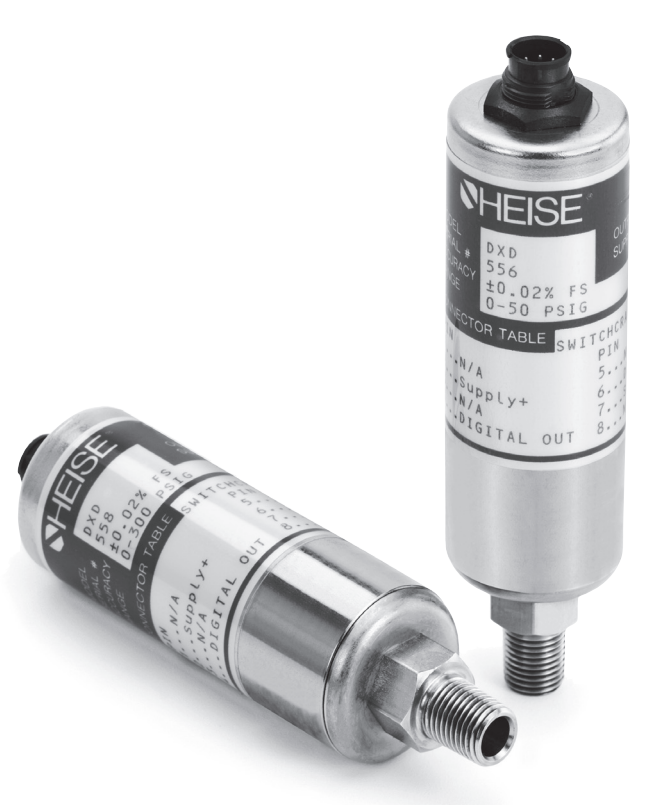

# **SECTION 1.**

Part 1. Installation And Operating Instructions. Part 2. Command Library And Communication Specification.

**SECTION 2.** 

DXD Setup Utility Manual

All specifications are subject to change without notice. All sales subject to standard terms and conditions. © 2022 Ashcroft Inc. I&M002-10106\_DXD\_transducer\_I&M\_RevE\_11-03-22

II

# PAGE

|   | SECTI   | ON         | TOPIC                                                                          | P            | AC       |
|---|---------|------------|--------------------------------------------------------------------------------|--------------|----------|
|   | Section | 1.0        | Introduction                                                                   |              | .3       |
|   | Section | 2.0        | Cautions                                                                       |              | .3       |
|   | Section | 3.0        | Theory of Operation                                                            |              | .3       |
|   | Section | 4.0        | Unpacking                                                                      |              | .4       |
|   | Section | 4.1        | DXD Transducer(s)                                                              |              | .4       |
|   | Section | 4.2        | Certificate of Calibration                                                     |              | .4       |
|   | Section | 4.3        | Utility Software                                                               |              | .4       |
|   | Section | 4.4        | Accessories (RS-232 Configurations only)                                       |              | .4       |
|   |         |            | Figure 1. Modular Power Supply with RJ11/4 Connector                           |              | .4       |
|   |         |            | Figure 2. Serial Port Adapter Assembly                                         |              | .5       |
|   | Section | 4.4        | .3 25 to 9 Pin Adapter                                                         |              | .5       |
|   | Section | 4.4        | .4 25 Foot Cable                                                               |              | .5       |
|   | Section | 4.4        | .5 Five-Port Expander Module                                                   |              | .5       |
|   | Section | 4.4        | .6 Limitations of the DXD w/USB option                                         |              | .6       |
|   | Section | 5.0        | Installation                                                                   |              | .6       |
|   | Section | 5.1        | Pressure Connections                                                           |              | .6       |
|   | Section | 5.2        | System Wiring                                                                  |              | .6       |
|   | Section | 5.2        | .1 RS-232 Cables                                                               |              | .6       |
|   | Section | 5.2        | .2 RS-485 Cables                                                               |              | .6       |
|   | Section | 5.2        | .3 USB Cables                                                                  |              | .6       |
|   | Section | 5.2        | .4 Cable Length and Transmission Speed (RS-232 & RS-485)                       |              | .7       |
|   | Section | 5.2        | .5 Pin Functions and Cable Fabrication for RS-232 Compatible Systems           |              | .7       |
|   | Section | 5.3        | Installation Wiring for RS-232 Systems with Accessory Kit                      |              | .7       |
|   | Section | 5.3        | .1. Pin Functions and Cable Fabrication for RS-232 Compatible Systems          |              | .7       |
|   |         |            | Table 1. Switchcraft <sup>™</sup> EN3 Pin Assignments for RS-232 Configuration |              | .8       |
|   |         |            | Table 2. ITT Cannon™ KPT03 Pin Assignments for RS-232 Configuration .          |              | .8       |
|   |         |            | Table 3. RJ-11 Connector Functions for RS-232 Systems                          |              | .8       |
|   | Section | 5.4        | Wiring Installation for RS-485 Systems                                         | 9-1          | 11       |
|   | Section | 5.4        | .1 Pin Functions and Cable Fabrication for RS-485 Compatible Systems           | 1            | 12       |
|   |         |            | Table 4. Switchcraft <sup>™</sup> EN3 Pin Assignments for RS-485 Configuration | 1            | 0        |
|   |         |            | Table 5. ITT Cannon <sup>™</sup> KPT03 Pin Assignments for RS-485 Operation    | 1            | 11       |
|   |         |            | Figure 3. USB cable assembly                                                   | 1            | 12       |
|   | Section | 5.5        | Wiring System for USB applications                                             | 1            | 12       |
|   | Section | 6.0        | Installing and Running Utility Software                                        | 1            | 14       |
|   | Section | 7.0        | Using HyperTerminal <sup>™</sup> (or other Terminal Emulators) with the DXD    | 1            | 14       |
|   | Section | 7.1        | Configuring HyperTerminal <sup>™</sup> 1                                       | 4-1          | 15       |
|   | Section | 7.2        | Basic Communications with the DXD                                              | 1            | 15       |
|   | Section | 7.2        | .1 Communication and Command Basics                                            | 1            | 15       |
|   | Section | 7.3        | Launching the Previously Configured HyperTerminal Application                  | 1            | 15       |
|   | Section | 7.4        | Ialking to the DXD with Hyper Iermnal <sup>™</sup>                             | 1            | 15       |
|   | Section | 7.4        | .1 Determine and Set the Current Address                                       | 5-1          | 16       |
|   | Section | 7.4        | 2 Determine and Set Baud Rate                                                  | ]            | 16       |
|   | Section | 7.4        | .3 Determine the Pressure Type                                                 | ]            | 17       |
|   | Section | 7.4        | .4 Determine the Full Scale Pressure Range                                     | ا            | 17       |
|   | Section | 7.4        | .5 Get a Pressure Reading                                                      | ا            | 17       |
|   | Section | 7.4        | 7 Get and Change the Current Lleer Lebel                                       | ••••         | 17       |
|   | Section | 7.4        | .7 Get and Change the Current User Laber                                       | ••••         | 17       |
|   | Section | 7.4<br>0.0 | So Get and Change the Current Oser Tare value                                  | ·····  <br>• | /<br> 0  |
|   | Section | 0.0        | Zero Adjustment                                                                | ••••         | 10<br>10 |
|   | Section | 0.1        | Span Adjustment                                                                | •••••        |          |
|   | Section | 0.2<br>0 ∩ | Command Library Command Specification                                          | <br>  Q      | 10<br>10 |
|   | Section | J.U<br>Q 1 | Communication Settings                                                         | -0-          | 10       |
|   | Section | 9.1        | Communication Protocol                                                         | ·····        | 0        |
|   | Section | 9.2        | 1 Read Commands                                                                | ·····        | 19       |
|   | Section | 9.2        | .2 Write Commands                                                              | 1            | 19       |
|   | Section | 9.3        | Command Library Mnemonics                                                      |              | 19       |
|   | Section | 10         | 0 DXD Product Specifications                                                   | 20-2         | 21       |
| I | 000000  |            |                                                                                |              | • •      |

| DXD Firmware Change Summary:                     |                                                                           |          |  |  |  |
|--------------------------------------------------|---------------------------------------------------------------------------|----------|--|--|--|
| Commu                                            | unications Introduction                                                   | 25       |  |  |  |
| Comun                                            | ications Settings                                                         | 25       |  |  |  |
| Commu                                            | Communications Protocol                                                   |          |  |  |  |
| Eeprom                                           | 1 Lock                                                                    | 26       |  |  |  |
| Comma                                            | and Library Mnemonics                                                     | 26       |  |  |  |
| AD                                               | Unit Address                                                              | 26       |  |  |  |
| BR                                               | Baud Rate                                                                 | 27       |  |  |  |
| ED                                               | Eeprom Memory Map Dump                                                    | 27       |  |  |  |
| EF                                               | Error Flag                                                                |          |  |  |  |
| ER                                               | Read From Eeprom Address                                                  |          |  |  |  |
| EW                                               | Write To Eeprom Address                                                   |          |  |  |  |
| ΕZ                                               | Eeprom Zero (Initialize Eeprom)                                           | 29       |  |  |  |
| FA                                               | Filter Amount                                                             | 29       |  |  |  |
| FB                                               | Filter Band                                                               |          |  |  |  |
| FS                                               | Full Scale Value                                                          |          |  |  |  |
| FV                                               | Firmware Version                                                          | 31       |  |  |  |
| HI                                               | Heise Label (Serial Number)                                               |          |  |  |  |
| PS                                               | Psi Reading                                                               |          |  |  |  |
| PT                                               | Pressure Type                                                             |          |  |  |  |
| RC                                               | Raw Counts                                                                |          |  |  |  |
| ST                                               | Sensor Temperature                                                        |          |  |  |  |
| UI                                               | User Label                                                                |          |  |  |  |
| US                                               | User Span                                                                 |          |  |  |  |
| UT                                               | User Tare                                                                 |          |  |  |  |
|                                                  | Liser Zero                                                                |          |  |  |  |
| BA                                               | Bar Reading                                                               |          |  |  |  |
| CW/                                              | Cm Of Water Reading                                                       | 34       |  |  |  |
| FW                                               | Feet Sea Water Reading                                                    |          |  |  |  |
| HP                                               | Hectopascal Reading                                                       | 35       |  |  |  |
| IM                                               | Inches Of Mercury Reading                                                 |          |  |  |  |
| IW/                                              | Inches Of Water Reading                                                   |          |  |  |  |
| KP                                               | Kilopascal Beading                                                        |          |  |  |  |
| MB                                               | Millibar Beading                                                          |          |  |  |  |
| MM                                               | Mm Of Mercury Reading                                                     |          |  |  |  |
| MP                                               | Meganascal Reading                                                        |          |  |  |  |
| NP                                               | Numeric Value                                                             |          |  |  |  |
| Transdu                                          | Icer Command Summany                                                      |          |  |  |  |
| Read C                                           | command Summary                                                           |          |  |  |  |
|                                                  | ommand Summany                                                            | טי<br>גע |  |  |  |
| Write C                                          | command Summany                                                           |          |  |  |  |
| Frror C                                          | odes (Legacy Mode)                                                        |          |  |  |  |
|                                                  | vale Factors                                                              | טי<br>גע |  |  |  |
| Mode F                                           | AEU OLAIE FALIUIS                                                         |          |  |  |  |
| Detailed Explanation of the "EA" & "EB" Commands |                                                                           |          |  |  |  |
| Alternate Engineering Units (AEU) Evilained      |                                                                           |          |  |  |  |
| Undate Rate Modifications                        |                                                                           |          |  |  |  |
| Synchr                                           | Synchronous Read Command (Addendum A)                                     |          |  |  |  |
| Bood C                                           | commande Summany                                                          | ++<br>۸۶ |  |  |  |
|                                                  | rient (Addendum R)                                                        | 40<br>16 |  |  |  |
|                                                  | nent (nuderidulli D)                                                      | 40<br>⊿∧ |  |  |  |
|                                                  | Converter Code Table (name 26 of Installation and Operation Instructions) |          |  |  |  |
|                                                  | st-up Utility Manual/Software                                             | 51_71    |  |  |  |
| DAD Set-up Otinity, Manual Software              |                                                                           |          |  |  |  |

| INTRODUCTION        | sure Transducer. This transducer provides unmatched perfor-<br>mance and value. Innovative modeling and processing firmware<br>assures extremely high precision over a broad temperature range<br>as well as extremely fast response. Please read the following cau-<br>tions and instructions carefully in order to take full advantage of<br>the product's capabilities.                                                                                                    |
|---------------------|----------------------------------------------------------------------------------------------------|
| CAUTIONS            | Pressure instruments must be selected in accordance with indus-<br>try codes and safety practices to avoid the possibility of misuse<br>or misapplication, which could result in personal injury or property<br>damage. Personnel responsibility for selection and installation<br>should also be familiar with the safety recommendations of ANSI/<br>ASME B40.100-2013, that apply to elastic pressure elements<br>and their application general and specific services. ANSI/ASME<br>B40.100-2013 is available from:                                                                                                    |
|                     | IWO Park Avenue                                                                                                    |
|                     |                                                                                                    |
|                     | Email: CustomerCare@asme.org                                                                                                    |
|                     | <ul> <li>Select a range so that the maximum applied pressure will never<br/>exceed the upper range limit.</li> </ul>                                                                                                    |
|                     | <ul> <li>Excessive vibration could cause loosening of components<br/>resulting in loss of instrument accuracy or failure to provide<br/>valid data.</li> </ul>                                                                                                    |
|                     | <ul> <li>Excessive pressure pulsation could result in fatigue failure of the pressure element.</li> </ul>                                                                                                    |
|                     | <ul> <li>Operation of the instrument in an environment where tempera-<br/>tures are in excess of design ratings may result in loss of accu-<br/>racy or failure.</li> </ul>                                                                                                    |
|                     | <ul> <li>Pressure boundary materials must be resistant to the process<br/>media. Failure to ensure compatibility may result in pressure<br/>sensing element deterioration or failure. Instruments used on<br/>high pressure gas, or potentially hazardous service, such as<br/>oxygen should be carefully selected in accordance with the<br/>recommendations of ANSI/ASME 40.100-2013.</li> </ul>                                                                                                    |
|                     | <ul> <li>Only approved explosion proof or intrinsically safe instruments<br/>should be used in hazardous locations.</li> </ul>                                                                                                    |
|                     | <ul> <li>Instruments used in locations where EMI/RFI conditions exist<br/>may exhibit erroneous performance.</li> </ul>                                                                                                    |
|                     | <ul> <li>These instruments are not explosion proof or intrinsically safe.</li> <li>Power levels present preclude use in hazardous locations.</li> </ul>                                                                                                    |
| THEORY OF OPERATION | The DXD transducer design employs a piezo resistive strain gauge, a 24 bit A/D converter, microprocessor, and a 20 MHz clock. The A/D resolution is internally reduced to 50,000 counts in order to optimize signal to noise ratio. The raw data is processed with a proprietary algorithm which employs a 4th order polynomial. The math package fits both temperature and pressure signals from the transducer using coefficients calculated from the outputs of pressure and temperature standards during the calibration process. The internal update rate can be can be set to 27.7 mS or 12.6 mS. The DXD responds to a simple ASCII command protocol. The total transmit/receive time is for fully corrected pressure data is 30 mS (when set to 27.7 mS) and 15 mS (when set to 12.6 mS) at 115200 bps. There may be a slight reduction in signal stability (1 to 3 counts) when operated at 15 mS, as the difference in signal processing time is gained at the expense of filtering in the processor. The firmware supports addressable, multi-drop operation (except when equipped with the USB option and using ASHCROFT provided utility software). Electrical communications are via full duplex RS-232, RS-485 or USB standards. The maximum careduction is 50.000 equated. |
|                     | CAUTIONS<br>THEORY OF OPERATION                                                                                                    |

| SECTION 4.0  | UNPACKING                  | <b>Please note:</b> When handling connectors care should be used to avoid electrostatic discharge to prevent damage to the electronics. The power pins are reverse polarity protected. Use caution if fabricating connector and cable assemblies because the digital I/O lines are not protected from the inadvertent application of power.                                                                                                    |
|--------------|----------------------------|----------------------------------------------------------------------------------------------------|
| SECTION 4.1  | DXD TRANSDUCERS            | The DXD is available in a variety of standard pressure ranges<br>and types as specified at time of order. It is configured for<br>either RS-232, RS-485 or USB operation at the factory as<br>specified at time of purchase. The output is not field configu-<br>rable. Please check the product label to ensure that the pres-<br>sure range and output signal type are correct.                                                                                                    |
| SECTION 4.2  | CERTIFICATE OF CALIBRATION | Each DXD is provided with a report of calibration traceable to NIST. The report is packaged with the transducer.                                                                                                    |
| SECTION 4.3  | UTILITY SOFTWARE           | Software is provided on a Flash Drive (Memory Stick). The<br>Windows <sup>™</sup> compatible (WinXP <sup>™</sup> , Win7 <sup>™</sup> or Win10 <sup>™</sup> ) soft-<br>ware simplifies the setup and installation of the DXD. It also<br>provides powerful data logging and pressure display capa-<br>bilities. Win7 <sup>™</sup> and WinXP <sup>™</sup> compatible LabVIEW <sup>™</sup> drivers<br>along with the LabVIEW <sup>™</sup> Runtime Engine are also available.                                                                                                    |
| SECTION 4.4  | ACCESSORIES                | The following accessory items are available individually or in kit form at time of order. These accessories are designed for use with the RS-232 version of the product. The DXD with complete kit options includes the following items:                                                                                                    |
| SECTION 4.41 | MODULAR POWER SUPPLY       | The AC Adapter supplies 12 VDC power @500 mA (Fig.1) connects to the Serial Port Converter and the DXD Trans-<br>ducer (s) which are interconnected, forming a "network". The DXD has its own regulated power supply (internal DC to DC Converter) and is protected against spikes and power supply reversal. Each DXD consumes approximately 300 milliwatts, or 15 ma at 20 volts. The power supply can be plugged in anywhere along the network, it does not need to be near the Serial Port Converter. The contact rating of the RJ11/4 (telephone type) connector is 1.5 amps which provides a fast economical method of interconnection. |
|              |                            |                                                                                                    |
|              |                            |                                                                                                    |
|              |                            | <i>Figure 1.</i> Modular Power Supply with RJ11/4 Connector (831X015-01 Shown)                                                                                                    |

# SERIAL PORT CONVERTER

25 TO 9 PIN ADAPTER

FIVE-PORT EXPANDER MODULE

25 FOOT CABLE

The Serial Port Converter consists of electronics housed in a standard DB25 enclosure assembly. It has a standard DB25 female RS-232 socket on one end and two RJ11/4 jacks on the other. The DB25 side plugs into a standard 9 pin to 25 Pin Converter or into a USB-RS-232 Adapter. The Serial Port Converter 's function is to amplify and buffered standard RS-232C signals so that up to 99 DXD transducers can be connected in parallel in any configuration, Daisy Chain or Star. One converter is required per 99 units. The converter can drive extension cables up to 1000 feet (total cable length) and still maintain data integrity while communicating at high speed with each transducer.

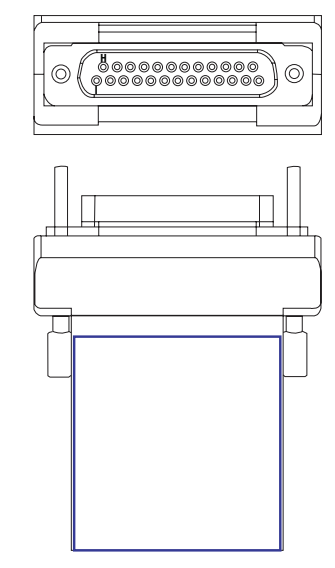

Figure 2. Serial Port Converter.

A 25 pin to 9 pin adapter is provided to facilitate connecting to the Serial Port Converter's DB25 pin connector to a computer or terminal serial port having a DB9 connector.

The 25 foot cable connects the DXD to an Expander Module (see below) or directly to a Serial Port Converter. The cable is provided with a Switchcraft<sup>™</sup> or Cannon<sup>™</sup> connector on one end and an RJ11/4 (telephone-type) connector on the other. Pushing the female connector onto the male socket and then securing the connector with the sleeve by turning the sleeve until it locks in place makes connection to the DXD.

A five port expander module consists of a block with five female RJ11/4 jacks and a six-inch pigtail with a male RJ11/4 connector. The DXD cable plug(s) and the Modular Power Supply plug are inserted into the available jacks and the male plug on the pigtail of the five port expander is inserted into the female jack on the Serial Port Converter.

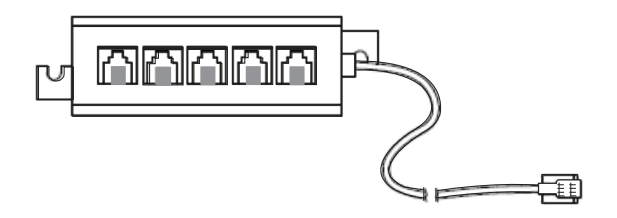

Figure 3. Five-Port Expander Module

| CEC    | חודי | W A  | 47   |
|--------|------|------|------|
| 5 E I. |      | W 44 | -4-5 |

**SECTION 4.44** 

**SECTION 4.45** 

| SECTION 4.46  | LIMITATIONS OF THE DXD<br>W/USB OPTION | Note that for DXD units with the USB interface, only the<br>provided USB cable is required for operation, as all power<br>is provided through the cable. Each DXD will require its own<br>USB port on the PC or a powered HUB (not available through<br>ASHCROFT Inc.)                                                                                                    |
|---------------|----------------------------------------|----------------------------------------------------------------------------------------------------|
|               |                                        | Due to the limitations of the existing utility provided by<br>Ashcroft, only one DXD can be addressed at any one time. If<br>more than one DXD w/USB needs to be communicated with,<br>an alternate utility program will be required, which should be<br>provided by the user.                                                                                                    |
| SECTION 5.0   | INSTALLATION                           | The installation of the product has three basic steps, which<br>includes making a pressure connection, system wiring<br>(connecting communication and power cables to the trans-<br>ducers and a PC or PLC) and installing and running software<br>to communicate with and set up the DXD transducer.                                                                                                    |
| SECTION 5.1   | PRESSURE CONNECTION                    | The standard pressure inlet fitting is a $\frac{1}{4}$ inch NPTM type connector for pressures less than 5000 psi (or equivalent) and $\frac{9}{16} - 18$ UNF 2B Female port for ranges greater than 5000 psi. Optional fittings are available – consult factory for specific information.                                                                                                    |
|               |                                        | <i>Important Note:</i> The standard vented housing is recommended for gauge pressure types with ranges less than 500 psi. This is because changes in ambient temperature will increase or decrease the pressure of the gas volume within the housing, producing an undesirable effect on the performance of the unit. The housing is vented through the Switchcraft <sup>™</sup> or Cannon <sup>™</sup> electrical connector by removing one of the unused connector pins at the factory. For USB option devices the enclosure is vented with a porous membrane (see Table 1 and 2). A sealed housing (no connector pin removed) can be specified at time of purchase if required. The effect is approximately ±.027 PSI per degree Fahrenheit change in ambient temperature. |
|               |                                        | This is not a factor with absolute pressure ranges because<br>the reference side of the sensor is evacuated and sealed.                                                                                                    |
| SECTION 5.2   | SYSTEM WIRING                          |                                                                                                    |
| SECTION 5.2.1 | RS-232 CABLES                          | The RS-232 configuration requires four conductors for Signal<br>In, Signal Out, Power Positive and Power Negative. Prefabri-<br>cated telephone type cables with RJ11 modular connectors<br>and Switchcraft <sup>™</sup> or ITT Cannon <sup>™</sup> connectors can be pur-<br>chased from the factory as a kit for RS-232 configurations.<br>Other cable and connector combinations can be fabricated<br>using user supplied, multiconductor wire and connectors per<br>the following pin function tables. Minimum 26 AWG wire is<br>recommended.                                                                                                    |
| SECTION 5.2.2 | RS-485 CABLES                          | The RS-485 configuration requires six conductors, two for<br>Signal In, two for Signal Out, one for Power Positive, and one<br>for Power Negative. The user can fabricate similar telephone<br>type cable and modular connectors for RS-485 configura-<br>tions. This configuration uses eight conductor RJ45 plugs,<br>sockets and cables, such as Alpha #9314C 24 AWG. Other<br>cable and connector combinations can be fabricated using<br>user supplied, multi-conductor wire and connectors. Mini-<br>mum 26 AWG wire is recommended.                                                                                                    |
| SECTION 5.2.3 | USB CABLES                             | USB configuration requires cabling with a 2.0 Type A Jack<br>(host system) at one end and a 2.0 Type mini B Jack (DXD<br>transducer) at the other. The DXD transducer will obtain<br>power through the cable from the host system. Ensure that<br>adequate power is available in cases where multiple DXD<br>transducers are arranged in a network. If the end user is                                                                                                    |

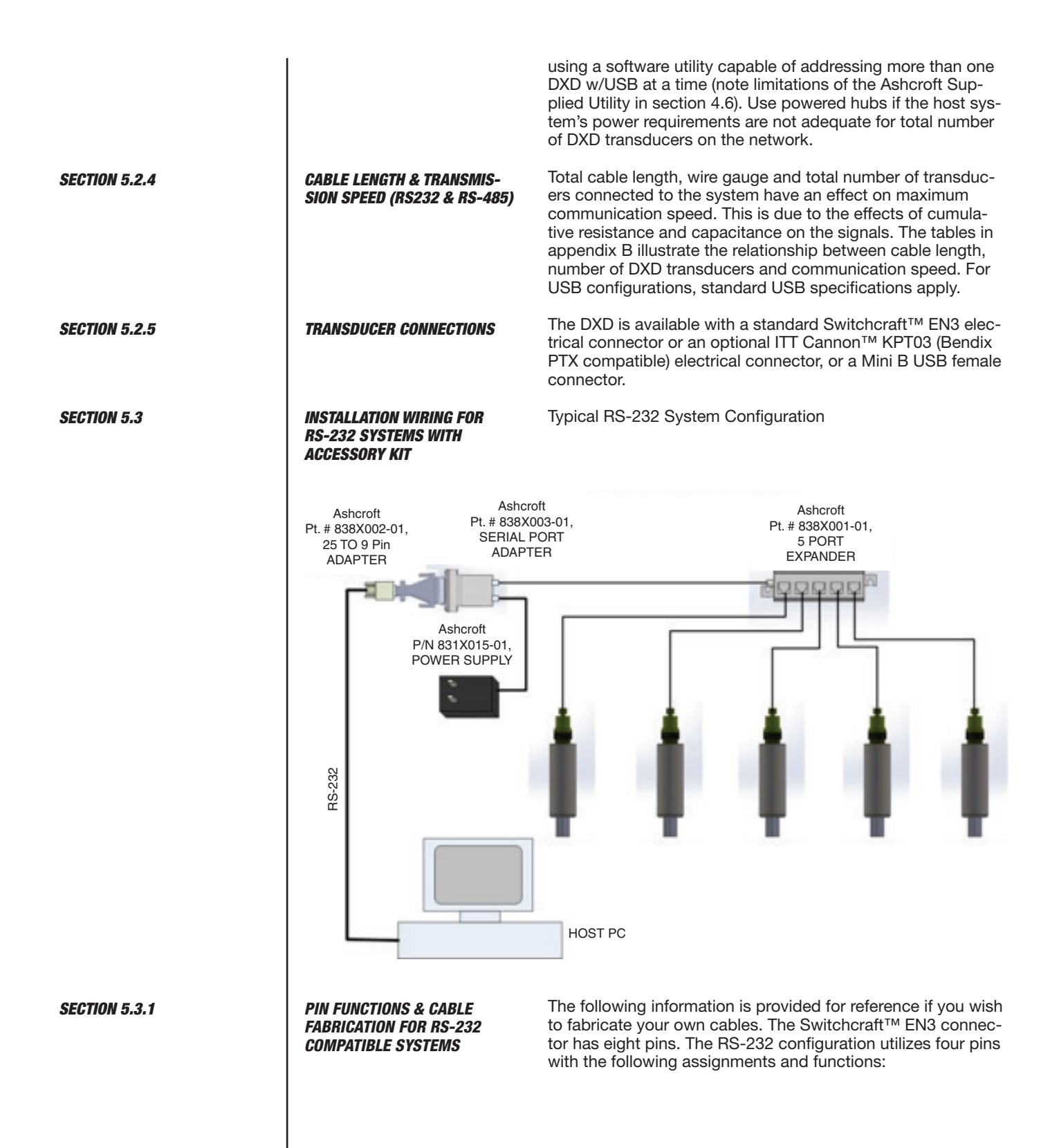

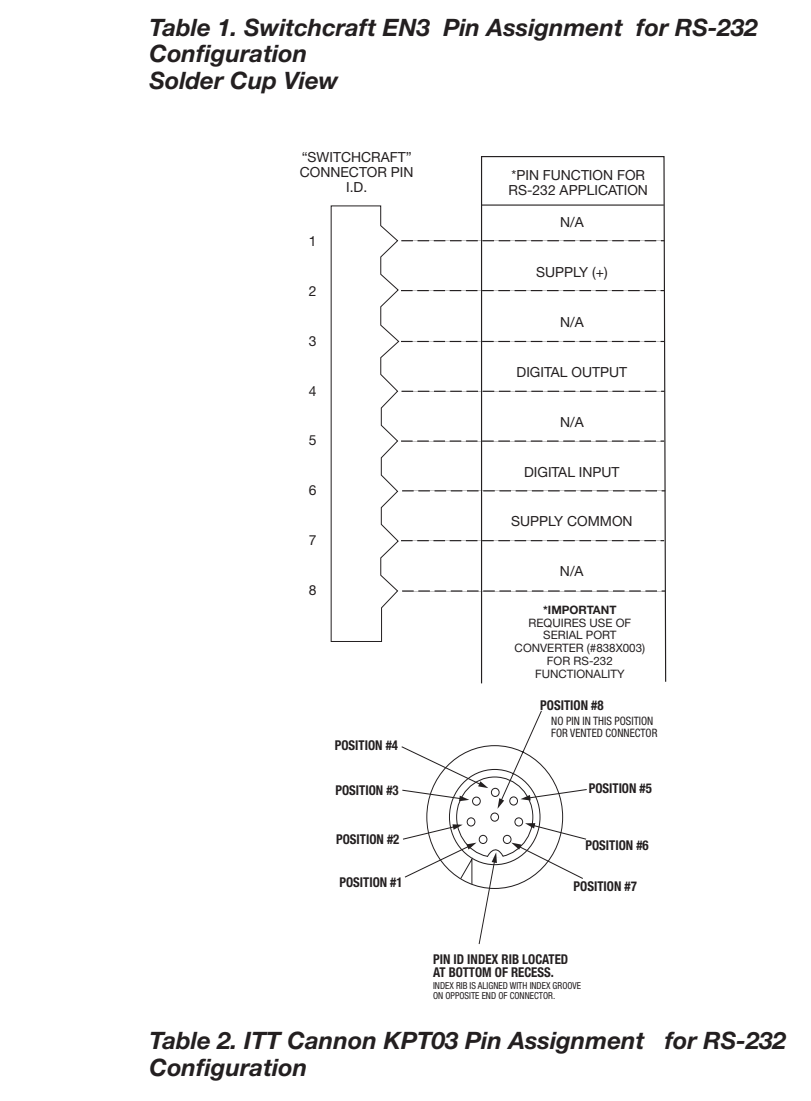

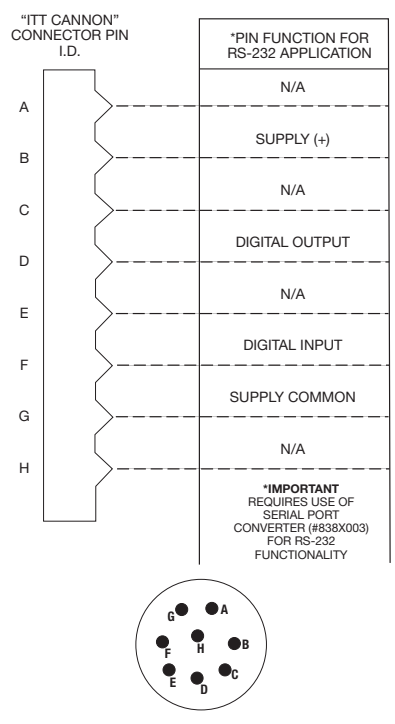

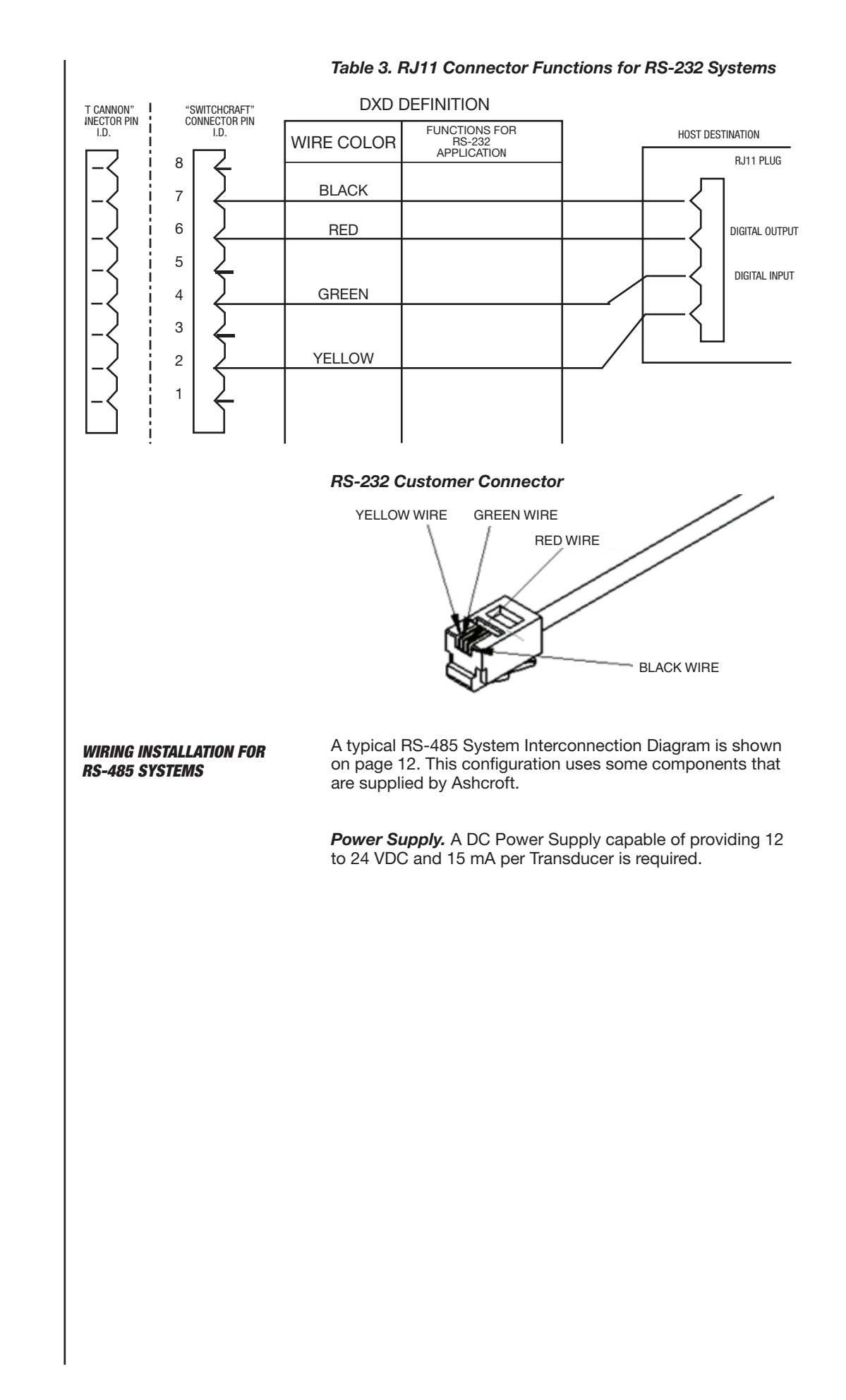

**SECTION 5.4** 

WIRING INSTALLATION FOR RS-485 SYSTEMS (CONT.)

# Required Equipment (RS-485)

Either an RS-485 Card, such as B&B Electronics "MIPORT" Isolated PCI Multi-Output Card (model #3PCIOU1), or an RS-485 Adapter (B&B Model USPTL-4) capable of running in full duplex mode is required for setting up an RS-485 system.

**Connectors:** The DXD is supplied with either Switchcraft or Cannon connectors as specified at time of purchase. The pin identification and assignments are shown in Tables 4 and 5.

# Table 4. Switchcraft EN3 Pin Assignments for RS-485Configuration

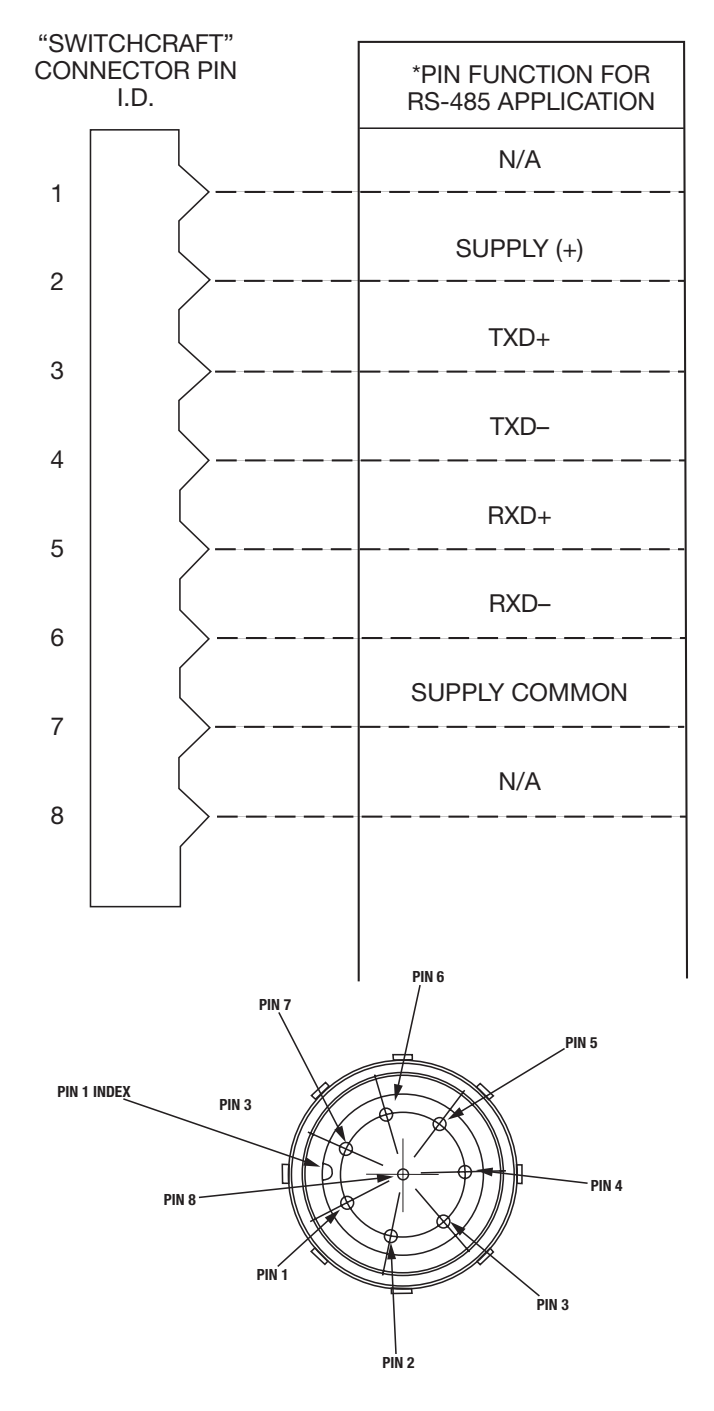

*Wiring:* According to the RS-485 standard, six conductor, shielded, twisted pair 24 AWG wire is recommended for interconnecting RS-485 systems. However, modular telephone cable (CAT5 or CAT6 rated) and hardware (RJ45 six conductor) can be employed depending on the application (distance, EMI, RFI, speed). Daisy chain interconnection is recommended with minimum drop lengths. See RS-485 schematic, appendix C.

# Table 5. ITT Cannon – (Bendix)Compatible PinAssignments for RS-485 Operation

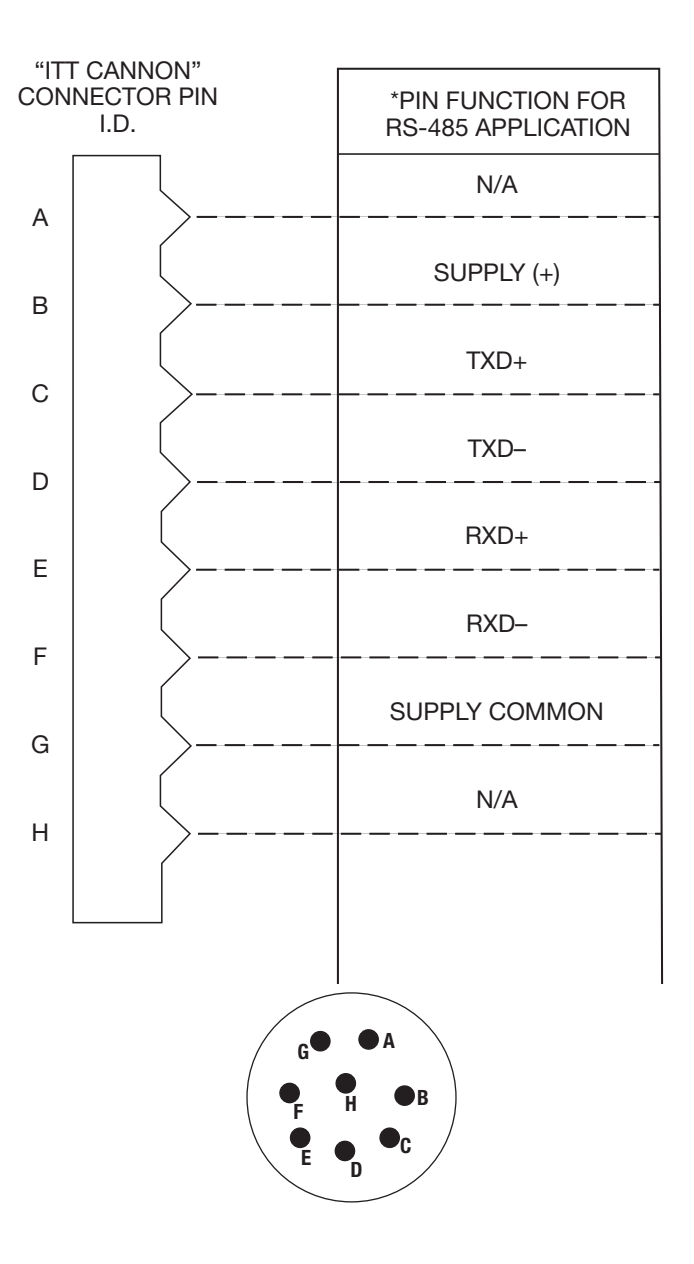

**SECTION 5.5** 

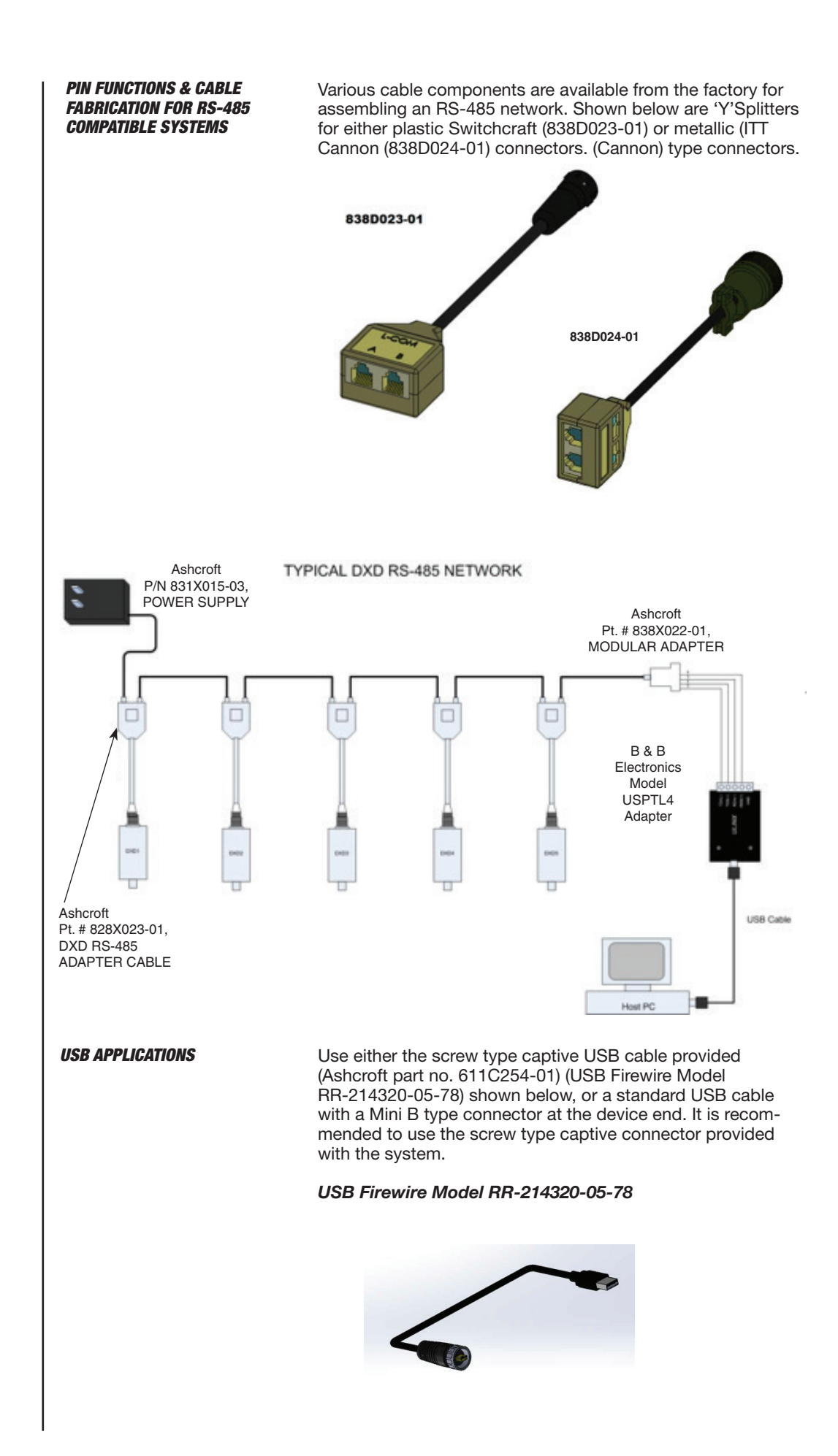

# 12

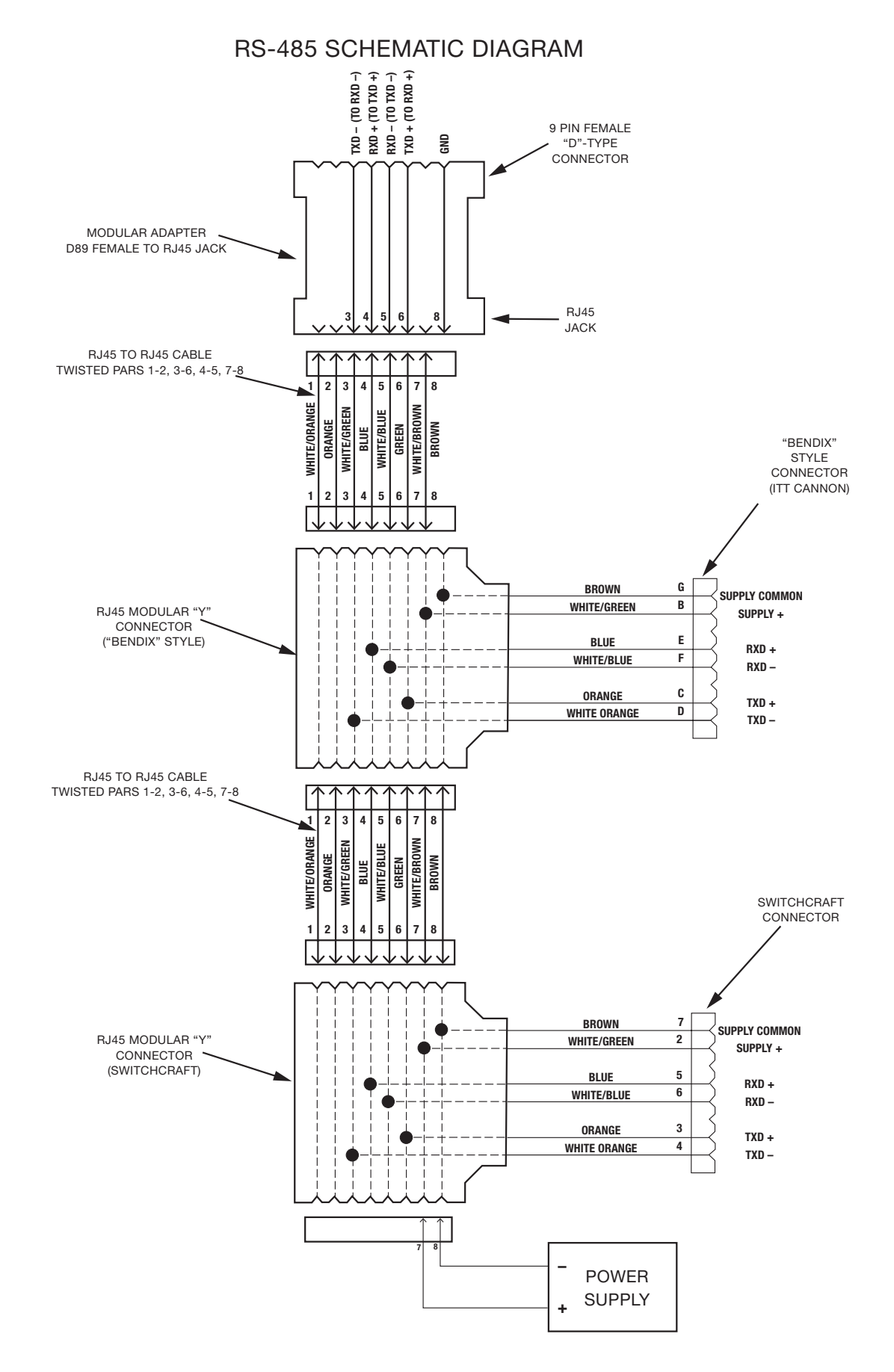

USING A TERMINAL EMULATION

PROGRAM

*Computer Requirements:* Any PC capable of running Windows XP, or Win7 or Win10<sup>™</sup> can be used.

**Software:** A data stick (flash drive) is available for the DXD transducer that provides an easy means of setting up the user configurable features of the DXD along with data logging and display capabilities, also avilable for download on our web site.

**DXD w/ USB Users:** After connecting the DXD into the USB connector of your PC it will be necessary to determine which communications port Windows has assigned to the DXD. This communications port assignment must be matched to the communications port used within the DXD utility.

**To find the assigned port:** Go to your PC's "Control Panel" through the "Start" menu of your PC. Select "Device Manager" (it may be under "System" / "Hardware" on some operating systems). Pull down the "Comm Port" headings and look for the communications port assignment for the DXD. To verify which comm port was assigned, if not evident, you can remove the DXD from the system and see which port disappears after the device manager automatically updates. Reconnect the DXD and see which port is re-established. Match that port to the comm port in the DXD utility.

For use with Windows 7, 10 a 3rd party terminal emulation program can be used (HyperTerminal<sup>™</sup>, Tera Term, PuTTY etc.). Windows XP includes a utility terminal emulation program called HyperTerminal<sup>™</sup>. A terminal emulator can be used to set up user preferences such as (DXD) address, label etc. and also to read pressure. The following section will guide you through the steps required to accomplish this. This tutorial in DXD command structure utilizes HyperTerminal<sup>™</sup> as the reference, but should be adaptable to any other terminal emulator, provided you are familiar with the setup characteristics of those programs. The command syntax illustrated in the following section will familiarize you with how they are implemented if you wish to write your own program.

#### **Basic Setup Information**

Each DXD transducer is configured for address value = 01 and bit rate = 19,200 bits per second as shipped from the factory. These values can be changed, however, the following instructions assume that you are using the DXD in the factory configuration.

#### Signal and Power Connections

Make all electrical and power connections as described in Section 5.0. IMPORTANT: Be sure to connect only one DXD until you are familiar with addressing conventions.

**CONFIGURING HyperTerminal™** The HyperTerminal™ application prompts you through the process of setting up communication parameters that include assigning a file name and icon and also setting the com port, data format, bps (bit per second). After this is done, you can save the configuration using a name like "DXD" and simply open it by name without the need to re-configure it each time it is used. This application will work with RS-232 ports, RS-485 ports or USB to RS-232 (RS-485) adapters.

1. Click the Start Button on the task bar and drag up to Run...

- 2. Type "hypertrm" in the text box and click OK.
- 3. You will be prompted for a name, so use something easy to remember, like DXD. Type the name and select an icon. Click the OK Button.
- 4. In the next box you may be prompted for a phone number. Pull down the Connect Using box and choose the appropriate Com Port and click OK. (note – a phone number isn't used in this type of setup).

SECTION 7.0

SECTION 7.1

| SECTION 7.1   | CONFIGURING HyperTerminal™<br>(CONT.)                               | <ul> <li>5. Next you will be prompted for Com Port setup which should be configured as follows: <ul> <li>Bits Per Second</li> <li>19200</li> <li>Data Bits</li> <li>7</li> <li>Parity</li> <li>Even</li> <li>Stop Bits</li> <li>1</li> <li>Flow Contro</li> </ul> </li> <li>6. Next click on the Settings tab and click the ASCII Setup button.</li> <li>7. Click in the Check Boxes labeled <ul> <li>Send line ends with line feeds</li> <li>Echo typed characters locally</li> <li>Click OK to close this box, and OK to close the next box.</li> </ul> </li> <li>8. You have now configured HyperTerminal to communicate with the DXD. Open the File drop box in the upper left hand corner of the window and select Save. This will save the Com Port configuration for later use.</li> <li>9. Open the File drop box in the upper left hand corner of the HyperTerminal window and select Exit. You will be prompted by an alert message stating that you are currently connected and asking if you want to terminate now. Click Yes, and HyperTerminal will close.</li> </ul>                                                                                                    |
|---------------|---------------------------------------------------------------------|----------------------------------------------------------------------------------------------------|
| SECTION 7.2   | BASIC COMMUNICATIONS WITH<br>THE DXD                                | The command library in Section 9 contains a detailed description of all of the DXD commands, responses and data formats. It also outlines the command syntax required to read from or write to the DXD. The following section describes how to use these commands via HyperTerminal.                                                                                                    |
| SECTION 7.2.1 | COMMUNICATIONS &<br>COMMAND BASICS                                  | <ul> <li>There are some basic conventions and characteristics which must be observed in order to communicate with the DXD.</li> <li>The data format is 7 data bits, 1 stop bit , even parity.</li> <li>All commands are prefaced with the pound sign character ("#", ASCII 35) which serves as an attention character.</li> <li>All responses are alphanumeric and include a carriage return (CR) and line feed (ASCII 13 and 10 respectively).</li> <li>The pound sign is always followed by a two character numeric address (01 through 99). Note that with one DXD connected you can substitute a double asterisks ("*", ASCII 42) if you don't know the current address value.</li> <li>The DXD has two categories of commands, which are Read (get data from) and Write (send data to) the DXD. All Read commands are issued as upper case characters and corresponding Write commands are issued using lower case characters followed by the data to be written.</li> <li>The format of data used in write commands is critical, so please review the command library if you encounter problems in the following section.</li> </ul> <b>Note:</b> The [CR] in the following example means hit the Enter key. A carriage return (ASCII 13) is required to terminate a read or write command. |
| SECTION 7.3   | LAUNCHING THE PREVIOUSLY<br>CONFIGURED HyperTerminal<br>APPLICATION | <ol> <li>Ensure that only one DXD is connected to the computer<br/>and that power is applied.</li> <li>Click the Start button on the task bar, select All Pro-<br/>grams, then Accessories and then click on Hyper-</li> </ol>                                                                                                    |
| SECTION 7.4   | TALKING TO THE PREVIOUSLY<br>CONFIGURED DXD WITH<br>HyperTerminal   | Terminal. This will open a folder on the desk top that<br>contains the HyperTerminal setup that you created in<br>the preceding section. Double click on the File icon to<br>launch HyperTerminal. When the program opens, it will<br>be properly configured to communicate with the DXD set<br>to factory defaults.                                                                                                    |
| SECTION 7.4.1 | DETERMINE AND SET THE<br>CURRENT ADDRESS                            | The value retrieved with the AD (Address) command is com-<br>prised of 7 alphanumeric characters (including CR/LF) that<br>can be modified by the user to set a desired address value.                                                                                                    |

SECTION 7.4.2

The address of the DXD is user configurable and the factory **DETERMINE AND SET THE** default value is 01. **CURRENT ADDRESS (CONT.)** Note: There may be circumstances where the address of a DXD is unknown. To simplify the task of determining the current address setting, the DXD can recognize a "wild card" value comprised of double asterisks (\*\*). Substitute it in the address portion of a read command. For example, a #01AD can be sent as #\*\*AD (provided only one DXD is connected to the system). 1. To determine the DXD's current address, type the following command: #\*\*AD[CR] 2. The DXD will respond with the following message AD=01, indicating that the DXD's address is currently configured to the value of 01. 3. To change the DXD's address from 01 to 02, type the following command: #01ad02[CR] 4. To verify that the address has been changed, send the following message: #AD02[CR] 5. The DXD will respond with the following message: AD=02 6. To change the DXD's address back to 01, type the following command: #01ad[CR] 7. To verify that the address has been changed, type the following command: #01AD[CR] 8. The DXD will respond with the following message: AD=01 The value retrieved with the BR (Baud Rate) command is DETERMINE AND SET THE comprised of 11 alphanumeric characters (including CR/LF) **CURRENT BAUD RATE** which can be modified by the user to set the desired system baud rate. 1. To read the current baud rate, type the following command in the HyperTerminal window: #01BR[CR] 2. The DXD will respond with the following message: BR=19200 3. To change the current baud rate, you must first change the DXD's settings, then change the com port settings for HyperTerminal to match. To change the DXD baud rate from 19200 to 9600, type the following command: #01br=9600[CR] 4. You will be unable to communicate with the DXD until the com port settings have been changed in HyperTerminal. 5. To do this, click "File" from the menu bar and select "Properties" from the pull-down selections. When the Properties Dialog opens, click on the "Configure" button. (Note: if the "Configure" button is grayed out then select "Call" from the menu bar, then click "Disconnect"). From the Com Properties Dialog Box, click the pull-down next to "Bits per Second", then select 9600. Click OK to close the Com Properties Dialog Box. Finally, click OK to close the Properties Dialog Box. 6. To read the revised baud rate, type the following command: #01BR[CR] 7. The DXD will respond with the following message: BR=9600 8. To change the baud rate back to 19200 type the following command: #01br=19200[CR] 9. Remember that you will be unable to communicate with the DXD until the com port settings are changed in HyperTerminal. 10. To do this click on the "File" menu and select "Properties" from the pull-down menu selection. Click the "Configure" button on the Properties Dialog, then select 19200

|               |                                               | from the "Bits per Second" pull-down. Click OK to close.<br>Finally click OK to close the Properties Dialog.                                                                                                    |
|---------------|-----------------------------------------------|----------------------------------------------------------------------------------------------------|
|               |                                               | 11. To read the revised baud rate, type the following com-<br>mand: #01BR[CR]                                                                                                    |
|               |                                               | 12. The DXD will respond with the following message:<br>BR=19200                                                                                                    |
| SECTION 7.4.3 | DETERMINE THE PRESSURE<br>TYPE                | 1. The value retrieved with the PT (Pressure Type) com-<br>mand is the pressure type of the unit. It is comprised of 6<br>alphanumeric characters (including CR/LF) and specifies<br>the pressure type of the transducer. It is assigned during<br>manufacturing and cannot be changed. To read the pres-<br>sure type (gauge, absolute, vacuum, compound) type the<br>following command: #01PT[CR]    |
|               |                                               | <ol> <li>The DXD will respond by transmitting the following mes-<br/>sage to the HyperTerminal window: PT=G (G for Gauge, A<br/>for Absolute, V for Vacuum, C for Compound).</li> </ol>                                                                                                    |
| SECTION 7.4.4 | DETERMINE FULL SCALE<br>PRESSURE RANGE        | 1. The value retrieved with the FS (Full Scale) command is<br>the full scale pressure range of the unit. It is comprised of<br>13 alphanumeric characters (including CR/LF) and speci-<br>fies the pressure range of the transducer. It is assigned<br>during manufacture and cannot be changed. To read<br>the current FS value, type the following command in the<br>HyperTerminal window. #01FS[CR] |
|               |                                               | <ol> <li>The DXD will respond by transmitting the following<br/>message to the HyperTerminal window: FS=+30.000<br/>(Note that the decimal position is range dependent. See<br/>Appendix A for details.)</li> </ol>                                                                                                    |
| SECTION 7.4.5 | GET A PRESSURE READING                        | <ol> <li>To read the current pressure in PSI, type the following<br/>command in the HyperTerminal window: #01PS[CR]</li> </ol>                                                                                                    |
|               |                                               | 2. The DXD will respond by transmitting the following mes-<br>sage to the HyperTerminal window: PS=+000.000 (or the<br>value of the current pressure)                                                                                                    |
| SECTION 7.4.6 | GET THE HEISE LABEL                           | 1. The value retrieved with the HL (Heise Label) command is<br>the serial number assigned to the unit during manufacture<br>and cannot be changed. To read the value stored in the<br>HL location, type the following command: #01HL[CR]                                                                                                    |
|               |                                               | <ol> <li>The DXD will respond by transmitting the following mes-<br/>sage: HL=000XXX (where X represents your DXD actual<br/>serial number)</li> </ol>                                                                                                    |
| SECTION 7.4.7 | GET AND CHANGE THE<br>CURRENT USER LABEL      | 1. The value retrieved with the UL (User Label) command<br>is comprised of up to 16 alphanumeric characters which<br>can be modified by the user to form a descriptive tag or<br>identification name. To read the current User Name, type<br>the following command: #01UL[CR]                                                                                                    |
|               |                                               | 2. The DXD will respond by transmitting the following mes-<br>sage: UL=User Label Here (this is factory default value).                                                                                                    |
|               |                                               | <ol> <li>To change the current user label to "Test Point 01", type<br/>the following command: #01ulTest Point 01[CR]</li> </ol>                                                                                                    |
| SECTION 7.4.8 | GET AND CHANGE THE<br>CURRENT USER TARE VALUE | 1. The value retrieved with the UT (User Tare) command<br>is comprised of 11 alphanumeric characters which can<br>be modified by the user to remove, or "tare out" a pres-<br>sure preload from the displayed pressure value. To read<br>the current user tare value, type the following command:<br>#01UT[CR].                                                                                        |
|               |                                               | <ol> <li>The DXD will respond by transmitting the following mes-<br/>sage: UT=+000.000 (Note: This is the factory default<br/>value and the decimal position will depend on the full<br/>scale range of the unit)</li> </ol>                                                                                                    |
|               |                                               | 3. To change the current user tare to 1 PSI, type the follow-<br>ing command: #01ut+001.000[CR]                                                                                                    |

| SECTION 8.0 | FIELD CALIBRATION   | Calibration adjustments on the DXD are limited to zero and<br>span. A high precision primary standard (50 ppm or better)<br>is required for the span adjustment on gauge, vacuum and<br>compound pressure types and a precision absolute standard<br>is required for absolute pressure types.                                                                                                    |
|-------------|---------------------|----------------------------------------------------------------------------------------------------|
| SECTION 8.1 | ZERO ADJUSTMENT     | <ol> <li>Zero Adjustment. This example will guide you through<br/>the process of adjusting zero for a gauge, compound<br/>or vacuum pressure type unit. Absolute pressure types<br/>require that you connect the DXD to a vacuum source<br/>capable of achieving 0.05 torr for ranges from 15 to 50<br/>PSIA, or .5 torr for ranges from 60 to 500 PSIA.</li> <li>Be sure that the DXD is at zero pressure (vented to<br/>atmosphere for gauge, vacuum or compound pressure<br/>types) or full vacuum for absolute pressure types.</li> <li>Send the following command: #01uz+000.000[CR]. This<br/>will reset the user zero offset to zero.</li> <li>Send the following command: #01PS[CR] and note the<br/>result which will be something like PS=+000.002.</li> <li>Send the opposite sign of the PS value received in step<br/>4 above (-000.002) with the following command: #01uz-<br/>000.002[CR]</li> <li>Confirm that the zero adjustment is complete by sending<br/>the following command: #01PS[CR] which should result<br/>in a display of PS=+000.000.</li> </ol> |
| SECTION 8.2 | SPAN ADJUSTMENT     | 1. This procedure requires a primary pressure for source of suitable accuracy. The following example is based on a DXD with a full span rating of 30 PSI. The value that will be adjusted is LIS (user span)                                                                                                    |
|             |                     | <ol> <li>The first step is to connect the transducer to a pressure<br/>standard and apply full span pressure (30 psi in this<br/>example).</li> </ol>                                                                                                    |
|             |                     | <ol><li>Next, retrieve the current pressure reading by sending<br/>the following command: #01PS[CR]</li></ol>                                                                                                    |
|             |                     | 4. The result will be something like this PS=+030.002.                                                                                                    |
|             |                     | <ol><li>Next, retrieve the current value of user span (US) by<br/>sending the following command: #01US[CR].</li></ol>                                                                                                    |
|             |                     | <ol> <li>Next, calculate the new value for US by dividing the<br/>known pressure generated (with the standard) by the<br/>displayed value, for example, 30/30.002 = 0.99993.</li> </ol>                                                                                                    |
|             |                     | <ol> <li>Multiply the current US value retrieved in step 5 by<br/>0.99993 to calculate the new US value.</li> </ol>                                                                                                    |
|             |                     | <ol> <li>To write the new US value to the DXD, send the following<br/>command: #01uz+0.99993[CR]</li> </ol>                                                                                                    |
|             |                     | <ol> <li>Confirm that the span has been properly adjusted<br/>by applying full span pressure and retrieving the cur-<br/>rent pressure reading with the following command:<br/>#01PS[CR]</li> </ol>                                                                                                    |
|             |                     | 10. The result should be PS=+030.000 (±.005% of full span).<br>If not, repeat steps 3 through 9 as required.                                                                                                    |
| SECTION 9.0 | DXD COMMAND LIBRARY | The DXD Digital Pressure Transducer employs a simple ASCII character based protocol for communications. A DXD Unit cannot initiate this communication process. A host device, i.e. computer, terminal or PLC device must be used to initiate communications by querying the DXD. Multiple DXD's on the same communication bus are addressed sequentially, so each unit must have a unique, two digit address between 01 and 99.                                                                                                    |
|             |                     | For applications where only one DXD is on the communica-<br>tions bus, wildcard characters "**" (double asterisks) can<br>be used to address a single unit. Note: When using wild-<br>card addressing for communications, care should be taken                                                                                                    |

| SECTION 9.0                  | DXD COMMAND LIBRARY<br>(CONT.)           | <ul> <li>to ensure that only one unit is being addressed. To avoid problems that may arise from its use, wildcard addressing should only be used primarily for testing or troubleshooting purposes.</li> <li>Commands issued to a DXD unit can be classified as one of two types.</li> <li>1. Read Commands: These always return a value.</li> <li>2. Write Commands: Normally do not return a value, however if the command issued has incorrect syntax, an error code will be returned (see error codes – Section 9.3).</li> </ul> |
|------------------------------|------------------------------------------|----------------------------------------------------------------------------------------------------|
| SECTION 9.1                  | COMMUNICATIONS SETTINGS                  | The DXD Transducer uses the following communications<br>settingsBits Per Second Rates:1200, 2400, 4800, 9600, 19200,<br>38400, 57600, 115200Data Bits:7Stop Bits:1Parity:EvenFlow ControlNone                                                                                                    |
| SECTION 9.2<br>SECTION 9.2.1 | COMMUNICATIONS PROTOCOL<br>READ COMMANDS | Each read command is initiated with a pound sign (#, ASCII 35). Following the pound sign is a two character numeric address (from 01 to 99). The address is followed by a two character, upper case alpha command mnemonic representing the command being issued. A carriage return (ASCII 13) is used to terminate the command.                                                                                                    |
| SECTION 9.2.2                | WRITE COMMANDS                           | Each write command is initiated with a pound sign (#, ASCII 35). Following the pound sign is a two character numeric address (from 01 to 99). The address is followed by a two character, lower case alpha command mnemonic representing the command being issued. Following the mnemonic is the value to be written. A carriage return (ASCII 13) is used to terminate the command.<br>Start Character                                                                                                    |
| SECTION 9.3                  | COMMAND LIBRARY<br>MNEMONICS             | The same command mnemonic is used for read and write functions. The distinction between the read and write commands is that read commands use uppercase characters while all write commands use lowercase characters.                                                                                                    |

#### Accuracy:

±0.02% F.S. total error band from 10° - 30°C (50° - 86°F) ±0.04% F.S. 0° - 50°C (32° - 122°F) ±0.05% F.S. -10° - 70°C (14° - 176°F)

#### Temperature Effects:

Corrected: -10 to 70°C (14 - 158°F) Operating: -10 to 70°C (14 - 158°F) Storage: -40 to 80°C (-40 - 176°F)

**Update Rate:** from 12.6 mS or 27.7 mS processing time, for fully corrected pressure information.

Turnaround Time: 15 mS or 30 mS @115.2K baud.

Resolution: 1 part in 50,000 maximum (range dependent).

Signal Stability: ±1 count in 50,000 counts @27.7 mS update rate, ±3 counts in 50,000 counts @12.6 mS update rate.

#### FUNCTIONAL CHARACTERISTICS

#### Sensor Type: Piezo resistive strain gauge. Pressure Ranges (Gauge and Absolute):

| Fressure hanges (Gauge and Absolute). |       |        |          |  |
|---------------------------------------|-------|--------|----------|--|
| 0/15                                  | 0/50  | 0/300  | 0/2500   |  |
| 0/10                                  | 0/60  | 0/500  | 0/3000   |  |
| 0/15                                  | 0/100 | 0/600  | 0/5000   |  |
| 0/20                                  | 0/150 | 0/1000 | 0/6000   |  |
| 0/25                                  | 0/200 | 0/1500 | 0/7500   |  |
| 0/30                                  | 0/250 | 0/2000 | 0/10,000 |  |

| Vacuum |      | Compound |        |  |
|--------|------|----------|--------|--|
| 0/10   | 0/15 | -10/10   | -15/30 |  |
|        |      | -15/15   | -15/60 |  |

# **Overpressure Capability:**

0/5 through 1000 psi - 2X Range

Above 1000 psi – 1.5X Range

Pressure Types: Gauge, absolute, vacuum and compound.

#### Pressure Inlet Types:

Standard - Ranges up to and including 5000 psi

1/4 Male NPT

# Ranges over 5000 psi:

9/16-18 UNF-2B female port for  $1\!\!\!\!/4"$  O.D. high pressure tubing.

**Optional:** MS33656-4 7/16 – 20 male w/37° flare for  $\frac{1}{4}$ " tubing (all ranges).

VCR Standard, 10-20 or 3-5 Ra gland finishes (for ranges up to and including 5000 psi).

Swaglok<sup>®</sup> <sup>1</sup>/<sub>8</sub> O.D. tube fitting.

Housing Dimension: 1.5" x 5.78" cylindrical

Housing Materials: 304 stainless steel

Wetted Materials: 316 stainless steel

#### **Electrical Connector:**

Standard – Switchcraft EN3 8 pin weather-tight connector. Optional – ITT Cannon KPT03 (Bendix PT07 compatible).

Power Requirements: 12 to 24 Vdc, 15 mA maximum.

*A/D Resolution:* 23 bit plus sign Sigma/Delta, internally reduced to 50,000 counts.

# Output Signal: ASCII digital

**Output Electrical:** RS-485 Full Duplex – asynchronous serial interface up to 32 units or RS-232 full duplex – asynchronous serial interface up to 99 units. 9 Pin 'D' type Com Port adapter included – USB 2.0.

User Accessible Features: Address BPS select Zero Span Tare Pressure Type (G,A,V,C) User Label Error Flag Wild Card Address PSI Reading Serial Number A/D Filter Full Scale Value Firmware Revision I.D.

# **GENERAL DIMENSIONS (INCHES)**

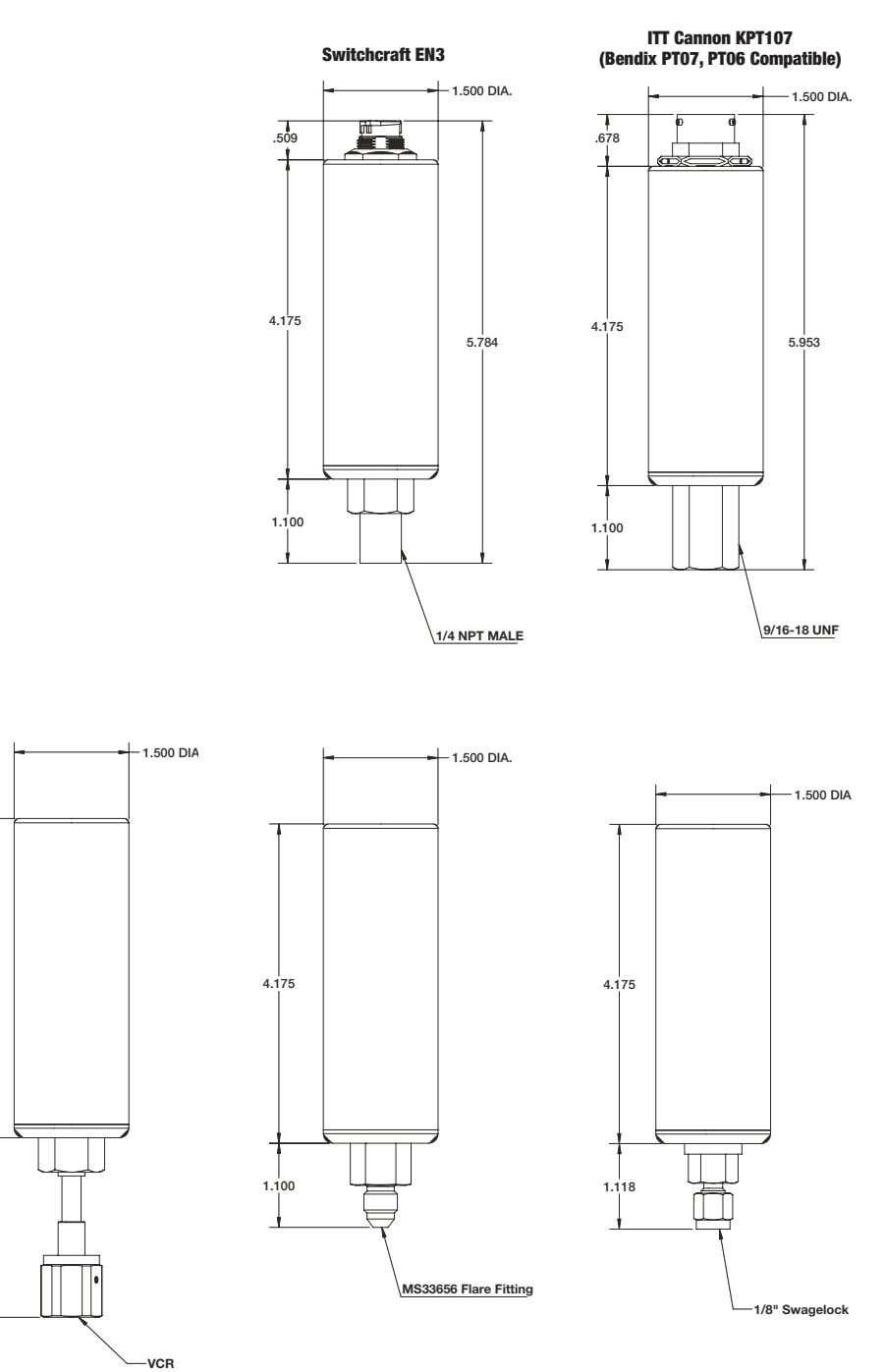

4.175

2.347

PAGE INTENTIONALLY BLANK

# DXD FIRMWARE CHANGE SUMMARY

The major firmware enhancements from Firmware Version 2.15 to Version 3.23 firmware for the DXD are listed below for reference. Page references pertain to the detailed operational specifications for the DXD.

- 1. Alternate Engineering Units (AEU) were added to the command set. The DXD will respond in PSI or 10 other units of measure. (Page 34-36, 38 & 42).
- 2. Error status response character (ASCII sub code "ack" / "nak" or ASCII literal "A" / "N") is now appended to each response of the DXD. The error status response type is selected via the mode byte at location 001 in the EEProm. The appended character can also be switched off using a bit in the mode byte. This places the unit in "Legacy" mode. (Page 38).
- 3. Error Flag status Byte command has been added to the Command Library. "#\*\*EF" will send back an error byte. If a "nak" or "N" is appended to a response the error byte will inform the user what the error source was.
- 4. The lock byte in EEProm (location 127) now locks the entire EEProm (except location 127) from access with the "#\*\*ew" command (page 29). To write with the "ew" command, location 127 must be set to "093".
- 5. A "rolling average" filter has been added . It is accessed through the commands "FA" or "FB", & "fa" or "fb". FA is filter amount, and FB is filter band. The limits of FA are 1, 2, 4, 8, or 16 readings to be averaged. FB limits are .002% to 9.999% of 50,000 counts, and sets the band of counts change tolerance to the averaging routine. If a change outside of the FB limits is seen, the averaging registers are reset and the new pressure reading is displayed immediately. The amount of counts selected for FB can be seen at locations 158 & 159 in EEProm. (Pages 29, 30, & 40, 41).
- 6. The addressed DXD must now recognize it's address prior to doing an A/D update, and only the "PS", "RC", "ST" and "AEU" commands will generate an update. This speeds up the response time of the DXD to commands not requiring pressure update information.
- 7. UZ, "User Zero" read function

For sensors such as 6000 and 7500 psi, which originally did not have a decimal point in their response string, one is now included; example

| UZ=+000001.ackcrlf | 15 characters (ack/nak mode) |
|--------------------|------------------------------|
| UZ=+000001.Acrlf   | 14 characters (A/N mode)     |

- UZ=+000001.crlf 13 characters (Legacy mode)
- 7a. uz "user zero" write function
   For sensors such as 6000 and 7500 psi, which originally did not have a decimal point in their response string, one now must be included; example, #\*\*uz+000002.
- 8. UT "User Tare" read function
- For sensors such as 6000 and 7500 psi, which originally did not have a decimal point in their response string, one is now included; example,

| UT=+000001.ackcrlf | 14 characters (ack/nak mode) |
|--------------------|------------------------------|
| UT=+000001.Acrlf   | 14 characters (A/N mode)     |
| UT=+000001.crlf    | 13 characters (Legacy mode)  |

8a. ut "user tare" write function

For sensors such as 6000 and 7500 psi, which originally did not have a decimal point in their response string, one now must be included; example #\*\*ut+000002.

8b. Note that Rev. 2.15 firmware does not utilize a decimal point for these ranges, however, all 6000 and 7500 psi range units, in the field, have Rev. 3.23 firmware or higher. This negates any concern of incompatibility.

9. us "user span" write function

This command string now requires the addition of a "sign" character. The sign character is required in all "error modes" of operation. This was done to match the response string being returned when the US read function (see 9a below) was invoked; example, #\*\*us+1.00000; #\*\*us+0.99999

9a. Note that Rev. 2.15 firmware does NOT utilize a sign for the user span write command. Firmware revision 2.15 will not accept a new span value with a positive sign. Revision 3.23 will not accept a new span value without the positive sign. If software was written for Rev. 2.15 firmware, the "us" write command will have to be changed to be compatible with Rev. 3.23 firmware even if the units are operating in the "Legacy" mode of operation

9b. US "USER SPAN" read function

This response string remains the same as in 2.15 firmware, except for the addition of the error response characters.

| onalaotoroi        |                                |
|--------------------|--------------------------------|
| US=+1.00000ackcrlf | (14 characters – ack/nak mode) |
| US=+1.00000Acrlf   | (14 characters – A/N mode)     |
| US=+1.00000crlf    | (13 characters – Legacy mode)  |

10. FS "FULL SCALE" read function

| FS=+007500ackcrlf | (14 characters - ack/nak mode) |
|-------------------|--------------------------------|
| FS=+007500Acrlf   | (14 characters – A/N mode)     |
| FS=+007500crlf    | (13 characters – Legacy mode)  |

- 10a. Note that 2.15 firmware does NOT utilize a decimal point for these ranges, however, all 6000 & 7500 psi range units in the field have Rev. 3.23 firmware or higher. This negates any concern of incompatibility.
- 11. SYNCHRONOUS READ (Sr) Command Specification for the DXD Firmware Revision 3.31 & Higher. See Addendum A, page 44.

# NOTICE TO USERS OF DXD FIRMWARE VERSION 2.15

To use Version 3.23 or higher firmware with software written for 2.15 firmware, the "Error Status Character" will need to be turned off in the DXD's command response. There are two methods to do this.

- 1. Using the instruction on page 38, change the "MODE BYTE" to operate in the "Legacy Mode". (EEPROM address location "001" set to the value "032")
- Using the DXD Utility Software DXD Setup, select "Legacy" mode of operation using "TRANSDUCER SETUP"/"DXD Config." then select "Error Status"

The main non-compatibility issue between the firmware revisions is the manner in which errors are reported. Revision 2.15 utilizes error response strings after the DXD response, such as "Err03" if a syntax error is made. There are a total of 8 different error codes.

With Revision 3.32, the default setting for error responses is the ASCII sub codes of "ack" (no error present) or "nak" (an error has occurred).

# **COMMUNICATION INTRODUCTION**

The DXD Digital Pressure Transducer uses a simple ASCII character based string transmission for communications. A DXD Unit cannot initiate this communication process. A "HOST DEVICE", i.e. a computer or terminal device must be used to initiate communications by querying the DXD Unit.

If multiple DXD Units are on the same communication bus then each Unit must have a unique, 2-digit address between 00 and 99. Only a single DXD Unit can be communicated with at any one time, therefore, with multiple units on the communication bus each unit must have a means of being identified uniquely. The unique address is the means by which the HOST DEVICE addresses each unit.

For the special case where only one DXD Unit is on the communications bus, wildcard characters "\*\*" can be used to address that single unit.

**WARNING:** Special care should be taken when using wildcard addressing for communications. To minimize problems that may arise from its use, we suggest only using wildcard addressing for testing and troubleshooting purposes.

Commands issued to a DXD Unit can be classified as one of two types.

 Read Commands: These always return a value Write Commands: In the ack/nak mode an ack or nak + CR LF will always be returned. In the A/N error mode an A or N + CR LF will always be returned. In "Legacy" mode nothing will be returned except in the case of the "ew" command.

# COMMUNICATIONS SETTINGS

The DXD Transducer uses the following communications settings:

| 1200, 2400, 4800, 9600, 19200, 38400, 57600, 115200 |
|-----------------------------------------------------|
| 7                                                   |
| 1                                                   |
| Even                                                |
| None                                                |
|                                                     |

# **COMMUNICATIONS PROTOCOL**

Each command is initiated with a pound sign (#). Following the pound sign, is the 2-character DXD Unit address.

The address is followed by a 2-character alpha command mnemonic representing the command being issued. For write commands, following the command mnemonic there is usually an input value to set. Finally the termination character, a carriage return, is used to terminate the command.

| Start Character       | #                   |
|-----------------------|---------------------|
| DXD Address           | 01 through 99       |
| Command Mnemonic      | 2 Character Alpha   |
| Input Value           | Alpha or Numeric CR |
| Termination Character | CR                  |

Ex. Read Command #02PS<CR>, this command is directed to DXD Unit address '02', and a PSI pressure reading is being requested.

Ex. Write Command #01ulUNIT 100<CR>, this command is directed to DXD Unit address '01' and its user label is being set to UNIT 100.

# EEPROM LOCK

A value of "000" written to EEProm location 127, places the EEProm in a LOCKED state. In this state certain commands are disabled and most EEProm locations are set to a READ ONLY state. To disable this "LOCK", a value of "093" must be written to EEProm location 127.

| EEProm location 127 value | EEProm lock status |
|---------------------------|--------------------|
| 000                       | ON                 |
| 093                       | OFF                |

#### Notice

To use Revision 3.23 or higher firmware with software written for 2.15 firmware, the "Error Status Character" will need to be turned off in the DXD's command response, using the "MODE BYTE". Please see page 38, 39 and 40 for instructions on how to do this.

# **COMMAND LIBRARY MNEMONICS**

*Important:* In cases where a read, and write command are similar, the same command mnemonic is used for simplicity. The rules for all commands are as follows:

All READ commands use UPPERCASE mnemonics and all WRITE commands use LOWERCASE mnemonics.

All commands and responses are shown in the standard ack/ nak error-reporting mode.

An ack preceding the CR LF means a valid response, no errors.

A nak preceding the CR LF means one or more Error bits have been set.

The specific error(s) generated can be seen by sending the EF command below.

In this mode, an "ack" or a "nak" is returned in response to all read and write commands.

The "ack"/"nak" mode is implemented by clearing bit 1 of EEProm location 001 (factory default).

If this bit is set, the A/N error reporting format will be implemented.

This mode is available for terminal applications. The literal "A" is returned in place of the "ack" and the literal "N" is returned inplace of the "nak".

## AD UNIT ADDRESS

| Command Description address | Reads or writes the DXD Unit's |
|-----------------------------|--------------------------------|
| Command Type                | READ Command                   |
| Read Command Syntax         | #UTAD[CR]                      |

Typical Read Command Response:

Outputs the address as an 8-Character string as shown below

| Char. Position | 1 | 2 | 3 | 4 | 5 | 6   | 7  | 8  |
|----------------|---|---|---|---|---|-----|----|----|
| Response Char. | Α | D | = | 0 | 1 | ACK | CR | LF |

#01ad03[CR]

#### <u>ad</u>

Command Description Command Type Writes the DXD Unit's address WRITE Command

Write Command Synax

Typical Write Command Response:

| Char. Position | 1   | 2  | 3  |
|----------------|-----|----|----|
| Response Char. | ACK | CR | LF |

The new unit address can be verified with the AD command

|                |   | In<br>Va<br>2-                                                 | alid Ad<br>digit v                                                                                                    | a <b>nt Info</b><br>ddress v<br>values (                                                                                                    | ormati<br>values<br>01 thr                                                             | t <b>ion:</b><br>s for w<br>ough §                                                              | riting<br>99.                                                                | to D                                                                                             | Х                                                    | D trar                                                                                 | nsduce                                                                                          | rs are                                                                                                    | :                                                                                                |
|----------------|---|----------------------------------------------------------------|----------------------------------------------------------------------------------------------------|----------------------------------------------------------------------------------------------------|----------------------------------------------------------------------------------------|-------------------------------------------------------------------------------------------------|------------------------------------------------------------------------------|--------------------------------------------------------------------------------------------------|------------------------------------------------------|----------------------------------------------------------------------------------------|-------------------------------------------------------------------------------------------------|----------------------------------------------------------------------------------------------------|--------------------------------------------------------------------------------------------------|
|                |   | в                                                              | R                                                                                                    |                                                                                                    |                                                                                        |                                                                                                 | BAU                                                                          | D R/                                                                                             | AT                                                   | Έ                                                                                      |                                                                                                 |                                                                                                    |                                                                                                  |
|                |   | C                                                              | Command Description Reads or writes the DXD U                                                                                                    |                                                                                                    |                                                                                        |                                                                                                 | D Uni                                                                        | ťs                                                                                               |                                                      |                                                                                        |                                                                                                 |                                                                                                    |                                                                                                  |
|                |   | C<br>R                                                         | omma<br>ead C                                                                                                    | and Typ<br>ommar                                                                                                    | Type READ Command<br>mand Syntax #01BR[CR]                                             |                                                                                                 |                                                                              |                                                                                                  |                                                      |                                                                                        |                                                                                                 |                                                                                                    |                                                                                                  |
|                |   | Ty<br>O<br>as                                                  | Typical Read Command Response:<br>Outputs the Bits Per Second Rate as a 12-Character str<br>as shown below                                                                                                    |                                                                                                    |                                                                                        |                                                                                                 |                                                                              |                                                                                                  | ring                                                 |                                                                                        |                                                                                                 |                                                                                                    |                                                                                                  |
| Char. Position | 1 | 2                                                              | 2 3 4 5 6                                                                                                    |                                                                                                    |                                                                                        | 6                                                                                               | 7                                                                            | 8                                                                                                |                                                      | 9                                                                                      | 10                                                                                              | 11                                                                                                    | 12                                                                                               |
| Response Char. | B | R                                                              | =                                                                                                    |                                                                                                    |                                                                                        | 9                                                                                               | 6                                                                            | 0                                                                                                |                                                      | 0                                                                                      | ACK                                                                                             | CR                                                                                                    | LF                                                                                               |
|                |   | bi<br>C                                                        | <u>r</u><br>omma                                                                                                    | and Des                                                                                                    | scripti                                                                                | on                                                                                              | Write                                                                        | es th                                                                                            | ie<br>Ra                                             | DXD                                                                                    | Unit's E                                                                                        | Bits Pe                                                                                                    | ər                                                                                               |
|                |   | С                                                              | omma                                                                                                    | and Typ                                                                                                    | е                                                                                      |                                                                                                 | WRI                                                                          | TE C                                                                                             | Coi                                                  | nmar                                                                                   | nd                                                                                              |                                                                                                    |                                                                                                  |
|                |   | W                                                              | /rite C                                                                                                    | omman                                                                                                    | nd Syr                                                                                 | nax                                                                                             | #0                                                                           | 1br3                                                                                             | 384                                                  | 400[C                                                                                  | R]                                                                                              |                                                                                                    |                                                                                                  |
|                |   | ly<br>fix                                                      | vpical<br>ked le                                                                                                    | Write C<br>ngth                                                                                                    | omm;<br>d 8                                                                            | and R<br>ytes                                                                                   | espor                                                                        | nse:                                                                                             |                                                      |                                                                                        |                                                                                                 |                                                                                                    |                                                                                                  |
|                |   | C                                                              | har. Po                                                                                                    | sition                                                                                                    | 1                                                                                      | 2                                                                                               | 3                                                                            |                                                                                                  |                                                      |                                                                                        |                                                                                                 |                                                                                                    |                                                                                                  |
|                |   | R                                                              | espon                                                                                                    | se Char.                                                                                                    | ACK                                                                                    | CR                                                                                              | LF                                                                           |                                                                                                  |                                                      |                                                                                        |                                                                                                 |                                                                                                    |                                                                                                  |
|                |   | lia<br>B<br>Va<br>12<br>If<br>de                               | nporta<br>alid Ba<br>200, 2<br>an invefault                                                                                                    | an take<br>nmand.<br>ant Info<br>aud Rat<br>2400, 44<br>valid Ba<br>BR bec                                                                                                    | place<br>prmat<br>e valu<br>800, 9<br>ud Ra                                            | tion:<br>Lies ac<br>9600, 3<br>ate coo<br>5 2400                                                | cepte<br>38400<br>de in 1<br>BPS.                                            | e ca<br>d by<br>), 57<br>EEPi                                                                    | / tl<br>60                                           | he "bi<br>no, 11<br>m is c                                                             | r" com<br>5200<br>letecte                                                                       | mand                                                                                                    | are:                                                                                             |
|                |   | Ē                                                              | EDEEPROM MEMORY MAPCommand DescriptionReturns the first 160 bytesEEProm memory as decim<br>values. The Values returner<br>formatted 16 bytes per line<br>ack/nak + carriage return/l<br>feeds appended at the end |                                                                                                    |                                                                                        |                                                                                                 | Ytes o<br>ecimal<br>rined a<br>r line v<br>urn/line<br>ends.                 | <b>UMP</b><br>f<br>are<br>vith<br>e                                                              |                                                      |                                                                                        |                                                                                                 |                                                                                                    |                                                                                                  |
|                |   | U                                                              | UIIIII                                                                                                    | апа тур                                                                                                    |                                                                                        |                                                                                                 | Omm                                                                          | anu                                                                                              |                                                      |                                                                                        |                                                                                                 |                                                                                                    |                                                                                                  |
|                |   | R                                                              | ead C                                                                                                    | ommar                                                                                                    | nd Syr                                                                                 | ntax                                                                                            | #01ED[CR]                                                                    |                                                                                                  |                                                      |                                                                                        |                                                                                                 |                                                                                                    |                                                                                                  |
|                |   | Ty<br>Al<br>Ti<br>ar                                           | Typical Read Command Response:<br>All but the last line contain 65 characters including CR/LF.<br>The last line contains 66 characters due to the inclusion of<br>an ack.                                         |                                                                                                    |                                                                                        |                                                                                                 |                                                                              |                                                                                                  | _F.<br>i of                                          |                                                                                        |                                                                                                 |                                                                                                    |                                                                                                  |
|                |   | 00<br>00<br>00<br>00<br>00<br>00<br>00<br>00<br>00<br>00<br>00 | 1 000 (<br>3 000 (<br>3 000 (<br>0 000 (<br>0 000 (<br>0 000 (<br>0 000 (<br>0 000 (<br>0 000 (<br>0 000 (                                                                                                    | 000         000         00           000         013         12           000         016         02           000         000         00         00           000         000         000         00           000         000         000         00           000         000         000         00           000         000         000         00           000         000         000         00           000         000         000         00 | 00 001<br>28 000<br>82 001<br>00 001<br>00 001<br>00 001<br>00 001<br>00 001<br>00 001 | 000 000<br>128 000<br>128 000<br>000 000<br>000 000<br>000 000<br>000 000<br>000 000<br>000 000 | 000 00<br>000 00<br>000 00<br>000 00<br>000 00<br>000 00<br>000 00<br>000 00 | 00 000<br>00 000<br>00 000<br>00 000<br>00 000<br>00 000<br>00 000<br>00 000<br>00 000<br>00 000 | 0 0<br>0 0<br>0 0<br>0 0<br>0 0<br>0 0<br>0 0<br>0 0 | 00 000<br>05 000<br>00 000<br>00 000<br>00 000<br>00 000<br>00 000<br>00 000<br>00 000 | 000 003<br>000 031<br>000 003<br>000 003<br>000 003<br>000 003<br>000 003<br>000 003<br>000 003 | 006 [C]<br>006 [C]<br>007 [C]<br>025 [C]<br>000 [C]<br>000 [C]<br>000 [C]<br>000 [C]<br>003 [C]<br>006 [C]<br>015 [C] | R][LF]<br>R][LF]<br>R][LF]<br>R][LF]<br>R][LF]<br>R][LF]<br>R][LF]<br>R][LF]<br>R][LF]<br>R][LF] |

|                | EF                                                                                                    | READ ERROR FLAG                                                                                                    |  |  |  |  |  |  |
|----------------|----------------------------------------------------------------------------------------------------|----------------------------------------------------------------------------------------------------|--|--|--|--|--|--|
|                | Command Descriptic<br>Command Type                                                                                                    | on Requests the error status byte<br>consisting of 8 flags<br>Read only                                                                                                    |  |  |  |  |  |  |
|                | Read Command Syn                                                                                                    | tax #01EF[CR]                                                                                                    |  |  |  |  |  |  |
|                | Typical Read Comma                                                                                                    | and Response:                                                                                                    |  |  |  |  |  |  |
| Char Position  | 1 2 3 /                                                                                                    | 5 6 7 8 9 10 11                                                                                                    |  |  |  |  |  |  |
| Response Char. |                                                                                                    | 0 0 0 0 ACK CR LF                                                                                                    |  |  |  |  |  |  |
|                | Typical Read Comma                                                                                                    | Typical Read Command Response:                                                                                                    |  |  |  |  |  |  |
| Char. Position | 1 2 3 4                                                                                                    | 5 6 7 8 9 10 11                                                                                                    |  |  |  |  |  |  |
| Response Char. | 0 0 1 0                                                                                                    | 0 0 0 0 NAK CR LF                                                                                                    |  |  |  |  |  |  |
|                | ACK means that no E<br>error codes.<br>ER<br>Command Descriptic                                                                                                    | Error bits are set. An         Error bits were set. See page 38 for all 8         READ FROM EEPROM ADDRESS         on       Returns a specified EEProm loca-         displayed formation of the set of the set o |  |  |  |  |  |  |
|                | Command Type RE<br>Read Command Syn                                                                                                    | AD Control and the format, as a digit value ranging from 000 to 255.<br>AD Only Command tax #01ER005[CR]<br>Read from EE location 005                                                                                                    |  |  |  |  |  |  |
|                | Typical Read Comma<br>Display the EEProm I<br>with ACK/NAK and C                                                                                                    | and Response:<br>location contents as a 3-character string<br>CR LF applied                                                                                                    |  |  |  |  |  |  |
|                | Char. Position 1                                                                                                    | 2 3 4 5 6                                                                                                    |  |  |  |  |  |  |
|                | Response Char. 0                                                                                                    | 0 0 ACK CR LF                                                                                                    |  |  |  |  |  |  |
|                | ER Typical Read Con                                                                                                    | nmand Response                                                                                                    |  |  |  |  |  |  |
|                | ew         WRITE TO EEPROM ADDRESS           Note: Unlock the Eprom prior to using this command.         Command Description           Writes a value to the current         EEProm address. The current           EEProm address is set using the         ER command above. To change           an EEProm address content,         both ER and ew commands must           therefore be used in tandem.         The "ER"command points to the           address for the "ew" command.         Note: Both RAM and eeprom are |                                                                                                    |  |  |  |  |  |  |
|                |                                                                                                    | Note: Both RAM and eeprom are refreshed.                                                                                                    |  |  |  |  |  |  |
|                | Command Type                                                                                                    | Note: Both RAM and eeprom are refreshed.<br>Write Only Command                                                                                                    |  |  |  |  |  |  |
|                | Command Type<br>Write Command Syn<br>to current EE locatior                                                                                                    | Note: Both RAM and eeprom are<br>refreshed.<br>Write Only Command<br>tax #01ew002[CR] Writes "002",<br>n.                                                                                                    |  |  |  |  |  |  |
|                | Command Type<br>Write Command Syn<br>to current EE location<br>Typical Write Comma<br>Echoes back the cha<br>with ACK/NAK and C                                                                                                    | Note: Both RAM and eeprom are<br>refreshed.<br>Write Only Command<br>tax #01ew002[CR] Writes "002",<br>n.<br>and Response:<br>iracters written as a 3-character string<br>XR LF appended                                                                                                    |  |  |  |  |  |  |
|                | Command Type<br>Write Command Synto<br>to current EE location<br>Typical Write Comma<br>Echoes back the cha<br>with ACK/NAK and C                                                                                                    | Note: Both RAM and eeprom are<br>refreshed.<br>Write Only Command<br>tax #01ew002[CR] Writes "002",<br>n.<br>and Response:<br>iracters written as a 3-character string<br>XR LF appended<br>2 3 4 5 6                                                                                                    |  |  |  |  |  |  |
|                | Command Type<br>Write Command Sym<br>to current EE location<br>Typical Write Comma<br>Echoes back the cha<br>with ACK/NAK and C<br>Char. Position 1<br>Response Char. 0                                                                                                    | Note: Both RAM and eeprom are<br>refreshed.<br>Write Only Command<br>tax #01ew002[CR] Writes "002",<br>n.<br>and Response:<br>tracters written as a 3-character string<br>CR LF appended<br>2 3 4 5 6<br>0 2 ACK CR LF                                                                                                    |  |  |  |  |  |  |

**IMPORTANT NOTE:** This command automatically verifies the characters written and sends them back. Valid values for writing to the EEPROM using the "ew" command are 3 character decimal values, 000 through 255.

# IMPORTANT!!!

ez

USE OF THE "ez" COMMAND WILL RE-INITIALIZE THE EEPROM TO ITS PRE-CALIBRATION STATE, ALL COEFFI-CIENTS WILL BE LOST . DO NOT INADVERTANTLY USE THIS COMMAND

# ZERO EEPROM (INITIALIZE EEPROM)

| Command Description                     | This command is controlled by the EEPROM lock, therefore, to use this command, a value of "093" must be in EEPROM location 127. This command initializes the EEPROM by zeroing all locations except the following: |
|-----------------------------------------|----------------------------------------------------------------------------------------------------|
| Sets the Vp ADC g                       | ain to 003 (EEPROM location 016)                                                                                                    |
| Sets the Vi ADC ga                      | in to 003 (EEPROM location 032)                                                                                                    |
| Sets the Vp ADC set                     | cale to 006 (EEPROM location 031)                                                                                                    |
| Sets the VI ADC SC                      | ale to $007$ (EEPROW location $047$ )                                                                                                    |
| Sets the Vi Channe                      | l Offset (128 000 000)                                                                                                    |
| Sets the Vp Channe                      | el Offset to (089 000 000)                                                                                                    |
| Sets the Vi Channe                      | l Gain (089 000 000)                                                                                                    |
| Sets the p_calc gai                     | n to 1.000                                                                                                    |
| Sets the User Spar                      | n to 1.000                                                                                                    |
| Sets the Full Scale                     | Value to 100.00                                                                                                    |
| Sets the Full Scale<br>(EEPROM location | Decimal Point Position to 002 124)                                                                                                    |
| Sets the Sensor Pu<br>EEPROM location   | llse Delay to 2.5 ms, (025 to 063)                                                                                                    |
| Sets the Vp SF wor                      | rd to 216 (16.6 ms update rate)                                                                                                    |
| Sets the Vi SF word                     | d to 261 (2.5 ms update rate).                                                                                                    |
| Sets the Heise Lab<br>005)              | el to 1, (001 to EEPROM location                                                                                                    |
| Sets the Pressure 0<br>002 (EEPROM loca | Dutput Decimal Point Position to tion 014)                                                                                                    |

Command Type Write Command Syntax Write Only Command #01ez[CR]

Typical Write Command Response: fixed length 3 bytes

| Char. Position | 1   | 2  | 3  |
|----------------|-----|----|----|
| Response Char. | ACK | CR | LF |

| FA                  | FILTER AMOUNT VALUE     |
|---------------------|-------------------------|
| Command Description | Write Only Command      |
| Factory Default     | 05 (16 averaged values) |
| Command Type        | READ Only Command       |

Read Command Syntax #01FA[CR]

Typical Read Command Response:

Outputs the filter Amount Value as a fixed length 8-character string as shown below.

| Char. Position | 1 | 2 | 3 | 4 | 5 | 6   | 7  | 8  |
|----------------|---|---|---|---|---|-----|----|----|
| Response Char. | F | Α | = | 0 | 1 | ACK | CR | LF |

FA Typical Read Command Response

[See pages 40 and 41 for a more detailed description of 'FA' command]

|                |                                                                                                    |    |         | fa<br>CC<br>WO<br>is<br>si<br>Si<br>Fi<br>C<br>F | Command Description<br>Command TypeWrites the filter amount to EEProm<br>Dual (READ/WRITE) CommandWrite Command Syntax<br>Write Command Syntax<br>s detected in EEProm, then FA=1 is set as a default. This is<br>similar to the detection of an invalid baud rate,Typical Write Command Response:<br>Fixed length3 bytesChar. Position12ACKCRLFThe filter amount can be verified with the FA command<br>[See page 40 for more detailed description of 'fa' command]FBFILTER BAND VALUE<br>Command Description |                                       |                                 |                            |                                |                                             |                                |                                  |                        |          |  |  |
|----------------|----------------------------------------------------------------------------------------------------|----|---------|--------------------------------------------------|----------------------------------------------------------------------------------------------------|---------------------------------------|---------------------------------|----------------------------|--------------------------------|---------------------------------------------|--------------------------------|----------------------------------|------------------------|----------|--|--|
|                | Command Description Returns the filter (jitter) band value<br>percent of 50,000 counts, regardles<br>of Alternate Unit (AEU) used.<br>Factory Default "0031" (.03% of 50,000 counts = 1<br>Command Type READ Only Command<br>Read Command Syntax 01FB[CR]<br>Typical Read Command Response:<br>Outputs the Filter Band Value as a fixed length 10 characte |    |         |                                                  |                                                                                                    |                                       |                                 |                            |                                |                                             |                                |                                  |                        |          |  |  |
|                |                                                                                                    |    |         | si                                               | tring as                                                                                                    | s show                                | /n belo                         | ow.                        | _                              |                                             |                                |                                  | -                      |          |  |  |
|                |                                                                                                    | Ch | ar. Pos | a Char                                           | 1<br>F                                                                                                    | 2                                     | 3                               | 4                          | 5                              | 6                                           | /                              | 8                                | 9                      | 10       |  |  |
|                |                                                                                                    | ne | spons   | onai.                                            |                                                                                                    |                                       | =<br>Decid (                    | 9                          | and D                          | 9                                           |                                | AON                              |                        |          |  |  |
|                |                                                                                                    |    |         | f <u>t</u><br>C<br>C<br>W<br>Ty                  | omma<br>omma<br>/rite Co<br>/pical <sup>1</sup>                                                                                                    | ind De<br>ind Typ<br>ommai<br>Write ( | scripti<br>be<br>nd Syr<br>Comm | on<br>ntax<br>and R        | FILT<br>Write<br>Dual<br>#01fl | ER B/<br>es the<br>(REAI<br>b9999<br>nse fi | AND V<br>band<br>D/WRI<br>[CR] | ALUE<br>to EEF<br>TE) Co<br>ngth | Prom<br>ommai<br>3 byt | nd<br>es |  |  |
|                |                                                                                                    |    |         | 0                                                | har. Po                                                                                                    | sition                                | 1                               | 2                          | 3                              | _                                           |                                |                                  |                        |          |  |  |
|                |                                                                                                    |    |         | н<br>Т<br>[S                                     | he filte<br>See pa                                                                                                    | er banc<br>ge 41                      | ACK<br>I can t<br>for de        | tailed                     | ified w<br>descri              | <br>/ith the<br>iption                      | e FB c<br>of the               | omma<br>'fb' cc                  | nd<br>ommai            | nd]      |  |  |
|                |                                                                                                    |    |         | E                                                | S                                                                                                    |                                       |                                 |                            | F                              | ULL S                                       | CALE                           | VALU                             | E                      |          |  |  |
|                |                                                                                                    |    |         | С                                                | omma                                                                                                    | ind De                                | scripti                         | on                         | R                              | eturns                                      | the u                          | nit's Fu                         | ull Sca                | ale      |  |  |
|                |                                                                                                    |    |         | C<br>R                                           | omma<br>ead Co                                                                                                    | ind Typ<br>omma                       | be<br>nd Syi                    | ntax                       | Pi<br>R<br>#(                  | EAD (<br>01FS[(                             | e valu<br>Only C<br>CR]        | e<br>omma                        | nd                     |          |  |  |
|                |                                                                                                    |    |         | Ty<br>O<br>ad                                    | /pical<br>utputs<br>cter st                                                                                                    | Read (<br>the Firing as               | Comm<br>ull Sca<br>show         | and F<br>ale Val<br>n belo | lespor<br>ue in I<br>ow.       | nse:<br>PSI as                              | a fixe                         | d leng                           | th 14                  | char-    |  |  |
| Char. Position | 1                                                                                                    | 2  | 3       | 4                                                | 5                                                                                                    | 6                                     | 7                               | 8                          | 9                              | 10                                          | 11                             | 12                               | 13                     | 14       |  |  |
| Response Char. | F                                                                                                    | S  | =       | +                                                | 0                                                                                                    | 1                                     | 0                               | 0                          |                                | 0                                           | 0                              | ACK                              | 1CR                    | 1LF      |  |  |
|                |                                                                                                    |    |         | FS Typical Read Command Response                 |                                                                                                    |                                       |                                 |                            |                                |                                             |                                |                                  |                        |          |  |  |
|                |                                                                                                    |    |         |                                                  |                                                                                                    |                                       |                                 |                            |                                |                                             |                                |                                  |                        |          |  |  |

|                                                                                                    |                                  |         |   | <u>F</u><br>C                    | <b>V</b><br>omma                                               | ind De                      | scripti                   | ion F                    | FIRMWARE VERSION<br>Returns the unit's current Firmware<br>version |                                  |                                    |                                 |                 |      |  |  |
|----------------------------------------------------------------------------------------------------|----------------------------------|---------|---|----------------------------------|----------------------------------------------------------------|-----------------------------|---------------------------|--------------------------|--------------------------------------------------------------------|----------------------------------|------------------------------------|---------------------------------|-----------------|------|--|--|
|                                                                                                    |                                  |         |   | C<br>R                           | omma<br>ead C                                                  | ind Typ<br>omma             | be<br>nd Sy               | F<br>ntax #              | READ(<br>#01FV[                                                    | Only C<br>[CR]                   | Comm                               | and                             |                 |      |  |  |
|                                                                                                    |                                  |         |   | Ty<br>O<br>st                    | /pical<br>utputs<br>tring as                                   | Read (<br>s the F<br>s show | Comm<br>irmwa<br>/n belo  | and R<br>re Vers<br>ow.  | espon<br>sion as                                                   | se:<br>a fixe                    | ed leng                            | gth 8 c                         | haract          | er   |  |  |
|                                                                                                    |                                  |         |   | C                                | har. Po                                                        | sition                      | 1                         | 2                        | 3                                                                  | 4                                | 5                                  | 6                               | 7               | 8    |  |  |
|                                                                                                    |                                  |         |   | R                                | lespons                                                        | se Char.                    | V                         | 3                        |                                                                    | 2                                | 3                                  | ACK                             | CR              | LF   |  |  |
|                                                                                                    |                                  |         |   | F                                | FV Iypical Read Command Response                               |                             |                           |                          |                                                                    |                                  |                                    |                                 |                 |      |  |  |
|                                                                                                    |                                  |         |   | <b>Н</b><br>С<br>С               | <b>L</b><br>omma<br>omma                                       | ind De<br>ind Typ           | scripti<br>be             | ion F<br>F               | <b>HEISE</b><br>Return:<br>READ (                                  | <b>LABE</b><br>s the ι<br>Only C | E <b>L (SE</b><br>unit's l<br>Comm | <b>RIAL I</b><br>Heise I<br>and | NUMB<br>_abel   | ER)  |  |  |
|                                                                                                    |                                  |         |   | R                                | ead C                                                          | omma                        | nd Sy                     | ntax                     | #01HL                                                              | [CR]                             |                                    |                                 |                 |      |  |  |
| Typical Read Command Response:<br>Outputs the Heise Label as a fixed length 12 character string<br>as shown below. |                                  |         |   |                                  |                                                                |                             |                           |                          |                                                                    |                                  |                                    |                                 | tring           |      |  |  |
| [                                                                                                    | Char. Pos                        | ition   | 1 | 2                                | 3                                                              | 4                           | 5                         | 6                        | 7                                                                  | 8                                | 9                                  | 10                              | 11              | 12   |  |  |
|                                                                                                    | Response                         | e Char. | Н | L                                | =                                                              | 0                           | 0                         | 0                        | 3                                                                  | 0                                | 4                                  | ACK                             | CR              | LF   |  |  |
|                                                                                                    | HL Typical Read Command Response |         |   |                                  |                                                                |                             |                           |                          |                                                                    |                                  |                                    |                                 |                 |      |  |  |
|                                                                                                    |                                  |         |   | <u>ч</u><br>С                    | <u>s</u><br>omma                                               | nd De                       | scripti                   | on F                     | PSI RE<br>Return                                                   | s the i                          | <u>G</u><br>unit's d               | curren                          | t press         | sure |  |  |
|                                                                                                    |                                  |         |   | 0                                | omme                                                           |                             | oonpu                     | r                        | reading                                                            | g in PS                          | SI                                 | ourron                          | r prooc         |      |  |  |
|                                                                                                    |                                  |         |   | C                                | Command Type READ Only Command<br>Read Command Syntax #01PSICR |                             |                           |                          |                                                                    |                                  |                                    |                                 |                 |      |  |  |
|                                                                                                    |                                  | -       | - | Ty<br>O<br>a:                    | /pical<br>utputs<br>s show                                     | Read (<br>the P<br>n belo   | Comm<br>SI rea            | and R<br>ding as         | espon<br>s a fixe                                                  | se:<br>ed leng                   | gth 14                             | chara                           | cter st         | ring |  |  |
| Char. Position                                                                                                    | 1<br>27 D                        | 2       | 3 | 4                                | 5                                                              | 6                           | 7                         | 8                        | 9                                                                  | 10                               | 11                                 | 12<br>ACK                       | 13<br>10P       | 14   |  |  |
| Response on                                                                                                    | <i>ar.</i>   P                   | 5       | = | +                                | 0                                                              | 0                           | 0                         | I                        | •                                                                  | 0                                | 2                                  | AUN                             | ICR             | ILF  |  |  |
|                                                                                                    |                                  |         |   | Р                                | S Typi                                                         | cal Re                      | ad Co                     | mman                     | d Res                                                              | ponse                            |                                    |                                 |                 |      |  |  |
|                                                                                                    |                                  |         |   | P<br>C                           | <b>T</b><br>omma                                               | ind De                      | scripti                   | ion F                    | PRESS<br>Returns<br>a single                                       | SURE<br>s the u                  | <b>TYPE</b><br>unit's l<br>acter : | Pressu<br>alpha v               | re Typ<br>/alue | e as |  |  |
|                                                                                                    |                                  |         |   | R                                | ead C                                                          | omma                        | nd Sy                     | ntax                     | READ (<br>#01PT                                                    | Only C<br>[CR]                   | omm                                | and                             |                 |      |  |  |
|                                                                                                    |                                  |         |   | Ty<br>O<br>st                    | /pical<br>utputs<br>tring as                                   | Read (<br>the P<br>s show   | Comm<br>ressur<br>/n belo | iand R<br>re Type<br>ow. | espon<br>e as a f                                                  | se:<br>fixed le                  | ength                              | 7 char                          | acter           | _    |  |  |
|                                                                                                    |                                  |         |   | C                                | har. Po                                                        | sition                      | 1                         | 2                        | 3                                                                  | 4                                | 5                                  | 6                               | 7               | -    |  |  |
|                                                                                                    |                                  |         |   | ĥ                                | lespons                                                        | se Char.                    | P                         |                          | =                                                                  | G                                | ACK                                | CR                              |                 | ]    |  |  |
|                                                                                                    |                                  |         |   | PT Typical Read Command Response |                                                                |                             |                           |                          |                                                                    |                                  |                                    |                                 |                 |      |  |  |
|                                                                                                    |                                  |         |   | A                                | = Abs                                                          | colute,                     | C = C                     | ompoi                    | und, G                                                             | i = Gai                          | uge V                              | / = Vac                         | uum             | are. |  |  |
|                                                                                                    |                                  |         |   |                                  |                                                                |                             |                           |                          |                                                                    |                                  |                                    |                                 |                 |      |  |  |
|                                                                                                    |                                  |         |   |                                  |                                                                |                             |                           |                          |                                                                    |                                  |                                    |                                 |                 |      |  |  |

|                                  |         |         |         | RCRAW COUNTSCommand DescriptionReturns the unit's<br>calculated temper<br>corrected pressur<br>values.Command TypeREAD Only Com<br>Read Command Syntax                                                                                                    |                                                                                                    |         |         |         |                 |                              |                     |                          |                        | <b>TS</b><br>nit's ra<br>perat<br>sure a | w ADC<br>ure sig<br>and ter<br>and | C value<br>Inal ar<br>mpera | es,<br>nd the<br>ture |             |       |
|----------------------------------|---------|---------|---------|----------------------------------------------------------------------------------------------------|----------------------------------------------------------------------------------------------------|---------|---------|---------|-----------------|------------------------------|---------------------|--------------------------|------------------------|------------------------------------------|------------------------------------|-----------------------------|-----------------------|-------------|-------|
|                                  |         |         |         |                                                                                                    |                                                                                                    |         |         |         | Ty<br>Ou<br>sti | pical F<br>utputs<br>ring as | Read C<br>the Ra    | comma<br>aw Co<br>n belo | and Ro<br>unts a<br>w. | espon<br>Is a fix                        | se<br>ed ler                       | igth 5                      | 5-Cha                 | racter      |       |
| Char Desition                    | 4       | 0       |         | 4                                                                                                    | F                                                                                                    | 6       | 7       | 0       |                 | 10                           | 44                  | 10                       | 10                     | 11                                       | 15                                 | 16                          | 17                    | 10          | 1     |
| Response Char.                   | V       | <br>P   | 3       | 4                                                                                                    | 0                                                                                                    | 0       | 0       | 0       | 9<br>4          | 9                            | 11                  | 12<br>V                  | 13                     | =                                        | +                                  | 0                           | 4                     | 4           | -     |
| Char. Position<br>Response Char. | 19<br>1 | 20<br>9 | 21<br>2 | 22                                                                                                    | 23<br>V                                                                                                   | 24<br>B | 25<br>= | 26<br>+ | 27<br>0         | 28<br>0                      | 29<br>0             | 30<br>2                  | 31<br>2                | 32<br>9                                  | 33                                 | 34<br>P                     | 35                    | 36<br>+     | ]     |
| Char. Position                   | 37      | 28      | 39      | 40                                                                                                    | 41                                                                                                    | 42      | 43      | 44      | 45              | 46                           | 47                  | 48                       | 49                     | 50                                       | 51                                 | 52                          | 53                    | 54          | 55    |
| Response Char.                   | 0       | 0       | 0       | 0                                                                                                    | 0                                                                                                    | 4       |         | Т       | =               | +                            | 0                   | 0                        | 2                      | 1                                        | 7                                  | 3                           | ACK                   | CR          | LF    |
|                                  |         |         |         |                                                                                                    | RC Typical Read Command Response ST SENSOR TEMPERATURE                                                    |         |         |         |                 |                              |                     |                          |                        |                                          |                                    |                             |                       |             |       |
|                                  |         |         |         |                                                                                                    |                                                                                                    |         |         |         | Co              | ommai                        | nd Des              | scriptio                 | on l                   | Returr                                   | is the                             | unit's                      | currer                | it temp     | oera- |
|                                  |         |         |         |                                                                                                    | ture reading in °CCommand TypeREAD Only CommandRead Command Syntax#01ST[CR]Typical Read Command Response: |         |         |         |                 |                              |                     |                          |                        |                                          |                                    |                             |                       |             |       |
|                                  |         |         |         |                                                                                                    |                                                                                                    |         |         |         |                 |                              |                     |                          |                        |                                          |                                    |                             |                       |             |       |
|                                  |         |         |         |                                                                                                    |                                                                                                    |         |         |         |                 |                              |                     |                          |                        |                                          |                                    |                             |                       |             |       |
|                                  |         |         |         |                                                                                                    |                                                                                                    |         |         |         |                 |                              |                     |                          |                        |                                          |                                    |                             |                       |             |       |
|                                  |         |         |         |                                                                                                    | Outputs the Sensor temperature reading as a fixed length 14                                               |         |         |         |                 |                              |                     |                          |                        |                                          |                                    |                             |                       |             |       |
|                                  |         |         |         |                                                                                                    | cnaracter string as shown below.                                                                          |         |         |         |                 |                              |                     |                          |                        |                                          |                                    |                             |                       |             |       |
|                                  |         |         | Ch      | ar. Posi                                                                                                    | tion                                                                                                    | 1       | 2       | 3       | 4               | 5                            | 6                   | 7                        | 8                      | 9                                        | 10                                 | 11                          | 12                    | 13          | 14    |
|                                  |         |         |         | sponse                                                                                                    | ullar.                                                                                                    | 3       | I       | =       | +               |                              | 0                   | 2                        | 1                      | 4                                        | 2                                  | AUK                         | GR                    | LF          | ILF   |
|                                  |         |         |         |                                                                                                    |                                                                                                    |         |         |         | SI              | Typic                        | al Rea              | d Con                    | nmano                  | d Res                                    | ponse                              | <b>;</b>                    |                       |             |       |
|                                  |         |         |         |                                                                                                    |                                                                                                    |         |         |         | <u>UI</u>       |                              |                     |                          | <u> </u>               | JSER                                     | LABE                               | L                           |                       |             |       |
|                                  |         |         |         |                                                                                                    |                                                                                                    |         |         |         | Co              | ommai                        | nd Des              | scriptio                 | on ⊦<br>⊿              | leads<br>Iohan                           | or wri<br>umeri                    | tes the                     | e DXD<br>r I abe      | Unit's<br>I |       |
|                                  |         |         |         |                                                                                                    |                                                                                                    |         |         |         | Co              | ommai                        | nd Typ              | е                        | F                      | READ                                     | Comm                               | nand                        |                       | -           |       |
|                                  |         |         |         |                                                                                                    |                                                                                                    |         |         |         | Re              | ead Co                       | ommar               | nd Syn                   | tax #                  | 01UL                                     | [CR]                               |                             |                       |             |       |
|                                  |         |         |         |                                                                                                    |                                                                                                    |         |         |         | Τv              | pical F                      | Read C              | comma                    | and Re                 | espon                                    | se:                                |                             |                       |             |       |
|                                  |         |         |         |                                                                                                    |                                                                                                    |         |         |         | Öi<br>ch        | utputs<br>aracte             | the Us<br>er string | ser Lal<br>g as s        | oel Se<br>hown         | tting r<br>below                         | eadiną                             | g as a                      | fixed                 | length      | 19    |
| Char. Position                   | 1       | 2       | 3       | 4                                                                                                    | 5                                                                                                    | 6       | 7       | 8       | 9               | 10                           | 11                  | 12                       | 13                     | 14                                       | 15                                 | 16                          | 17                    | 18          | 19    |
| Response Char.                   | D       | Х       | D .     |                                                                                                    | Т                                                                                                    | r       | а       | n       | S               | d                            | u                   | С                        | е                      | r                                        |                                    | 1                           | ACK                   | CR          | LF    |
|                                  |         |         |         |                                                                                                    |                                                                                                    |         |         |         | UL              | _ lypic                      | al Rea              | ld Cor                   | nman                   | d Res                                    | oonse                              |                             |                       |             |       |
|                                  |         |         |         |                                                                                                    |                                                                                                    |         |         |         | <u>ul</u><br>W  | rite Co                      | mmar                | nd Svn                   | tax #                  | JSER<br>01ulD                            | LABE                               | <u>L</u><br>ansdu           | cer 2[(               | CRI         |       |
|                                  |         |         |         |                                                                                                    |                                                                                                    |         |         |         | _               |                              |                     |                          |                        | 0.0.2                                    |                                    |                             |                       | o]          |       |
|                                  |         |         |         |                                                                                                    |                                                                                                    |         |         |         | Iy              | pical V                      | Vrite C             | omma                     | and Re                 | espon                                    | se: Fi)<br>T                       | ked Le                      | ength                 | 3 by        | tes   |
|                                  |         |         |         |                                                                                                    |                                                                                                    |         |         |         | CI<br>Ri        | iai. Pus<br>esnons           | e Char.             | ACK                      | ∠<br>CB                | IF                                       | -                                  |                             |                       |             |       |
|                                  |         |         |         |                                                                                                    |                                                                                                    |         |         |         | Th              | e writ                       | ten stri            | ina ca                   | n be v                 | erified                                  | l with                             | the U                       | L com                 | mand        |       |
|                                  |         |         |         |                                                                                                    |                                                                                                    |         |         |         | -               |                              |                     |                          |                        | 5                                        |                                    |                             |                       |             |       |
|                                  |         |         |         | <i>Important Information:</i><br>The User label string for the Write command must be of<br>Maximum length 16 characters. Any User Label greater than<br>16 characters entered to be written is ignored, If the User<br>Label written is less than 16 characters, then trailing space<br>(SPC) characters are appended to the User Label written to<br>memory and hence returned by the UL read command. |                                                                                                    |         |         |         |                 |                              |                     |                          |                        |                                          |                                    |                             |                       |             |       |

|                |                                                    |   |                                                                                                    | U:<br>Co                                                                                                    | US USER SPAN<br>Command Description Reads or writes the DXD Unit's<br>Span Value<br>DEAD Command    |                           |                            |                        |                   |                |                 |                  |        | User |  |  |  |
|----------------|----------------------------------------------------|---|----------------------------------------------------------------------------------------------------|----------------------------------------------------------------------------------------------------|----------------------------------------------------------------------------------------------------|---------------------------|----------------------------|------------------------|-------------------|----------------|-----------------|------------------|--------|------|--|--|--|
|                |                                                    |   |                                                                                                    | Co<br>Re                                                                                                    | omma<br>ead Co                                                                                      | nd lyp<br>omma            | oe<br>nd Syi               | ntax                   | READ<br>#01US     | Comn<br>[CR]   | nand            |                  |        |      |  |  |  |
|                |                                                    |   |                                                                                                    | Ty<br>Ou<br>sti                                                                                                    | pical<br>utputs<br>ring as                                                                          | Read (<br>the U<br>s shov | Comm<br>Iser Sp<br>vn belo | and F<br>ban va<br>bw. | Respor<br>alue as | ise:<br>a fixe | d lenç          | gth 14           | charac | ter  |  |  |  |
| Char. Position | 1                                                  | 2 | 3                                                                                                    | 4                                                                                                    | 5                                                                                                   | 6                         | 7                          | 8                      | 9                 | 10             | 11              | 12               | 13     | 14   |  |  |  |
| Response Char. | U                                                  | S | =                                                                                                    | +                                                                                                    | 0                                                                                                   |                           | 9                          | 9                      | 9                 | 4              | 8               | ACK              | CR     | LF   |  |  |  |
|                |                                                    |   |                                                                                                    | US                                                                                                    | US Typical Read Command Response                                                                    |                           |                            |                        |                   |                |                 |                  |        |      |  |  |  |
|                |                                                    |   |                                                                                                    | <u>us</u><br>W<br>Ty                                                                                                  | usUSER SPANWrite Command Syntax#01us+1.00004[CR]Typical Write Command Response: Fixed Length3 bytes |                           |                            |                        |                   |                |                 |                  |        |      |  |  |  |
|                |                                                    |   |                                                                                                    | Char. Position123Response Char.ACKCRLF                                                                                |                                                                                                    |                           |                            |                        |                   |                |                 |                  |        |      |  |  |  |
|                | The span value can be verified with the US command |   |                                                                                                    |                                                                                                    |                                                                                                    |                           |                            |                        |                   |                |                 |                  |        |      |  |  |  |
|                |                                                    |   | <i>Important Information:</i><br>The entered USER SPAN value must have the same format<br>as shown above, i.e. a plus sign, 0 or 1 with 5 decimal digits<br>to the right of the decimal point. |                                                                                                    |                                                                                                    |                           |                            |                        |                   |                |                 |                  |        |      |  |  |  |
|                |                                                    |   |                                                                                                    | UT USER TARE                                                                                                    |                                                                                                    |                           |                            |                        |                   |                |                 |                  |        |      |  |  |  |
|                |                                                    |   |                                                                                                    | Command Description Reads or writes the DXD Unit's User                                                               |                                                                                                    |                           |                            |                        |                   |                |                 |                  |        |      |  |  |  |
|                | Tare Value<br>Command Type READ Command            |   |                                                                                                    |                                                                                                    |                                                                                                    |                           |                            |                        |                   |                |                 |                  |        |      |  |  |  |
|                | Read Command Syntax #01UT[CR]                      |   |                                                                                                    |                                                                                                    |                                                                                                    |                           |                            |                        |                   |                |                 |                  |        |      |  |  |  |
|                |                                                    |   |                                                                                                    | Ty<br>Ou<br>sti                                                                                                    | pical l<br>utputs<br>ring as                                                                        | Read (<br>the U<br>s shov | Comm<br>Iser Sp<br>vn belo | and F<br>ban va<br>bw. | Respor<br>alue as | ise:<br>a fixe | d leng          | gth 14           | charac | ter  |  |  |  |
| Char. Position | 1                                                  | 2 | 3                                                                                                    | 4                                                                                                    | 5                                                                                                   | 6                         | 7                          | 8                      | 9                 | 10             | 11              | 12               | 13     | 14   |  |  |  |
| Response Char. | U                                                  | Т | =                                                                                                    | +                                                                                                    | 0                                                                                                   | 0                         | 0                          | 0                      |                   | 0              | 0               | ACK              | CR     | LF   |  |  |  |
|                |                                                    |   |                                                                                                    | UT                                                                                                    | Г Турі                                                                                              | cal Re                    | ad Co                      | mmar                   | nd Res            | ponse          | 9               |                  |        |      |  |  |  |
|                |                                                    |   |                                                                                                    | <u>ut</u><br>W                                                                                                    | rite Co                                                                                             | omma                      | nd Syı                     | ntax                   | USER              | TARE           | 01ut+           | 0000.1           | 2[CR]  |      |  |  |  |
|                |                                                    |   |                                                                                                    | Τv                                                                                                    | pical                                                                                               | Write (                   | Comm                       | and F                  | Respon            | ise: F         | ixed L          | enath            | 3 bv   | /tes |  |  |  |
|                |                                                    |   |                                                                                                    | CI                                                                                                    | har. Po                                                                                             | sition                    | 1                          | 2                      | 3                 | 7              |                 | <u>-</u>         |        | ,    |  |  |  |
|                |                                                    |   |                                                                                                    | Re                                                                                                    | espons                                                                                              | e Char                    | ACK                        | CR                     | LF                |                |                 |                  |        |      |  |  |  |
|                |                                                    |   |                                                                                                    | Th                                                                                                    | ie spa                                                                                              | ın valu                   | e can                      | be ve                  | rified v          | vith th        | e UT            | comma            | and    |      |  |  |  |
|                |                                                    |   |                                                                                                    | Im                                                                                                    | porta                                                                                               | ant Inf                   | format                     | tion:                  |                   |                |                 |                  |        |      |  |  |  |
|                |                                                    |   |                                                                                                    | as                                                                                                    | the v                                                                                               | alue re                   | JSER<br>eturne             | d by t                 | he UT             | comm           | nave t<br>nand. | ne san<br>The va | ilue   | nat  |  |  |  |
|                |                                                    |   |                                                                                                    | re                                                                                                    | quirec                                                                                              | l to Ta                   | re out                     | the pr                 | ressure           | e read         | ing fro         | om the           | device | ÷    |  |  |  |
|                |                                                    |   |                                                                                                    | ob                                                                                                    | otaine                                                                                              | d from                    | the P                      | S con                  | nmand             | , adde         | ed to 1         | the cur          | rent U | SER  |  |  |  |
|                |                                                    |   |                                                                                                    | TARE value. For the above example, a USER TARE value of +0000.12 would be written to Tare a PS reading of -0000.12 if |                                                                                                    |                           |                            |                        |                   |                |                 |                  |        |      |  |  |  |
|                |                                                    |   |                                                                                                    | ul                                                                                                    | e curr                                                                                              |                           | oci idi                    | e valu                 | e was             | +0000          | 5.00.           |                  |        |      |  |  |  |
|                |                                                    |   |                                                                                                    |                                                                                                    |                                                                                                    |                           |                            |                        |                   |                |                 |                  |        |      |  |  |  |
|                |                                                    |   |                                                                                                    |                                                                                                    |                                                                                                    |                           |                            |                        |                   |                |                 |                  |        |      |  |  |  |
|                |                                                    |   |                                                                                                    |                                                                                                    |                                                                                                    |                           |                            |                        |                   |                |                 |                  |        |      |  |  |  |
|                |                                                    |   |                                                                                                    |                                                                                                    |                                                                                                    |                           |                            |                        |                   |                |                 |                  |        |      |  |  |  |
|                |                                                    |   |                                                                                                    |                                                                                                    |                                                                                                    |                           |                            |                        |                   |                |                 |                  |        |      |  |  |  |

| 1              |                                                                                                    |                              |                                                                                                    | U             | Z                          |                            |                          |                             | USER ZERO<br>Beads or writes the DVD Unit's    |                                     |                                              |                          |                     |              |  |  |
|----------------|----------------------------------------------------------------------------------------------------|------------------------------|----------------------------------------------------------------------------------------------------|---------------|----------------------------|----------------------------|--------------------------|-----------------------------|------------------------------------------------|-------------------------------------|----------------------------------------------|--------------------------|---------------------|--------------|--|--|
|                |                                                                                                    |                              |                                                                                                    | C             | omma                       | Ind De                     | scripti                  | on                          | Reads or writes the DXD Unit's User Zero Value |                                     |                                              |                          |                     |              |  |  |
|                |                                                                                                    |                              |                                                                                                    | C<br>R        | omma<br>ead C              | ind Typ<br>omma            | be<br>nd Syi             | ntax                        | Dual<br>#01U                                   | (READ<br>Z[CR]                      | /WRI                                         | FE) Co                   | ommai               | nd           |  |  |
|                |                                                                                                    |                              |                                                                                                    | Ty<br>O       | pical<br>utputs            | Read (<br>the U            | Comm<br>ser Ze           | and F<br>ero va             | Respor<br>lue as                               | nse:<br>a fixeo                     | d leng                                       | th 14 c                  | charac              | ter          |  |  |
| Char Position  | 1                                                                                                    | 2                            | 3                                                                                                    | 1             | nng a                      | 6                          |                          | ٥vv.                        | Q                                              | 10                                  | 11                                           | 12                       | 13                  | 1/           |  |  |
| Response Char. | U                                                                                                    | <br>T                        | =                                                                                                    | +             | 0                          | 0                          | 0                        | 0                           |                                                | 0                                   | 0                                            | ACK                      | CR                  | LF           |  |  |
|                |                                                                                                    |                              |                                                                                                    | . U           | 7 Typi                     | cal Re                     | ad Co                    | mmar                        | nd Res                                         | nonse                               | <u>د</u>                                     |                          | ••••                |              |  |  |
|                | uz     USER ZERO       Write Command Syntax     #01uz+0000.12[CR]       Typical Write Command Response: Fixed Length 3 bytes       Char. Position     1     2     3       Response Char.     ACK     CR     LF   The zero value can be verified with the UZ command |                              |                                                                                                    |               |                            |                            |                          |                             |                                                |                                     |                                              |                          |                     | 2[CR]<br>tes |  |  |
|                |                                                                                                    |                              | The entered USER ZERO value must have the same format<br>as the value returned by the UZ command. The value<br>required to Zero out the pressure reading from the device<br>is the opposite sign value of the current pressure reading<br>obtained from PS command, added to the current USER<br>ZERO value/ For the above example a USER ZERO value<br>of +0000.12 would be written to zero out a PS reading of<br>-0000.12 if the current USER ZERO value was +0000.00. |               |                            |                            |                          |                             |                                                |                                     |                                              |                          |                     |              |  |  |
|                |                                                                                                    | AUXILLIARY ENGINEERING UNITS |                                                                                                    |               |                            |                            |                          |                             |                                                |                                     |                                              |                          |                     |              |  |  |
|                |                                                                                                    |                              |                                                                                                    | <u>В</u><br>С | <b>A</b><br>omma           | ind De                     | scripti                  | on                          | <b>BAR I</b><br>Returr<br>readin               | <b>READI</b><br>ns the<br>ig in B   | I <mark>NG</mark><br>unit's<br>ar            | currer                   | nt pres             | sure         |  |  |
|                |                                                                                                    |                              |                                                                                                    | C             | omma                       | ind Typ                    | be                       |                             | READ                                           | Only                                | Comn                                         | nand                     |                     |              |  |  |
|                |                                                                                                    |                              |                                                                                                    | R             | ead C                      | omma                       | nd Syı                   | ntax                        | #01BA                                          | A[CR]                               |                                              |                          |                     |              |  |  |
|                |                                                                                                    |                              |                                                                                                    | Ty<br>O<br>as | pical<br>utputs<br>s shov  | Read (<br>the B<br>vn belo | Comm<br>ar Rea<br>ow     | and F<br>ading              | Respor<br>as a fi                              | nse:<br>xed lei                     | ngth 1                                       | 4 chai                   | racter              | string       |  |  |
| Char. Position | 1                                                                                                    | 2                            | 3                                                                                                    | 4             | 5                          | 6                          | 7                        | 8                           | 9                                              | 10                                  | 11                                           | 12                       | 13                  | 14           |  |  |
| Response Char. | B                                                                                                    | A                            | =                                                                                                    | +             | 0                          | 0                          | 0                        | 1                           |                                                | 0                                   | 2                                            | ACK                      | CR                  | LF           |  |  |
|                |                                                                                                    |                              |                                                                                                    | В/<br>С       | A Typi<br><b>W</b><br>omma | cal Re<br>Ind De           | ad Co<br>scripti         | mmar<br>on                  | nd Res<br><u>CM O</u><br>Returr<br>readin      | ponse<br>F WAI<br>ns the<br>g in cr | e<br>T <mark>ER R</mark><br>unit's<br>m of W | EADIN<br>curren<br>Vater | <u>IG</u><br>t pres | sure         |  |  |
|                |                                                                                                    |                              |                                                                                                    | C             | omma                       | ind Typ                    | be                       |                             | READ                                           | Only (                              | Comm                                         | nand                     |                     |              |  |  |
|                |                                                                                                    |                              |                                                                                                    | R             | ead C                      | omma                       | nd Syı                   | ntax                        | #01CV                                          | V[CR]                               |                                              |                          |                     |              |  |  |
|                |                                                                                                    |                              |                                                                                                    | Ty<br>O<br>ac | pical<br>utputs<br>ter st  | Read (<br>the c<br>ring as | Comm<br>m of w<br>s show | and F<br>/ater f<br>/n belo | Respor<br>Readir<br>ow                         | nse:<br>ig as a                     | a fixed                                      | length                   | n 14 cł             | nar-         |  |  |
| Char. Position | 1                                                                                                    | 2                            | 3                                                                                                    | 4             | 5                          | 6                          | 7                        | 8                           | 9                                              | 10                                  | 11                                           | 12                       | 13                  | 14           |  |  |
| Response Char. | С                                                                                                    | W                            | =                                                                                                    | +             | 0                          | 0                          | 0                        | 1                           | .                                              | 0                                   | 2                                            | ACK                      | CR                  | LF           |  |  |
|                |                                                                                                    |                              |                                                                                                    | C             | W Тур                      | ical Re                    | ead Co                   | omma                        | nd Re                                          | spons                               | e                                            |                          |                     |              |  |  |
|                                  |                                |        |   | F\                                                                                                    | N                          |                              |                          |                         | FEET OF SEA WATER READING     |                           |                                  |                           |                       |                  |
|----------------------------------|--------------------------------|--------|---|----------------------------------------------------------------------------------------------------|----------------------------|------------------------------|--------------------------|-------------------------|-------------------------------|---------------------------|----------------------------------|---------------------------|-----------------------|------------------|
|                                  |                                |        |   | C                                                                                                    | omma                       | nd De                        | scripti                  | on                      | Returi<br>reading             | ns the<br>g in Fe         | unit's<br>eet of                 | currer<br>Sea W           | nt pres<br>ater       | sure             |
|                                  |                                |        |   | Command Type READ Only Command<br>Read Command Syntax #01FW[CR]                                                             |                            |                              |                          |                         |                               |                           |                                  |                           |                       |                  |
|                                  |                                |        |   | Typical Read Command Response:<br>Outputs the feet sea of water reading as a fixed length 14                                |                            |                              |                          |                         |                               |                           |                                  |                           |                       |                  |
| Char Position                    | -1                             | 0      | 2 |                                                                                                    | 5                          |                              | iy as s                  |                         |                               | 10                        | 44                               | 10                        | 10                    | 14               |
| Response Char                    | F                              | Z<br>W | - | 4                                                                                                    | 0                          | 0                            | 0                        | 0                       | 9                             | 0                         | 2                                | ACK                       | CB                    | 14<br>1 F        |
|                                  |                                |        | _ | ,<br>F/                                                                                                    | N Typi                     | ical Re                      | ad Co                    | mms                     | nd Reg                        | sponse                    | <u> </u>                         | 7.01                      | OIT                   |                  |
|                                  |                                |        |   |                                                                                                    | iv iypi                    |                              | au oc                    | ///////                 |                               | ponse                     | 5                                |                           |                       |                  |
|                                  |                                |        |   | H<br>C                                                                                                    | <b>P</b><br>omma           | nd De                        | scripti                  | on                      | HECT<br>Return<br>reading     | OPAS<br>is the<br>g in he | <u>CAL F</u><br>unit's<br>ectopa | READI<br>curren<br>ascals | N <u>G</u><br>t press | sure             |
|                                  |                                |        |   | C                                                                                                    | omma                       | nd Typ                       | be                       |                         | READ                          | Only (                    | Comm                             | and                       |                       |                  |
|                                  |                                |        |   | Re                                                                                                    | ead C                      | omma                         | nd Syı                   | ntax                    | #01HI                         | P[CR]                     |                                  |                           |                       |                  |
|                                  |                                |        |   | Typical Read Command Response:<br>Outputs the hectopascal reading as a fixed length 14 charac-<br>ter string as shown below |                            |                              |                          |                         |                               | arac-                     |                                  |                           |                       |                  |
| Char. Position                   | 1                              | 2      | 3 | 4                                                                                                    | 5                          | 6                            | 7                        | 8                       | 9                             | 10                        | 11                               | 12                        | 13                    | 14               |
| Response Char.                   | Н                              | P      | = | +                                                                                                    | 0                          | 0                            | 0                        | 1                       |                               | 0                         | 2                                | ACK                       | CR                    | LF               |
|                                  |                                |        |   | C                                                                                                    | W Тур                      | ical Re                      | ead Co                   | omma                    | and Re                        | spons                     | е                                |                           |                       |                  |
|                                  |                                |        |   | 18.                                                                                                    | A                          |                              |                          |                         |                               |                           |                                  | סע הב                     |                       | -                |
|                                  |                                |        |   |                                                                                                    | ' <u>ı</u><br>omma         | nd De                        | scripti                  | on                      | Return                        | s the                     | unit's                           | curren                    | t press               | <u>a</u><br>sure |
|                                  |                                |        |   | -                                                                                                    |                            |                              |                          |                         | reading                       | g in In                   | ches o                           | of Mer                    | cury                  |                  |
|                                  |                                |        |   | C                                                                                                    | omma<br>Pad Cu             | nd Typ<br>omma               | be<br>nd Svi             | ntax                    | READ<br>#01IM                 | Only (<br>[CB]            | Comm                             | and                       |                       |                  |
|                                  |                                |        |   |                                                                                                    | 544 0                      | omma                         | na oyi                   | nux                     |                               |                           |                                  |                           |                       |                  |
|                                  | Typical Read Command Response: |        |   |                                                                                                    |                            |                              |                          |                         |                               |                           |                                  |                           |                       |                  |
| <u> </u>                         |                                |        |   | cł                                                                                                    | naract                     | er strir                     | ng as s                  | show                    | n below                       | /                         | iy as a                          | anxeu                     | lengti                |                  |
| Char. Position                   | 1                              | 2      | 3 | 4                                                                                                    | 5                          | 6                            | 7                        | 8                       | 9                             | 10                        | 11                               | 12                        | 13                    | 14               |
| Response Char.                   |                                | M      | = | +                                                                                                    | 0                          | 0                            | 0                        | 1                       |                               | 0                         | 2                                | ACK                       | CR                    | LF               |
| IM Typical Read Command Response |                                |        |   |                                                                                                    |                            |                              |                          |                         |                               |                           |                                  |                           |                       |                  |
|                                  |                                |        |   | IM                                                                                                    |                            |                              |                          |                         |                               |                           | W/AT                             |                           |                       | 2                |
|                                  |                                |        |   | C                                                                                                    | <b>v</b><br>omma           | nd De                        | scripti                  | on                      | Return                        | s the                     | unit's                           | curren                    | t press               | <u>s</u> ure     |
| reading in i                     |                                |        |   |                                                                                                    |                            |                              | g in in                  | ches o                  | of Wate                       | er                        |                                  |                           |                       |                  |
|                                  |                                |        |   | Co<br>Re                                                                                                    | omma<br>ead Co             | nd Typ<br>omma               | be<br>nd Syi             | ntax                    | READ<br>#01IW                 | Only (<br>[CR]            | Comm                             | land                      |                       |                  |
|                                  |                                |        |   | Ty<br>O<br>ch                                                                                                    | pical<br>utputs<br>naracte | Read (<br>the In<br>er strir | Comm<br>iches<br>ig as s | and I<br>of Wa<br>showi | Respor<br>ater Rea<br>n below | ise:<br>ading :<br>/      | as a fi                          | xed lei                   | ngth 1                | 4                |
| <br>                             |                                |        |   |                                                                                                    |                            |                              |                          |                         |                               |                           |                                  |                           |                       |                  |
| Oher Desilier                    | - 4                            | 0      | 0 | A                                                                                                    |                            | <u> </u>                     | ~                        | 0                       |                               | 40                        | 4.4                              | 10                        | 10                    | 4.4              |
| Char. Position                   | 1                              | 2      | 3 | 4                                                                                                    | 5                          | 6                            | 7                        | 8                       | 9                             | 10                        | 11                               | 12                        | 13                    | 14               |

IW Typical Read Command Response

| 1                                                                                                    |   |     |          | K       | KP                 |                    |                    |                   |                  | KILOPASCALS READING |                  |                |                 |        |  |
|----------------------------------------------------------------------------------------------------|---|-----|----------|---------|--------------------|--------------------|--------------------|-------------------|------------------|---------------------|------------------|----------------|-----------------|--------|--|
|                                                                                                    |   |     |          | C       | omma               | ind De             | script             | ion               | Returr<br>readin | is the<br>g in K    | unit's<br>ilopas | curren<br>cals | t pres          | sure   |  |
|                                                                                                    |   |     |          | C<br>R  | omma<br>ead C      | ind Typ<br>omma    | oe<br>Ind Sy       | ntax              | READ<br>#01KF    | Only (<br>[CR]      | Comm             | hand           |                 |        |  |
|                                                                                                    |   |     |          | Ту      | pical              | Read (             | Comm               | and F             | Response:        |                     |                  |                |                 |        |  |
|                                                                                                    |   |     |          | st      | ring a             | s shov             | vn bel             | OW                | auny             | as a 11             | xeu ie           | ingui i        | 4 011a          | lacter |  |
| Char. Position                                                                                                    | 1 | 2   | 3        | 4       | 5                  | 6                  | 7                  | 8                 | 9                | 10                  | 11               | 12             | 13              | 14     |  |
| Response Char.                                                                                                    | K | P   | =        | +       |                    |                    |                    | 1                 |                  | 0                   | 2                | ACK            | CR              | LF     |  |
|                                                                                                    |   |     |          | K       | Ртурі              | cai Re             | ad Co              | mmai              | na Res           | ponse               | 9                |                |                 |        |  |
|                                                                                                    |   |     |          | M<br>C  | l <b>B</b><br>omma | MIL<br>Ind De      | LIBAF<br>script    | <u>REA</u><br>ion | DING<br>Retu     | rnsthe              | eunit's          | currer         | nt pres         | sure   |  |
|                                                                                                    |   |     |          |         |                    |                    |                    |                   | readi            | ng in               | milliba          | ars            |                 | 00.0   |  |
|                                                                                                    |   |     |          | R       | omma<br>ead C      | ind lyp<br>omma    | oe Ri<br>Ind Sy    | EAD (<br>ntax     | Only Co<br>#01N  | omma<br>/IB[CF      | nd<br>]          |                |                 |        |  |
|                                                                                                    |   |     |          | Ту      | /pical             | Read               | Comm               | nand F            | Respor           | nse:                | -                |                |                 |        |  |
|                                                                                                    |   |     |          | O<br>st | utputs<br>ring a   | s the m<br>s shov  | nillibar<br>vn bel | readi<br>ow       | ng as a          | a fixec             | lengt            | h 14 c         | harac           | ter    |  |
| Char. Position                                                                                                    | 1 | 2   | 3        | 4       | 5                  | 6                  | 7                  | 8                 | 9                | 10                  | 11               | 12             | 13              | 14     |  |
| Response Char.                                                                                                    | М | B   | =        | +       | 0                  |                    | 0                  | 1                 |                  | 0                   | 2                | ACK            | CR              | LF     |  |
|                                                                                                    |   |     |          | M       | в Тур              | ical Re            | ead Co             | omma              | nd Ke            | spons               | e                |                |                 |        |  |
|                                                                                                    |   |     |          | M       | M<br>omma          | nd De              | scripti            | ion               | mm<br>Botu       | OF M                | ERCU             |                | EADIN           |        |  |
|                                                                                                    |   |     |          | 0       | omme               |                    | Sonpt              |                   | readi            | ng in               | mm o             | f Merc         | ury             | ,55010 |  |
|                                                                                                    |   |     |          | R       | omma<br>ead C      | ind lyp<br>omma    | be<br>Ind Sy       | ntax              | REAI<br>#01N     | J Only<br>/IM[CF    | / Com<br>२]      | mand           |                 |        |  |
|                                                                                                    |   |     |          | Ту      | pical              | Read               | Comm               | and F             | Respor           | ise:                |                  |                |                 |        |  |
| Outputs the mm of Mercury reading as a fixed length 14                                                                                            |   |     |          |         |                    |                    | ļ                  |                   |                  |                     |                  |                |                 |        |  |
| Char. Position                                                                                                    | 1 | 2   | 3        | 4       | 5                  | 6                  | 7                  | 8                 | 9                | 10                  | 11               | 12             | 13              | 14     |  |
| Response Char.                                                                                                    | Μ | М   | =        | +       | 0                  | 0                  | 0                  | 1                 |                  | 0                   | 2                | ACK            | CR              | LF     |  |
|                                                                                                    |   |     |          | M       | М Тур              | ical R             | ead                |                   |                  |                     |                  |                |                 |        |  |
|                                                                                                    |   |     |          | 0       | UIIIIIa            |                    | spons              |                   |                  |                     |                  |                |                 |        |  |
|                                                                                                    |   |     |          | M<br>C  | l <b>P</b><br>omma | nd De              | script             | ion               | <br>Retu         | APAS                | SCAL<br>e unit'  | READ           | PING<br>ent pre | essure |  |
|                                                                                                    |   |     |          | 0       | onnine             |                    | oonpt              |                   | readi            | ng in               | Mega             | pascal         | in pre          |        |  |
|                                                                                                    |   |     |          | C<br>R  | omma<br>ead C      | ınd Typ<br>omma    | be<br>Ind Sy       | ntax              | REAI<br>#01N     | ⊃ Only<br>∕IP[CF    | / Com            | mand           |                 |        |  |
| Typical Read Command Response:                                                                                                    |   |     |          |         |                    |                    |                    |                   |                  |                     |                  |                |                 |        |  |
|                                                                                                    |   |     |          | O<br>ac | utputs<br>cter st  | s the N<br>ring as | legae<br>s show    | basca<br>n bel    | l Read<br>ow     | ing as              | a fixe           | ed leng        | th 14           | char-  |  |
| Char. Position                                                                                                    | 1 | 2   | 3        | 4       | 5                  | 6                  | 7                  | 8                 | 9                | 10                  | 11               | 12             | 13              | 14     |  |
| Response Char.                                                                                                    | М | Р   | =        | +       | 0                  | 0                  | 0                  | 1                 |                  | 0                   | 2                | ACK            | CR              | LF     |  |
|                                                                                                    |   |     |          | Μ       | Р Тур              | ical Re            | ead Co             | omma              | nd Res           | spons               | е                |                |                 |        |  |
|                                                                                                    |   |     |          | N       | P                  |                    |                    |                   | NUME             |                     | ALUE             | E              |                 | _      |  |
| Command Description Returns the unit's current internal<br>CORRECTED 50,000 count value.<br>This value includes the USER OFFSET AND SPAN. It does |   |     |          |         |                    |                    |                    |                   | nal              |                     |                  |                |                 |        |  |
|                                                                                                    |   |     |          |         |                    |                    |                    |                   | es               |                     |                  |                |                 |        |  |
|                                                                                                    |   |     |          | no      | ot inclu           | ude US             | SEK T/             | AKĒ.              | BEVD             | Only                | Comr             | hand           |                 |        |  |
|                                                                                                    |   |     |          | R       | ead C              | omma               | nd Sy              | ntax              | #01NF            | P[CR]               | COUL             | anu            |                 |        |  |
|                                                                                                    |   |     |          | Ty<br>O | pical<br>utputs    | Read (<br>the in   | Comm<br>nternal    | and F             | Respor           | nse:<br>50000       | coun             | t value        | as a f          | fixed  |  |
|                                                                                                    |   | Chi | ar. Posi | tion    | 1                  | 2                  | 3                  | 4                 | 5                | 6                   | 7                | 8              | 9               | 10     |  |
|                                                                                                    |   | Res | sponse   | Char.   | +                  | 0                  | 0                  | 0                 | 1                | 0                   | 2                | ACK            | CR              | LF     |  |
|                                                                                                    |   |     |          | Ν       | Р Турі             | cal Re             | ad Co              | mmai              | nd Res           | ponse               | Э                |                |                 |        |  |
| I                                                                                                    |   |     |          | ۸)      | lote:              | VP doe             | es not             | prece             | ede the          | e respo             | onse)            |                |                 |        |  |

## READ COMMANDS SUMMARY Cmd. Description Syntax

| Cmd.      | Description            | Syntax      | Response                                                      | Response                                   |
|-----------|------------------------|-------------|---------------------------------------------------------------|--------------------------------------------|
|           |                        |             | (ACK/NAK mode)                                                | (AN mode)                                  |
| AD        | Read Address           | #01AD[CR]   | AD=01[ACK][CR][LF]                                            | AD=01 A [CR][LF]                           |
| BR        | Bit Per Second Rate    | #01BR[CR]   | BR=19200[ACK][CR][LF]                                         | BR=19200 A [CR][LF]                        |
| ED        | EEPROM Dump            | #01ED[CR]   | 1st 160 Bytes of EEPROM mem                                   | 1st 160 Bytes of EEPROM mem                |
| EF        | Error Flag             | #01EF[CR]   | 00000000[ACK][CR][LF]                                         | 00000000 A [CR][LF]                        |
| ER        | EEPROM Read            | #01ER[CR]   | 010 [ACK][CR][LF]                                             | 010 A [CR][LF]                             |
| FS        | Full Scale             | #01FS[CR]   | FS=+50.000[ACK][CR][LF]                                       | FS=+50.000 A [CR][LF]                      |
| FV        | Firmware Version       | #01FV[CR]   | V3.09[ACK][CR][LF]                                            | V3.09 A [CR][LF]                           |
| FA        | Filter Amount Value    | #01FA[CR]   | FA=05[ACK][CR][LF]                                            | FA=05 A [CR][LF]                           |
| FB        | Filter Band Value      | #01FB[CR]   | FB=0030[ACK][CR][LF]                                          | FB=0030 A [CR][LF]                         |
| HL        | Heise Label            | #01HL[CR]   | HL=00304[ACK][CR][LF]                                         | HL=00304 A [CR][LF]                        |
| PS        | PSI Reading            | #01PS[CR]   | PS=+50.158[ACK][CR][LF]                                       | PS=+50.158 A [CR][LF]                      |
| PT        | Pressure Type          | #01PT[CR]   | PT=V[ACK][CR][LF]                                             | PT=V A [CR][LF]                            |
| RC        | Raw Counts             | #01RC[CR]   | Raw ADC Counts, Corrected P etc.                              | Raw ADC Counts, Corrected P etc.           |
| ST        | Sensor Temperature     | #01ST[CR]   | ST=+002.142[ACK][CR][LF]                                      | ST=+002.142 A [CR][LF]                     |
| UL        | User Label             | #01UL[CR]   | UL=DEMO[ACK][CR][LF]                                          | UL=DEMO A [CR][LF]                         |
| US        | User Span              | #01US[CR]   | US=+1.00001[ACK][CR][LF]                                      | US=+1.00001 A [CR][LF]                     |
| UT        | User Tare              | #01UT[CR]   | UT=+0000.00[ACK][CR][LF]                                      | UT=+0000.00 A [CR][LF]                     |
| UZ        | User Zero              | #01UZ[CR]   | US=-0000.01[ACK][CR][LF]                                      | US=-0000.01 A [CR][LF]                     |
|           |                        |             |                                                               |                                            |
|           | Description            | Suntay      | Besnonse                                                      | Besnonse                                   |
| RA        | BAB Beading            |             |                                                               |                                            |
| CW        | CM of Water Reading    |             | $CW = \pm 03.4302[AOR][OR][E]$                                | $CW = \pm 03.4302X$ [OII][EI]              |
| FW/       | Et Sea Water Reading   | #01FW[CB]   | $FW_{-10112} = 63[\Delta CK][CB][I F]$                        | $FW_{-10112} 634 [CB][IF]$                 |
| HP        | Hectonascal Reading    | #01HP[CB]   | $HP = \pm 0.3458 \ 2[\Delta CK][CB][] E]$                     | $HP_{+0.3458,24}$ [CB][[ F]                |
| IM        | Inches of Mercury      | #01IM[CB]   | IM = +000+000.2[(101)[01][21]]<br>IM = +0102 12[ACK][CB][I F] | IM = +0.0000000000000000000000000000000000 |
| IW        | In of Water Reading    | #01IW[CR]   | W = +01390 8[ACK][CB][I F]                                    | W = +01390  8A [CB][I F]                   |
| KP        | Kilonascal Reading     | #01KP[CR]   | KP = +0.345 82[ACK][CB][I F]                                  | $KP_{=+0.345}$ 82A [CB][] F]               |
| MB        | Millibar Reading       | #01MB[CB]   | MB = +0.3458 2[ACK][CR][I F]                                  | $MB = +0.3458 \ 2A \ [CB][I] F]$           |
| MM        | MM Mercury Reading     | #01MMICR    | MM = +02593 9[ACK][CR][I F]                                   | MM = +02593.9A [CB][[F]                    |
| MP        | Meganascal Reading     | #01MPICB1   | MP=+0.34582[ACK][CB][I F]                                     | $MP_{=+0.34582A [CB][I F]}$                |
| NP        | Numeric Value (Counts) | #01NP[CR]   | +050158[ACK][CR][LF]                                          | +050158A [CR][LF]                          |
|           |                        |             |                                                               |                                            |
| WRI1      | E COMMANDS SU          |             | Pachanca                                                      | Posponso                                   |
| unu.      | Description            | Syntax      | (ACK/NAK mode)                                                | (AN mode)                                  |
| 1         | Muite Adduces          | 101 - JIODI |                                                               |                                            |
| ad        | Write Address          | #UTad[CR]   |                                                               | A [CR][LF]                                 |
| br        | Bit Per Second Rate    | #01br[CR]   | [ACK][CR][LF]                                                 | A [CR][LF]                                 |
| ew        | EEPROM Write           | #01er[CR]   | 005 [ACK][CR][LF]                                             | 005 A [CR][LF]                             |
| ez        | EEPROM Initialize/Zero | #01fs[CR]   | [ACK][CR][LF]                                                 | A [CR][LF]                                 |
| fa        | Filter Amount Value    | #01fa[CR]   | [ACK][CR][LF]                                                 | A [CR][LF]                                 |
| fb        | Filter Band Value      | #01fb[CR]   | IACKIICRIILFI                                                 | A CRILFI                                   |
| ul        | User Label             | #01ulICR1   | IACKIICRIILFI                                                 | AICRIILFI                                  |
| 115       | User Snan              | #01us[CB]   |                                                               | A [CB][I F]                                |
| ut        | Hear Tara              | #01ut[CB]   |                                                               |                                            |
| ut<br>117 | lleor Zoro             | #01uz[01]   |                                                               | א ניסטונים <u>ו</u>                        |
| uz        |                        | #UTUZ[UR]   | [AUN][UN][LF]                                                 | A [UN][LF]                                 |

#### ERROR CODES SUMMARY

The DXD Transducer will return error codes if operating in "LEGACY mode" rather than a "nak" or "N", for example where a user issues an incorrect command syntax, and when measurement values are out of specifications due to sensor damage, electrical problems etc. (Ref. pg. 38, MODE BYTE, for explanation of error response modes). The list below includes all error codes and their meanings.

| Description                                 |
|---------------------------------------------|
| ADC No response within 300 ms.              |
| EEPROM write error                          |
| Incorrect numerical format for command      |
| Calculated output over range                |
| ADC over range. Either channel 1 or 2       |
| Bad Pressure Type value                     |
| Illegal scale factor. Either channel 1 or 2 |
| ADC Reference Voltage Unstable or not       |
| present                                     |
|                                             |

#### **AEU SCALE FACTORS**

| Engineering | Scale     |
|-------------|-----------|
| Unit        | Factor    |
| BA          | .0689476  |
| CW          | 70.433    |
| FW          | 2.2457    |
| HP          | 68.9476   |
| IM          | 2.03602   |
| IW          | 27.730    |
| KP          | 6.89476   |
| MB          | 68.9476   |
| MM          | 51.7149   |
| MP          | .00689476 |
| NP          | N/A       |

#### MODE BYTE BIT

| DXD Mode Byte (location 001 | in |
|-----------------------------|----|
| EEProm)                     |    |

| 0 Calibration bit                                                                                                    | 0 = normal                                                                                                    | 1 = self cal mode                                                                                           |
|----------------------------------------------------------------------------------------------------|----------------------------------------------------------------------------------------------------|----------------------------------------------------------------------------------------------------|
| 1 Error status character                                                                                             | 0 = ACK/NAK                                                                                                    | 1 = A/N                                                                                                    |
| 2 end of line terminator,                                                                                            | used in DXD mo                                                                                                    | de only                                                                                                    |
|                                                                                                    | $0 = \langle cr \rangle \langle lf \rangle$                                                                                          | 1 = <cr></cr>                                                                                               |
| 3 echo bit                                                                                                    | 0 = command not                                                                                                    | ot echoed                                                                                                   |
|                                                                                                    | 1 = command ec                                                                                                    | choed                                                                                                    |
| 4 Command Set Bit                                                                                                    | Don't care in DX                                                                                                    | D firmware V3.XX                                                                                            |
| 5 Error Status Character                                                                                             | 1 = No error stat                                                                                                    | us character.                                                                                               |
|                                                                                                    | (Legacy Mode) T                                                                                                    | his overrides bit 1                                                                                         |
| 6 Free                                                                                                    | 0 = Error status o                                                                                                    | character set in bit                                                                                        |
|                                                                                                    | 1 is returned                                                                                                    |                                                                                                    |
| 7 ad noise test bit                                                                                                  | 0 = noise test no                                                                                                    | t performed                                                                                                 |
|                                                                                                    | 1 = noise test pe                                                                                                    | rformed                                                                                                    |
| <ul> <li>4 Command Set Bit</li> <li>5 Error Status Character</li> <li>6 Free</li> <li>7 ad noise test bit</li> </ul> | Don't care in DXI<br>1 = No error stat<br>(Legacy Mode) T<br>0 = Error status of 1 is returned $0 = noise test no 1 = noise test pe$ | D firmware V3.XX<br>us character.<br>'his overrides bit 1<br>character set in bit<br>t performed<br>rformed |

(Factory default setting of MODE Byte = "0000000")

#### Examples:

DXD Firmware V3.XX

| 7 | 6 | 5 | 4 | 3 | 2 | 1 | 0 | Bit positions |
|---|---|---|---|---|---|---|---|---------------|
| 0 | 0 | 0 | 0 | 0 | 0 | 0 | 0 |               |

Bit

- 0 No A/D self calibration
- 1 ACK/NAK appended to response
- 2 <cr> <lf> is appended after ACK/NAK
- 3 no echo
- 4 DXD Command set
- 5 Error Status Character on
- 7 no noise test

| [ | 7 | 6 | 5 | 4 | 3 | 2 | 1 | 0 | Bit positions |
|---|---|---|---|---|---|---|---|---|---------------|
|   | 0 | 0 | 0 | 0 | 0 | 0 | 1 | 0 | -             |

Bit

- 0 No A/D self calibration
- 1 A/N appended to response
- 2 <cr> <cr> if appended after ACK/NAK
- 3 no echo
- 4 DXD Command set
- 5 Error Status Character on
- 7 no noise test

| 7 | 6 | 5 | 4 | 3 | 2 | 1 | 0 | Bit positions |
|---|---|---|---|---|---|---|---|---------------|
| 0 | 0 | 0 | 0 | 0 | 1 | 1 | 0 |               |

Bit

- 0 No A/D self- calibration
- 1 A/N appended to response
- 2 <cr> only
- 3 no echo
- 4 DXD Command set
- 5 Error Status Character on
- 7 no noise test

ENTERING the MODE BYTE setting into the DXD EEProm address location "001":

The DXD EEProm locations, by design, are defined to contain numbers from 000 to 255. Setting the appropriate bit or bits in the MODE byte (address location "001"), therefore necessitates a conversion from the bit settings described above. Each one of the 8 bit locations (7 - 0) in the mode byte controls a function based on whether or not the bit is a '1' or '0'. Each bit location represents a "binary weighting", or decimal value dictated by its position in the byte. A '1' in the position carries the full numeric value; a 'o' carries the value of 0. The weighting is as follows:

| 76543210 bit position | numeric value |
|-----------------------|---------------|
| 0000001               | = 1           |
| 0000010               | = 2           |
| 00000100              | = 4           |
| 00001000              | = 8           |
| 00010000              | = 16          |
| 00100000              | = 22          |
| 0100000               | = 64          |
| 1000000               | = 128         |

**Example 1** If you want to set the "Error status character" to "A/N", bit position 1 is set to a '1'. This has a numeric value of 2 (according to its position in the byte), so a "002" is written into address location "001".

**Example 2** If you want to turn the error status character off altogether, bit 5 must be set to a '1', which has a numeric value of 32, therefore "032" is written into address location "001".

**Example 3** If you wish to have both "A/N" appended (bit 1), and the <cr> without the <lf> (bit 2), both bit 2 and bit 3 must be set to '1', their respective numeric values are added together (2+4=6) and "006" is written into address location "001". Note that if all of the bits are set to '1' (actually an undefined state), the values of all of the bits added together equal 255. If no bits are set, then the total value equals 000.

To write information into EEProm address location "001" it is necessary to use the "ER" and "ew" library commands defined earlier in this document. Please be aware that when using the "ew" command, a three digit value with leading zeros is required.

#### Examples: DXD Firmware V3.xx

| 000000   | no calibration, ACK/NAK appended to<br>response, <cr> &lt; If&gt; appended after ACK/<br/>NAK, no echo, DXD Command set, Error<br/>Status Char, On, no noise test.</cr> |
|----------|----------------------------------------------------------------------------------------------------|
| 00000010 | same as above, only A/N appended instead of ACK/NAK 002                                                                                                    |
| 00000110 | A/N appended, <cr> without <lf> 006</lf></cr>                                                                                                    |

#### ATS Mode Byte

| 0 | Cal Byte                  | 0 = no calibration             | 1 = self cal. Mode          |
|---|---------------------------|--------------------------------|-----------------------------|
| 1 | Error Status              | Don't Care, it is disabled     |                             |
| 2 | Character<br>end of line  | Don't Care, it is disabled     |                             |
|   | terminator                |                                |                             |
| 3 | echo bit                  | 0 = command not echoed         | 1 = command<br>returned     |
| 4 | Command<br>bit set        | Must be 1 for ATS mode         |                             |
| 5 | Error Status<br>Character | Must be 0 for ATS mode         |                             |
| 6 | Free                      |                                |                             |
| 7 | a/d noise test            | 0 = no noise test<br>performed | 1 = noise test<br>performed |
|   |                           |                                |                             |

#### Examples: ATS Variant

| 00010000 | no calibration, no error status char. ATS |
|----------|-------------------------------------------|
| 016      | command set, no echo bit, no noise test   |

#### DETAILED EXPLANATION OF THE "FA" & "FB" COMMANDS

The DXD offers a powerful filtering algorithm to smooth out undesirable fluctuations or "noise" in the pressure source. The current filter values are applied to all available engineering unit values. The filtering function has two components: Filter Amount and Filter Band. Separate values can be set for each, as described in the following section.

#### FA (Filter Amount)

The filter amount determines the number of readings averaged in deriving the current pressure value. The range of values from 01 (off) to 5 (maximum) per the following table.

#### Filter Amount Values.

| FA     | Number of |
|--------|-----------|
| Values | Readings  |
| 01     | 1         |
| 02     | 2         |
| 03     | 4         |
| 04     | 8         |
| 05     | 16        |

To read the current value of FA of a transducer with address 01, send the following Read Command:

#01FA[cr]

The unit will respond with the following display:

FA = 01 (or whatever the current value is set to)

To change the value of FA from its current value to 05 in a transducer with address 01, send the following Write

Command: #01fa05[cr]

To confirm the change, re-send the initial Read Command.

#### FB (Filter Band)

The filter band determines whether or not filtering is taking place and what percentage of the pressure span is being filtered (by the amount set in FA). Filtering is disabled if a pressure transient exceeds the value set for FB. This feature ensures that filtering will not occur if the transducer sees sudden "spikes" or rapid rate of change in the pressure source.

To read the current value of FB for a transducer with address 01, send the following read command:

#01FB[cr]

The unit will respond with the following display: FB=0059 (or whatever the current value is)

The minimum value is 0002 and maximum is 9999 which represents an incremental value of  $\pm 0.001\%$  of full scale. Therefore the maximum bandwidth is  $\pm 10\%$  of full scale. To change the value of FB, a four character value must be included in the FB Write Command. The following table provides an abbreviated listing of possible values and their effect on the bandwidth.

#### **Filter Band Values**

| Effect as %   |
|---------------|
| of Full Scale |
| 0.000% FS     |
| 0.002% FS     |
| 0.05% FS      |
| .25% FS       |
| 1.0% FS       |
| 5.0% FS       |
| 9.999% FS     |
|               |

To change the current value of FB from its current value of 0250 (±0.25%) in a transducer with address 01, send the following Write Command:

#01fb0250[cr]

To confirm the change, re-send the initial Read Command

**NOTE:** Due to resolution limitations in the math package it is necessary to add one count more to the FB value to obtain the expected % of full scale counts as anticipated, in some cases.

**Example:** #01fb0030 should set the FB to .03% of 50,000, set in terms of counts, or 15 counts. In actuality, due to resolution issues, the count is only set to 14. To get the full 15 counts, the command needs to have one count added (.001%):

#01fb0031

This will set the full 15 counts for FB.

As an added feature, the actual % of 50,000, set in terms of counts, can be read from the EEProm in the DXD by using the ER command at locations 158 (upper byte) and 159 (lower byte):

To read the FB in terms of counts from a transducer with address 01, with a FB value set to 003, send the following Read Command: #01ER159[cr]

The response will be: 015

#### ALTERNATE ENGINEERING UNITS (AEU) EXPLAINED

The following table shows the relationship between pressure in psi and pressure displayed in the available alternate engineering units in the DXD. Note that at pressures above zero it is possible for a selected engineering unit to display well over the normal 50,000 count limit defined for the DXD. For this reason, selection of the sensor range and AEU need to be matched accordingly to limit the resolution of the display below the 50,000 count resolution limit. As can be seen in the example table below, resolutions above and below the maximum limit can be displayed. These highlighted measured values adhere to display "rules" as defined in the statements and examples below the table.

| AEU<br>Neumonic | Scaler    | Measured<br>psi | Measured<br>AEU | AEU<br>Definitions |
|-----------------|-----------|-----------------|-----------------|--------------------|
| BA              | .0689476  | 5002.5          | 344.90          | Bar                |
| CW              | 70.433    | 4055.3          | 285628          | cm water           |
| FW              | 2.2457    | 4055.3          | 9107            | feet of water      |
| HP              | 68.9476   | 4051.1          | 279314          | Hecto Pascal       |
| IM              | 2.03602   | 4033.7          | 8212            | In. Hg             |
| IW              | 27.73     | 4014.1          | 111311          | In. Water          |
| KP              | 6.89476   | 3980.8          | 27446           | Kilo Pascal        |
| MB              | 68.9476   | 3956.6          | 272798          | Mili Bar           |
| MM              | 51.7149   | 3938.9          | 203700          | Mm Hg              |
| MP              | .00689476 | 5002.5          | 34.490          | Mega Pascal        |
| NP              | N/A       | 5000.0          | 50000           | Numeric PSI        |

**RULE 1** – The display pressure is not to exceed 50,000 counts of resolution unless the true value of the number is altered in not doing so.

**RULE 2** – Numbers cannot be added to the right of the decimal point if their addition causes numbers to exceed the 50,000 count limit.

**RULE 3** – Displayed numbers over 50,000 counts will not increment in single digits. The will increment by a value calculated by the full scale value divided by 50,000.

#### 1st Rule example, AEU = mm Hg (MM):

3938.9 PSI is displayed as 203700 mmHG. This is over the 50,000 count limit because truncating the number down to 20370 (below the 50,000 count limit) changes the true value of the number.

#### 2nd Rule example, AEU = in Hg (MM):

4014.1 PSI is displayed as 8212 in Hg. Adding .6 to the in. Hg value (8212.6) pushes the value over 50,000 counts. Removing the .6 does not alter the value of the number, it just reduces the amount of resolution.

#### 3rd Rule example, AEU = mmHg (MM):

258575/50,000 = 5.1715, therefore the display will increment in steps of approximately 5 counts.

#### UPDATE RATE MODIFICATIONS

The DXD has a "Delta Sigma" Analog to Digital Converter which gives it the capability of modifying its filtering profile by the adjustment of data in its non-volatile memory. This is done by writing to the DXD's memory via the "ER" and "ew" commands. Below is a table that lists the necessary information to change the update rate of the DXD from 15 to 100 ms.

in increments of 5 ms. The "Total update time" column (under mili seconds) represents updates which include transmit and receive communications for a "PS" command at 115.2 K baud. The column to the right of that represents update rates without any communication time factored in. To find the actual turn-around time of command, update, and a response, use the last column for the A/D update time, and add the transmit and receive time required, based upon the baud rate operated at, and the length of the transmit and receive "strings".

| NYD FF Prom Address Locations |                                           |          | Mili seconds      | calculated        |                |
|-------------------------------|-------------------------------------------|----------|-------------------|-------------------|----------------|
|                               |                                           |          | Total Update Time | Total Time (-) tx |                |
| addr 019                      | addr 020                                  | addr 035 | addr 036          | @ 115K baud       | & rx @ 115.2 K |
| 013                           | 130                                       | 013      | 130               | 15                | 13.3507        |
| 043                           | 082                                       | 16       | 082               | 20                | 18.3507        |
| 009                           | 112                                       | 16       | 082               | 25                | 23.3507        |
| 013                           | 128                                       | 16       | 082               | 30                | 28.3507*       |
| 014                           | 016                                       | 044      | 210               | 35                | 33.3507        |
| 014                           | 144                                       | 073      | 082               | 40                | 38.3507        |
| 015                           | 016                                       | 012      | 080               | 45                | 43.3507        |
| 015                           | 160                                       | 016      | 080               | 50                | 48.3507        |
| 019                           | 176                                       | 016      | 080               | 55                | 53.3507        |
| 023                           | 192                                       | 016      | 080               | 60                | 58.3507        |
| 027                           | 208                                       | 016      | 080               | 65                | 63.3507        |
| 031                           | 224                                       | 016      | 080               | 70                | 68.3507        |
| 035                           | 240                                       | 016      | 080               | 75                | 73.3507        |
| 040                           | 000                                       | 016      | 080               | 80                | 78.3507        |
| 044                           | 016                                       | 016      | 080               | 85                | 83.3507        |
| 048                           | 032                                       | 016      | 080               | 90                | 88.3507        |
| 052                           | 048                                       | 016      | 080               | 95                | 93.3507        |
| 056                           | 064                                       | 016      | 080               | 100               | 98.3507        |
| Vp SF wor                     | Vp SF word locations Vi SF word locations |          |                   |                   |                |
| *Manufacturing Default Value  |                                           |          |                   |                   |                |

Addresses are selected using the "ER" command, and data is written to the selected address using the "ew" command

For your reference, the following table lists the available baud rates, bit rates, and the time it takes to send one complete ASCII character, 10 bits in length. It also provides the time it takes to send a "PS" command from the host computer to the DXD, and the response to the "PS" command.

| BAUD<br>RATE | Bit time     | 1 Start, 7 data<br>1 Stop, 1 parity<br>Char. length<br>10 bits | Actual<br>Character<br>length used<br>is 10 | (#01PS <cr>)<br/>Shortest<br/>command length<br/>-6 characters</cr> | Device response<br>to press val.<br>Request -13<br>Characters |
|--------------|--------------|----------------------------------------------------------------|---------------------------------------------|---------------------------------------------------------------------|---------------------------------------------------------------|
|              | mili seconds | mili seconds                                                   | mili seconds                                | mili seconds                                                        | mili seconds                                                  |
| 1200         | 0.83333      | 0.83333                                                        | 0.83333                                     | 50.000                                                              | 108.3333                                                      |
| 2400         | 0.41667      | 0.41667                                                        | 0.41667                                     | 25.000                                                              | 54.1667                                                       |
| 4800         | 0.20833      | 0.20833                                                        | 0.20833                                     | 12.500                                                              | 27.0833                                                       |
| 9600         | 0.10417      | 0.10417                                                        | 0.10417                                     | 6.2500                                                              | 13.5417                                                       |
| 19200        | 0.05208      | 0.05208                                                        | 0.05208                                     | 3.1250                                                              | 6.7708                                                        |
| 38400        | 0.02604      | 0.02604                                                        | 0.02604                                     | 1.5625                                                              | 3.3854                                                        |
| 57600        | 0.01736      | 0.01736                                                        | 0.01736                                     | 1.0417                                                              | 2.2569                                                        |
| 115,200      | 0.00868      | 0.00868                                                        | 0.00868                                     | 0.5208                                                              | 1.1285                                                        |

#### Addendum A

SYNCHRONOUS READ (Sr) Command Specifications for DXD Firmware Revision 3.31 & Higher

The DXD "Synchronous Read" command structure is defined to be a series of two or more commands, depending upon the number of units on the serial bus.

The process begins with the host computer sending the GLOBAL command "#\*\*Sr". This command instructs ALL units on the bus to do a pressure conversion and store the results in a buffer (this buffer is called the Sr Buffer). Note that this is a blind command and there is no response from any of the units on the bus.

The host must then "time out" for a predetermined update time determined by the update rate setting of the DXD (13 ms at the fastest update rate of the DXD).

After this delay, the Host must query each individual DXD on the bus by using its unique address using the proper syntax. This will retrieve the synchronous pressure reading stored in the Sr buffer. Retrieving the stored synchronous pressure reading is accomplished using the following syntax;

"#01Ps" or "#01Np"

This will send the pressure reading from the buffer in terms of PSI or Numerical Pressure. The update time required to perform either of these two pressure readings (discounting transmit and receive times) in less than 200 microseconds. Substituting an available alternate engineering unit (AEU) in place of "Ps" or "Np" is also available but at the expense of an additional 300 microseconds to the retrieval process. Note that the proper syntax for an AEU in synchronous read mode is the same as that for Ps or Np, that is an Upper Case character followed by a Lower Case character.

After reading the pressure information from the Sr buffer, the buffer is cleared. To transmit another reading from the Sr buffer it is necessary for the host to once again start the process by sending another "Sr" command followed by the previously mentioned timeout, and then request the information from the Sr buffer once again.

Requests for information from an empty Sr buffer will result in the generation of a syntax error from the addressed device.

It is acceptable to initiate another "Sr" command sequence if the Sr buffer is currently full. No syntax error will be generated and the new request for a synchronous pressure update will be honored. The new pressure update information will replace that information currently held in the Sr buffer.

If the "Sr" command is followed by a standard request for a pressure update, ie. "#01PS", the Sr buffer will be cleared, a pressure update will be performed, and the requested pressure will be shipped out to the interface bus.

**NOTE:** Numbers in parentheses after commands are the reponnse times of the transducer to that particular command.

| SYNCHRONOUS READ INITIALIZE COMMAND |                        |                |                          |                        |
|-------------------------------------|------------------------|----------------|--------------------------|------------------------|
| Command                             | Description            | Syntax         | Response                 | Response               |
| 0                                   | Otant Ormaharana Daad  | // <b>**</b> 0 | (ACK/NAK mode)           | (A/N mode)             |
| Sr                                  | Start Synchronous Read | #^^Sr          | BLIND RESPONSE           | BLIND RESPONSE         |
|                                     |                        |                |                          |                        |
|                                     |                        |                |                          |                        |
| SYNCHR                              | ONOUS AEU COMM         | ANDS SUM       | IMARY                    |                        |
| Command                             | Description            | Syntax         | Response                 | Response               |
|                                     |                        |                | (ACK/NAK mode)           | (A/N mode)             |
| Ba(400µs)                           | BAR Reading            | #01Ba[CR]      | Ba=+03.4582[ACK][CR}[LF] | Ba=+03.4582[A][CR}[LF] |
| Cw(400µs)                           | CM of Water Reading    | #01Cw[CR]      | Cw=+03532.7[ACK][CR}[LF] | Cw=+03532.7[A][CR][LF] |
| Fw(400µs)                           | Feet Sea Water Reading | #01Fw[CR]      | Fw=+0112.63[ACK][CR}[LF] | Fw=+0112.63[A][CR][LF] |
| Hp(400µs)                           | Hectopascal Reading    | #01Hp[CR]      | Hp=+03458.2[ACK][CR}[LF] | Hp=+03458.2[A][CR}[LF] |
| lm(400µs)                           | In. of Mercury Reading | #01lm[CR]      | Im=+0102.12[ACK][CR}[LF] | Im=+0102.12[A][CR}[LF] |
| lw(400µs)                           | In. of Water Reading   | #01lw[CR]      | lw=+01390.8[ACK][CR}[LF] | lw=+01390.8[A][CR}[LF] |
| Kp(400µs)                           | Kilopascal Reading     | #01Kp[CR]      | Kp=+0345.82[ACK][CR}[LF] | Kp=+0345.82[A][CR}[LF] |
| Mb(400µs)                           | Millibar Reading       | #01Mb[CR]      | Mb=+03458.2[ACK][CR}[LF] | Mb=+03458.2[A][CR][LF] |
| Mp(400µs)                           | Megapascal             | #01Mp[CR]      | Mp=+0.34582[ACK][CR][LF] | Mp=+0.34582[A][CR}[LF] |
| Np(200µs)                           | Numeric Value          | #01Np[CR]      | +050158[ACK][CR}[LF]     | +050158[A][CR}[LF]     |

#### ADDENDUM B DXD \_\_\_\_\_ ATS VARIANT DEFINITION

| Data Structure; |             |
|-----------------|-------------|
| ATS             | DXD         |
| 8 data bits     | 7 data bits |
| 1 Stop bit      | 1 stop bit  |
| No Parity bit   | Even parity |
|                 |             |

This data structure will be turned on and off using the mode byte in eeprom at address location 001. Bit 4 of this byte will define the data format. A "0" will define DXD format (7,e,1), and a "1" will define ATS format (8,n,1).

Two customer commands are added to the command structure. They are "#01cfDXD" & "#01cfATS". These commands set the DXD into ATS or DXD data format. The data formats are such that the DXD system will respond to each of these commands regardless of the mode of operation it is in at the time of the command. These commands also effect bits 2 (end of line terminator) & 5 (error status) of the mode byte. In DXD mode bits 2,4, & 5 will be "0"; end of line terminator set to "cr" "If", format bit set to DXD, error status bit set to ack/ nak. In ATS mode these bits will be set to "1" ; end of line terminator set to "cr" only, format bit set to ATS, & error status bit set to no error response.

Note, that if bit 4 is set to DXD, bit 5 (error status) reverts to the standard DXD definition of error status handling.

COMMAND STRUCTURE IN ATS MODE (#01cfATS) Be advised that letters in < >, in command and response strings, indicate non-printable ASCII characters.

1. #01PS<cr> (Return pressure in PSI, same structure as DXD)

The response required to this command is as follows; 13 characters long including a carriage return (cr). PS=<sp>+000.000cr

**Note:** The ASCII space (sp) between the equal and polarity sign. There will always be a decimal point in the return string.

2. #01NP<cr>> (Return pressure in 0-50,000 counts, no preceding label).

The response required to this command is as follows;

The response is in terms of 50,000 counts, the max resolution of the device. In this case the response string would be.

spspspsp+0500.00cr

3. #01TA<cr> (Return tare value)

The response required to this command is as follows; 17 characters long including a carriage return (cr). TA=spspspspsp+000.000cr

4. #01UZcr (Return the user zero value)

The response required to this command is as follows; 17 characters long including a carriage return (cr). UZ=spspspspsp+000.000cr

5. #01UScr (Return the user zero value) The response required to this command is as follows; 17 characters long including a carriage return (cr). US=spspspspsp+1.00000cr

- 6. #01taCODE+000.000cr (Write a user TARE value)
  - a. There is no response string to this command.
  - b. CODE is a 4 digit access code that the ATS required for certain operations. In this case the access code will be always defaulted to "CODE".
  - c. The number for tare will be sign, decimal point, six digits, followed by a carriage return.
  - d. Tare application in ATS and DXD is the same.
- 7. #01uzCODE+000.000cr (Write a user ZERO value)
  - a. There is no response string to this command.
  - b. CODE is a 4 digit access code which the ATS required for certain operations. In this case the access code will be always defaulted to "CODE".
  - c. The number for zero will be sign, decimal point, six digits, followed by a carriage return.
  - d. User zero application in ATS and DXD is the same.
- 8. #01usCODE+1.00000cr (Write a user SPAN value)
  - a. There is no response string to this command.b. CODE is a 4 digit access code which the ATS required
  - for certain operations. In this case the access code will be always defaulted to "CODE".
  - c. The number for span will be sign, decimal point, six digits, followed by a carriage return.
  - d. User span application in ATS and DXD is the same.
- 9. #01cfATS (Change data format to ATS mode, 8,n,1) This command is blind, and will have no response string regardless of present mode of operation.
- 10. #01cfDXD (Change data format to DXD mode, 7,e,1 This command is blind, and will have no response string regardless of present mode of operation.

## ADDITIONAL DXD COMMANDS SET TO ATS COMPATIBLE PROTOCOL

Command List BR, br

- UZ, uz (already considered by customer requirements) FS
- PS (already considered by customer requirements)
- AD ad

#01BRcr (Read the current baud rate – 8 possible) The response required to this command is as follows; BR=spspspspspspspsp9600cr (9 spaces) BR=spspspspspspsp115200cr (7 spaces)

1, For 9600 baud, the 9 ASCII spaces are stuffed to simulate the expected response from an ATS, 17 characters including the carriage return. Different numbers of characters in the baud rate definition will require changing the number of spaces stuffed so that the response string is always 17 characters long.

- #01FScr (Read the full scale value of the DXD) The response required to this command is as follows. FS=+0100.00cr (12 characters including the carriage return) (This is the same as the standard DXD)
- #01ADcr (Read the current address of the DXD) The response required to this command is as follows; AD=spspspspspspspspspspspsp01cr

1, The 11 ASCII spaces are stuffed to simulate the expected response from an ATS, 17 characters including the carriage return. #01br1200cr Change the baud rate of the DXD #01br2400cr #01br4800cr

#01br9600cr #01br19200cr #01br38400cr #01br57600cr #01br115200cr

1, There is no response string to this command.

2, This is the same command as in standard DXD except that the baud rate selections differ.

#01ad01cr (Change the address of the DXD)

1, There is no response string to this command.

2, This is the same command as in standard DXD except that the wild card "\*\*" is not utilized.

## DXD RECEIVE TO TRANSMIT DELAY CAPABILITY – Rev. 3.36 Firmware & higher.

#### PURPOSE;

Delay the response of the DXD to commands from the host computer to allow operation of the 485 interface in half duplex (2 wire) mode.

#### **EXPLANATION;**

If the system is set up in half duplex (2 wire mode), the transmit and receive lines of the 485 interface are tied together. Both the DXD and the host computer control the activation of their respective transmitters, turning them on and off as required. In the off state, the transmitter output is "tri-stated" (high output impedance), assuring that the receiver lines are not interfered with when data is placed on them from either the DXD, or the host. If the DXD responds to a command faster than the HOST can release it's transmit line, the information going into the host's receiver will be "garbled" because it's transmitter is causing contention on it's own receiver lines.

**DXD Rev 2.15** firmware can operate in half duplex because it will ALWAYS do a pressure update (15 ms) regardless of the command received. This delay is enough to allow the HOST to release it's transmit lines. All higher revisions of the DXD (over 2.15) have an added feature which saves time in data turn around for commands which don't require a pressure update. Unfortunately, this improved turn around time is too fast for the HOST system, and the data coming from the DXD is compromised. Revision 3.36 of the DXD firmware has addressed this issue by adding the capability of a programmable delay between receipt of a command by the DXD and it's response. The delay can be set between 0 and 208 milli seconds.

#### **IMPLEMENTATION;**

Address location "013" in the DXD eeprom is reserved for the programming of the Rx/Tx delay of the DXD. The span of data which is defined for this location is from "000" to "255". The resolution of the delay increments is 820 micro seconds. "000" equates to 0 delay, and "255" equates to 208 miliseconds delay. Numbers between "000" and "255" add 820 micro second linear increments to the delay.

To write data to address location "013", use the "ER" read command followed by the "ew" write command.

PAGE INTENTIONALLY BLANK

#### **World Headquarters**

Ashcroft Inc. 250 E. Main Street Stratford, CT 06614-5145 U.S.A. Tel: (203) 378-8281 Fax: (203) 385-0402 (Domestic) Fax: (203) 385-0357 (International) email: info@heise.com www.heise.com

#### Visit our web site at www.heise.com

All specifications are subject to change without notice. All sales subject to standard terms and conditions. © 2016 Ashcroft Inc. 10/16 I&M002-10106 Rev. C

# **NHEISE**<sup>®</sup>

DXD Setup Utility User Manual

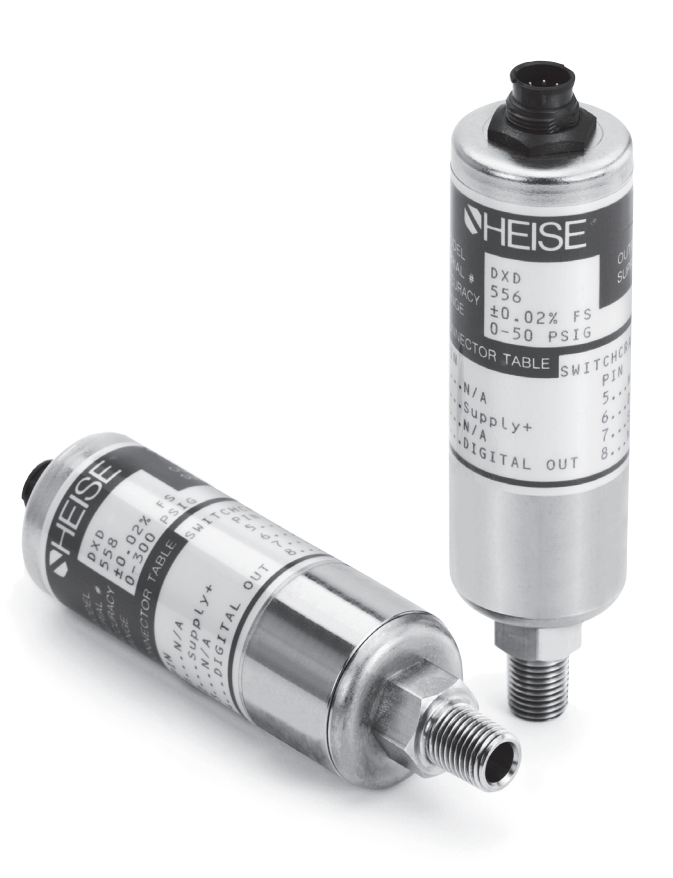

All specifications are subject to change without notice. All sales subject to standard terms and conditions. © 2022 Ashcroft Inc.03/22 I&M002-10107

#### SECTION TOPIC

#### PAGE

| 1.0     | About This Manual                                   | 54 |
|---------|-----------------------------------------------------|----|
| 1.1     | Scope                                               | 54 |
| 1.2     | Purpose                                             | 54 |
| 1.3     | Intended Audience                                   | 54 |
| 1.4     | Notation Conventions                                | 54 |
| 2.0     | Getting Started                                     | 54 |
| 2.1     | Installing the Utility via the Data Stick           | 54 |
| 2.2     | DXD w/ USB interface, Communications Setup          | 54 |
| 2.3     | If the DXD w/USB Fails to Enumerate                 | 55 |
| 2.4     | DXD Setup Utility Overview                          | 55 |
| 2.5     | Navigation                                          | 55 |
| 2.5.1   | Menu Navigation                                     | 55 |
| 2.5.2.  | Mouse Navigation                                    | 55 |
| 2.5.3.  | Keyboard Navigation                                 | 56 |
| 2.6     | Menu                                                | 56 |
| 2.7     | Operation                                           | 58 |
| 2.7.1.  | New Transducers                                     | 58 |
| 3.0     | Windows                                             | 58 |
| 3.1     | Communication Properties                            | 58 |
| 3.1.1.  | Port                                                | 59 |
| 3.1.2.  | Baud Rate                                           | 59 |
| 3.1.3.  | Data Bits                                           | 59 |
| 3.1.4.  | Parity                                              | 59 |
| 3.1.5.  | Stop Bits                                           | 59 |
| 3.2     | Find DXD                                            | 59 |
| 3.3     | Normal Speed Monitor                                | 60 |
| 3.3.1.  | Selection of Pressure Transducer and Pressure Units | 61 |
| 3.3.2.  | Monitoring at Pressure and Temperature              | 61 |
| 3.3.3.  | Logging                                             | 62 |
| 3.3.4.  | Calibration                                         | 63 |
| 3.3.4.1 | Tare/Remove Tare                                    | 63 |
| 3.3.4.2 | Zero                                                | 63 |
| 3.3.4.3 | Span                                                | 63 |
| 3.4     | High Speed Monitor                                  | 64 |
| 3.4.1.  | Selection of Pressure Transducer and Pressure Units | 65 |
| 3.4.2.  | Logging                                             | 65 |
| 3.4.3.  | Trend Viewing                                       | 65 |
| 3.5     | Utility Diagnostics                                 | 66 |
| 3.6     | Utility Command and Query                           | 67 |
| 3.7     | Read Commands                                       | 68 |
| 3.8     | Write Commands                                      | 68 |
| 4.0     | Files                                               | 69 |
| 4.1     | Normal Speed Data File                              | 69 |
| 4.2     | High Speed Data File                                | 70 |
|         |                                                     |    |

| SECTION 1.0 | ABOUT THIS MANUAL                             |                                                                                                    |
|-------------|-----------------------------------------------|----------------------------------------------------------------------------------------------------|
| SECTION 1.1 | SCOPE                                         | This manual explains the features and use of the Ashcroft Instruments DXD Setup Utility.                                                                                                    |
| SECTION 1.2 | PURPOSE                                       | Although operation of the Ashcroft Instruments DXD Setup<br>Utility is intuitive, this manual provides more definition to<br>enhance its use.                                                                                                    |
| SECTION 1.3 | INTENDED AUDIENCE                             | Users of the Ashcroft Instruments DXD digital pressure trans-<br>ducer and DXD Setup Utility                                                                                                    |
| SECTION 1.4 | NOTATION CONVENTION                           | ConventionUseBoldIndicates topic titles and sub-titlesItalicsIndicates file paths and names, menu items, and<br>document names"quotes"Reference to control or indicator named as indi-<br>cated by the text within the quotes <greater-than less-than=""> Text within the greater-than/less-<br/>than characters indicates key press{braces}Text within the braces indicates a keyboard text<br/>entry or mouse selection</greater-than>                                                                                                    |
| SECTION 2.0 | GETTING STARTED                               | The DXD Setup Utility and support files are supplied on a<br>USB memory stick that auto-starts the installation procedure<br>when inserted into a USB port of any computer with a Micro-<br>soft Windows operating system, XP or higher. This applica-<br>tion runs on a Microsoft Windows operating system only. If<br>the application does not auto-install, see 2.1 below                                                                                                    |
| SECTION 2.1 | INSTALLING THE UTILITY                        | <ol> <li>If the Utility fails to Auto Run when the provided data<br/>stick is installed you will be required to do the following:         <ul> <li>a, Navigate to the installed data stick using Windows<br/>Explorer</li> <li>b, Open "DXD Setup Utility Installer"</li> <li>d, Click on "Volume"</li> <li>e, Double click on "setup.exe"</li> <li>f, follow the prompts</li> </ul> </li> </ol>                                                                                                    |
| SECTION 2.2 | DXD w/USB INTERFACE –<br>COMMUNICATIONS SETUP | <ol> <li>The USB interface is a virtual communication port<br/>to the Windows operating system. Each DXD will be<br/>assigned its own Communication port number unlike<br/>the RS-232 and RS-485 interfaces which all communi-<br/>cate over one communication port.<br/>In order to insure proper communications the operator<br/>is required to set the DXD software utility to the Com-<br/>munication port assigned by Windows to the DXD after<br/>it is inserted into the USB port. To accomplish this, do<br/>the following:         <ul> <li>a, Connect the DXD into a USB port on the PC and<br/>make sure it enumerates (PC will signify this with<br/>an audio signal).</li> <li>b, Navigate to the device manager on your particular<br/>Windows system and "click" on Communication<br/>Ports.</li> <li>c, See which Communication port Windows assigned<br/>to the DXD.</li> <li>d. In the DXD utility, set the "Comm Port" to match<br/>the Windows assigned Communication port</li> <li>e. To communicate to the DXD, you will still need<br/>to address each DXD with its unique two digit<br/>address. (Go to the "Home" pull down, select "Find<br/>DXD(s)", and then select "Single Transducer" in the<br/>"Type of Search" box, then click on "Poll Bus".<br/>This will search for and then display the address of<br/>the single DXD in the system and its baud rate. (or<br/>see section 2.7.1 for an alternate method)<br/>NOTE: Due to the present structure of the "Set Up</li> </ul> </li> </ol> |

|               |                                                                        | Utility" software, unlike with RS-232 or RS-485, only<br>one DXD w/ USB can be addressed at a time. In this<br>case, the utility is used to set up the DXD for use with<br>other software supplied by the end user.                                                                                                    |
|---------------|------------------------------------------------------------------------|----------------------------------------------------------------------------------------------------|
| SECTION 2.3   | IF THE DXD FAILS TO<br>ENUMERATE WHEN IT IS<br>PLUGGED INTO A USB PORT | <ol> <li>If the correct driver for the interface IC inside the DXD doesn't reside on the user's system it will be necessary to either install it from the provided ASHCROFT/HEISE data stick or download it from the IC manufactures website.</li> <li>The IC is manufactured by "FTDI". The IC being used is "RS232R"</li> </ol>                                                                                                    |
| SECTION 2.4   | DXD SETUP UTILITY OVERVIEW                                             | Use the DXD Setup Utility application (splash screen shown<br>in Figure 1) with the Heise DXD Digital Pressure Transducer.<br>Features include communication properties specification,<br>temperature and pressure monitoring, high-speed pressure<br>trending, calibration, searching for connected transducers<br>with unknown address and baud rate, diagnostics, terminal<br>window, and data logging.                                                                                                    |
|               |                                                                        | Welcome to the DXD Setup Utility                                                                                                    |
|               |                                                                        | Communication                                                                                                    |
|               |                                                                        | Monitor (normal Speed)                                                                                                    |
|               |                                                                        |                                                                                                    |
|               |                                                                        | DXD<br>Setup Utility<br>Diagnostics                                                                                                    |
|               |                                                                        | Powerd by LeaVEW <sup>TW</sup> Version 2.0                                                                                                    |
|               |                                                                        | -<br>Figure 1                                                                                                    |
| SECTION 2.5   | NAVIGATION                                                             | Use the mouse and/or keyboard to navigate within the DXD<br>Setup Utility. Information contained here assumes the user is<br>familiar with basic navigation within the Microsoft Windows<br>environment.                                                                                                    |
| SECTION 2.5.1 | MENU NAVIGATION                                                        | Use mouse or keyboard, as described in sections 2.5.2<br>and 2.5.3 below, to navigate and select menu items. Menu<br>choices are shown and described below                                                                                                    |
|               |                                                                        | The main menu at the top of the DXD Setup Utility window<br>is shown in Figure 2 below. Use this menu to select available<br>screens that are described in greater detail in Section 3.                                                                                                    |
|               |                                                                        | Velcome to the DXD Setup Utility                                                                                                    |
|               |                                                                        | File Home Edit Configuration Monitor Utility Help                                                                                                    |
|               |                                                                        | Figure 2                                                                                                    |
| SECTION 2.5.2 | MOUSE NAVIGATION                                                       | Move the mouse pointer over the menu item, front panel<br>buttons (see Figure 1), or accept or cancel button where<br>appropriate, then click to select. Some menu items contain<br>sub-menu items that show once the top-level menu item is<br>selected. Move the mouse pointer over a control and click to<br>select and change its value.<br><alt> combined with the first letter of the top-level menu item<br/>selects the top-level menu item. Use the arrow keys to navi-<br/>gate within the menu once the menu is selected.</alt> |

| SECTION 2.5.3 | KEYBOARD NAVIGATION | Use the <enter> key to select a highlighted menu item or accept the value of a control.</enter>                                                                                                    |
|---------------|---------------------|----------------------------------------------------------------------------------------------------|
|               |                     | Use the <tab> key to step through selection of each of the controls on the window.</tab>                                                                                                    |
|               |                     | When a list type control is selected, use the up and down<br>arrow keys to scroll through the selections. When a number<br>or string control is selected, use the keyboard to enter the<br>number or string as appropriate.                                                                                                    |
|               |                     | Use the keyboard shortcuts listed for some of the menu<br>items as follows:<br><ctrl><p> to print window<br/><ctrl><q> to exit the DXD Setup Utility application<br/><ctrl><h> to show context help for information on the con-<br/>trols and indicators<br/><f1> to show the help documentation you are currently reading.</f1></h></ctrl></q></ctrl></p></ctrl>     |
|               |                     | These shortcuts are listed to the right of the corresponding menu items in the menus as shown in Figure 3, Figure 4, and Figure 8.                                                                                                    |
|               |                     | Figure 2 and the following six figures show all menu selec-<br>tions in the DXD Setup Utility.                                                                                                    |
| SECTION 2.6   | MENUS               | The File menu choices include Print Window and Exit as shown in Figure 3. Print Window opens the Microsoft Windows print dialog for printing the current DXD Setup Utility screen to the printer of choice. Choose landscape or portrait as appropriate for the screen to be printed. Exit shows a confirmation dialog for exiting the DXD Setup Utility application. |
|               |                     | The Home menu choice does not contain any sub-menu items, but when selected, returns to the main splash screen shown in Figure 1.                                                                                                    |
|               |                     | The Edit menu shown in Figure 4 provides the MS Windows copy and paste functionality. Select the text in a control to be copied, select Edit>>Copy to copy to the Windows clipboard, click the text area of the control to which to paste the clipboard data, and finally, select Edit>>Paste to paste from the Windows clipboard.                                    |
|               |                     | N DXD Setup Utility High Speed Monitor                                                                                                    |
|               |                     | File       Home       Edit       Configuration       Monitor       Utility       Help         Copy       Ctrl+C       Paste       Ctrl+V       Figure 4                                                                                                    |
|               |                     | The single Configuration menu choice is Communication<br>Properties as shown in Figure 5. This selection opens the<br>communication properties window for setting the "Port"<br>number, "Baud Rate," number of "Data Bits," "Parity," and<br>number of "Stop Bits."                                                                                                   |

### DXD Setup Utility High Speed Monitor

ile <u>Home</u> <u>Edit</u> <u>Configuration</u> <u>Monitor</u> <u>Utility</u> <u>Help</u>

Communication Properties

Figure 5

The Monitor menu choices include Find, Normal Speed, and High Speed as shown in Figure 6. The Find selection opens a window for searching the specified port for connected transducers. The Normal Speed selection opens a window for monitoring 1 to 99 transducers (RS-232 or RS-485 for multiple transducers only, single USB only communication available ), at a rate no faster than four samples/second, on a choice of table, gauge, or digital indicator. This window also provides logging to file, tare/remove tare, zero, and span capabilities. The High Speed selection opens a window for monitoring a single transducer at the fastest rate possible in the Microsoft Windows operating system. This window also provides for logging to file.

| NDXD Setup Utility High Speed Monitor |              |              |                      |                         |                  |              |  |
|---------------------------------------|--------------|--------------|----------------------|-------------------------|------------------|--------------|--|
| File                                  | <u>H</u> ome | <u>E</u> dit | <u>Configuration</u> | Monitor                 | <u>U</u> tility  | <u>H</u> elp |  |
|                                       |              |              |                      | Find<br>Norma<br>High S | al Spee<br>Speed | d            |  |
|                                       |              |              |                      | Figure                  | 6                |              |  |

The Utility menu choices include Diagnostics and Command and Query as shown in Figure 7. The Diagnostics selection opens a window for retrieving settings from connected transducers, and provisions for saving and restoring EEPROM data. The Command and Query selection opens a window for retrieving or setting any of the DXD pressure transducer parameters.

| N D                                               | NDXD Setup Utility High Speed Monitor |  |  |  | _   |                             |  |
|---------------------------------------------------|---------------------------------------|--|--|--|-----|-----------------------------|--|
| File Home Edit Configuration Monitor Utility Help |                                       |  |  |  |     |                             |  |
|                                                   |                                       |  |  |  | Dia | gnostics<br>mmand and Query |  |
| Figure 7                                          |                                       |  |  |  |     |                             |  |

The Help menu choices are "Show Context Help," "DXD Setup Utility Help," "DXD Setup Utility Manual," "About DXD Setup Utility," and as shown in Figure 8. The "Show Context Help" selection toggles between showing and hiding a floating window that displays context-sensitive help for any control or indicator over which the mouse pointer is moved. The "DXD Setup Utility Help" selection opens the WinHelp DXD\_SETUP\_UTILITY.HLP file for the DXD Setup Utility. The "DXD Setup Utility User Manual" selection opens the DXD Setup Utility User Manual.pdf you are currently reading. The "About DXD Setup Utility" selection opens a floating window with contact information for Ashcroft Instruments and the version number of the DXD Setup Utility.

| SECTION 2.6   | MENUS (CONT.)                               | ▼ DXD Setup Utility Find Unit(s)                                                                                                    |
|---------------|---------------------------------------------|----------------------------------------------------------------------------------------------------|
|               |                                             | File Home Edit Configuration Monitor Utility Help                                                                                                    |
|               |                                             | Show Context Help Ctrl+H                                                                                                    |
|               |                                             | DXD Setup Utility Help F1<br>DXD Setup Utility Manual (pdf)                                                                                                    |
|               |                                             | About DXD Setup Utility                                                                                                    |
|               |                                             | Figure 8                                                                                                    |
| SECTION 2.7   | OPERATION                                   | The operation of each window in this application is described<br>in detail in Section 3 of this document. For information on<br>connecting DXD pressure transducers to your computer for<br>use with the DXD Setup Utility software, please consult with<br>the DXD Series – Precision Digital Pressure Transducer Instal-<br>lation and Operating Instructions.                                                                                                    |
| SECTION 2.7.1 | NEW TRANSDUCERS                             | When connecting new transducers for the first time, connect<br>one at a time until each is configured with a unique address,<br>and communication properties are configured.                                                                                                    |
|               |                                             | <ul> <li>The best procedure for configuring new transducers is: <ol> <li>Connect one transducer</li> <li>Run DXD Setup Utility application</li> <li>Select Configuration&gt;&gt;Communication Properties</li> <li>Set "Port" to the appropriate number (note: for the USB option reference section 2.1 of this manual for instructions to determine the communications port assigned by Windows to the device.)</li> <li>Select Monitor&gt;&gt;Find</li> <li>Select {Single Transducer} for "Type of Search"</li> <li>Click "Poll Bus"</li> <li>Note address and baud rate returned from connected transducer</li> <li>Select Configuration&gt;&gt;Communication Properties</li> <li>Select returned baud rate in "Baud Rate" control</li> <li>Confirm "Data Bits" is set to {7}, "Parity" is set to {Even}, and "Stop Bits" is set to {1.0}</li> <li>(These are the standard factory default settings)</li> <li>Select (Write Unit Address" (step eight)</li> <li>Select {Write Unit Address" in the control that shows to the right</li> <li>Click "Send Command" button</li> <li>Select {Write Bit Per Second Rate} in "Command" control and enter "Desired DXD Address" in the control that shows to the right</li> <li>Click "Write Command" button</li> <li>Repeat for each new transducer and assign a unique address for each. (Note: They all should have the same baud rate.)</li> </ol></li></ul> |
| SECTION 3.0   | WINDOWS                                     | This section describes in detail the use of the various win-<br>dows in the DXD Setup Utility.<br>Note: For systems using the DXD transducer with the<br>optional USB interface, please refer to section 2.1 for proper<br>communication set-up.                                                                                                    |
| SECTION 3.1   | CONFIGURATION>><br>COMMUNICATION PROPERTIES | This window is accessed via menu selection<br>Configuration>>Communication Properties. Use the controls<br>on this window, shown in Figure 9, to set the properties used<br>for communicating with the DXD pressure transducers con-<br>nected to the specified port. Settable parameters are "Port,"<br>"Baud Rate," "Data Bits," "Parity," and "Stop Bits". Note that<br>these are not factory defaults. See section below Figure 9 for<br>factory defaults                                                                                                    |

|               |           | DXD Setup Utility Communication Properties                                                                             |             |
|---------------|-----------|----------------------------------------------------------------------------------------------------|-------------|
|               |           | <u>File Home Edit Configuration Monitor Utility H</u> elp                                                              |             |
|               |           |                                                                                                    |             |
|               |           |                                                                                                    |             |
|               |           |                                                                                                    |             |
|               |           | Port: COM1 🔽                                                                                                    |             |
|               |           | Revel Bates 445200                                                                                                    |             |
|               |           | Baud Rate: 115200                                                                                                    |             |
|               |           | Data Bits: 7 🔽                                                                                                    |             |
|               |           | Parity: Even 🔽                                                                                                    |             |
|               |           | Stop Bits: 1.0 🔽                                                                                                    |             |
|               |           |                                                                                                    |             |
|               |           |                                                                                                    |             |
|               |           |                                                                                                    |             |
|               |           |                                                                                                    |             |
|               |           |                                                                                                    |             |
|               |           | P                                                                                                    |             |
|               |           | Figure 9                                                                                                    |             |
| SECTION 3.1.1 | PORT      | The port identifies the serial communications port to which the DXD pressure transducer(s) is (are) connected. To find | :h          |
|               |           | available ports, navigate to the Device Manager in window                                                              | s,          |
|               |           | for port are 1-256.                                                                                                    | es<br>es    |
| SECTION 3.1.2 | BAUD RATE | The baud rate is the maximum rate, in bits 1200                                                                        | E           |
|               |           | per second (bps), that you want data to be<br>transmitted through this port. The DXD pres-                             |             |
|               |           | sure transducer with which you are commu-                                                                              |             |
|               |           | choose here. Available choices for baud rate 38400                                                                     |             |
|               |           | are shown in the graphic to the right. Factory default is 19200 bits per second.                                       |             |
| SECTION 3.1.3 | ΠΛΤΛ RITS | The number of data bits you want to use                                                                                |             |
|               |           | for each character that is transmitted and                                                                             | ;           |
|               |           | which you are communicating must have the                                                                              |             |
|               |           | same setting that you choose here. Avail-<br>able choices for data bits are shown in the                               |             |
|               |           | graphic to the right. PARITY                                                                                           |             |
| SECTION 3.1.4 | PARITY    | The type of error checking you want to use Odd                                                                         |             |
|               |           | transducer with which you are communicat-                                                                              |             |
|               |           | ing must have the same setting that you Mark<br>choose here. Available choices for parity are Space                    |             |
|               |           | shown in the graphic to the right.                                                                                     |             |
| SECTION 3.1.5 | STOP BITS | The time between each character being                                                                                  | 5           |
|               |           | Available choices for stop bits are shown in 1.5                                                                       |             |
|               |           | the graphic to the right. 2.0                                                                                          |             |
| SECTION 3.2   | FIND      | The find window, shown in Figure 10 provides search cap<br>bilities for one or more connected DXD pressure transduc    | oa-<br>cers |
|               |           | for which any combination of addresses and baud rates a unknown.                                                       | are         |

The current communication properties are shown at the bottom right of the window. They are shown in order of communication port (COM1), baud rate (115200), parity (Even), number of data bits (7), and number of stop bits (1).

Select the "Type of Search," either {Single Transducer} or {Multiple Transducers} from the list. Make sure only one transducer is connected when searching for a single transducer, as a wild card (\*\*) is used in place of a unit address when sending the query. If multiple transducers are connected when searching for a single transducer, the returned data may be garbled. If {Multiple Transducers} is selected, any number of transducers with unique addresses from 1 to 99 may be connected (except for DXD w/ USB option). Click the "Poll Bus" button to start the search after the type of search is selected. The text on this button changes to "Cancel" after clicked.

The "Search Status" updates as transducers are searched for and provides a summary when complete or when "Cancel" is clicked.

As transducers are found, their address, Heise label (serial number), user label, firmware revision, range, and baud rate are added to the next row in the table. When the table is filled to the bottom of the window, a scroll bar becomes visible for scrolling through all found transducers.

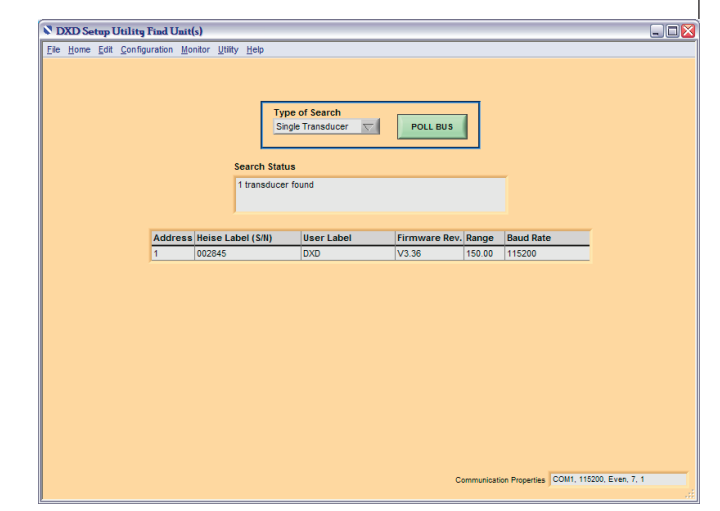

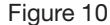

The normal speed monitor window, shown in Figure 11, allows monitoring of pressure and temperature of one or more DXD pressure transducer(s). Access this window via menu selection Monitor>>Normal Speed. The window is broken down into four areas: selection of pressure transducer and pressure units, logging, calibration, and monitor. The rate of retrieval of new values from the transducer(s) is dependent on how many transducers have been selected for monitoring and how many processes are currently running on the computer and consuming resources. The table is updated one transducer at a time. Pressure can also be displayed on a dial gauge or digital indicator as described in section 3.3.2. The current communication properties are shown at the bottom right of the window. They are shown in order of communication port (COM1), baud rate (115200), parity (Even), number of data bits (7), and number of stop bits (1).

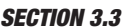

MONITOR>>NORMAL SPEED

| SECTION 3.3   | MONITOR>>NORMAL SPEED<br>(CONT)                           | DXD Setup Utility Normal Speed Monitor     Ele Hone Est Configuration Wontor Willy Help                                                                                                    |
|---------------|-----------------------------------------------------------|----------------------------------------------------------------------------------------------------|
|               | (CON1.)                                                   | DD Address       Table       Gauge       Digital         Pressure Units       Address       Heise Label       Range       Pressure       Inits       Type       Temp. 'F'         Add Unit       Add Unit       Address       Heise Label       User Label       Range       Pressure       Inits       Type       Temp. 'F'       Temp. 'F'         Auto Log metrval       1.0       Second       Inits       Second       Inits |
|               |                                                           | Figure 11                                                                                                    |
| SECTION 3.3.1 | SELECTION OF PRESSURE<br>TRANSDUCER AND PRESSURE<br>UNITS | To monitor a single transducer or multiple transducers on the table, first enter the address in the "DXD Address" control, select the desired "Pressure Units" in the same named control, and click the "Add Unit" button. All columns in the next lower position in the table will populate for a valid transducer, and pressure and temperature will continue to update. Valid addresses are 01 through 99, and addresses must be unique when DXD pressure transducers are daisy-chained (except USB option units). Available choices for pressure units are shown in the graphic to the right. Pressure in various units from the same transducer may be monitored at the same time by adding each choice to the table (see Figure 12). To remove a transducer from the scan list, highlight the row in the table and click "Remove Unit."                                                                                                    |
| SECTION 3.3.2 | MONITORING OF PRESSURE &<br>TEMPERATURE                   | Monitoring of the pressures and temperatures is on the right side of the normal speed monitor window.                                                                                                    |
|               |                                                           | Select from the three tabs in the top left of the monitor portion of<br>the window to switch the monitor display between table, gauge,<br>and digital indicator.                                                                                                    |
|               |                                                           | Figure 12 shows an example of a largely populated table. Notice<br>the scroll bar on the right side of the table that appears when the<br>table is longer than the window height. This table shows two valid<br>transducers, at addresses 1 and 2, with all possible pressure units<br>selected for monitoring. The bottom two rows of the table show<br>two transducers that are not connected. The top row is currently<br>selected, as indicated by the blue highlight. The temperature units<br>can also be selected within the temperature column header. Click<br>on the control to select between displaying all temperatures in the<br>column in degrees C or degrees F                                                                                                    |
|               |                                                           | N DXD Setup Utility Normal Speed Monitor                                                                                                    |
|               |                                                           | DXD Address Table Gauge Digital Address Heise Label User Labet Range Pressure Units Type Temp. 17                                                                                                    |
|               |                                                           | Add Ling         Add Ling         Processor (bits)         No         No         <                                         |
|               |                                                           | Figure 12                                                                                                    |

Figure 13 shows an example of the gauge indicator. The pressure of the DXD pressure transducer specified by the "DXD Address" control is shown here with the selected "Pressure Units." The "Add Unit" and "Remove Unit" controls are disabled when monitoring pressure on the gauge indicator because only one pressure can be shown on this indicator. The serial number will show for a valid transducer. "Serial Number" will indicate "No Response!" in red text and the gauge will be grayed out when an invalid transducer is selected.

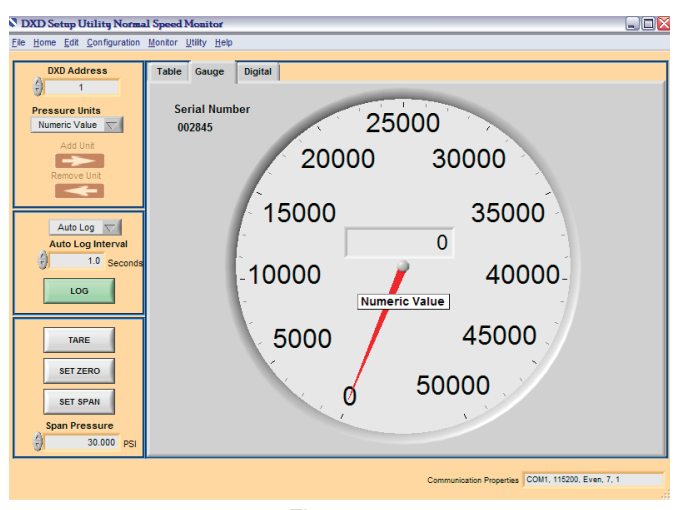

Figure 13

An example of the digital indicator is shown in Figure 14. The pressure of the DXD pressure transducer specified by the "DXD Address" control is shown here with the selected "Pressure Units." The "Add Unit" and "Remove Unit" controls are disabled when monitoring pressure on the digital indicator because only one pressure can be shown on this indicator. The serial number will show for a valid transducer. "Serial Number" will indicate "No Response!" in red text and the gauge will be grayed out when an invalid transducer is selected.

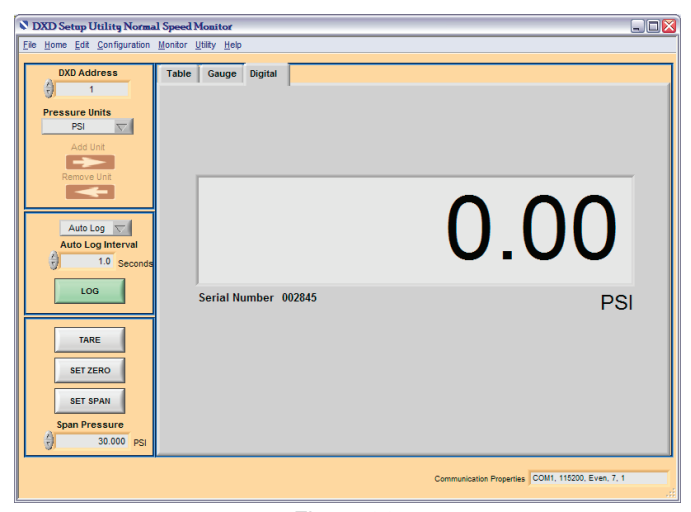

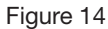

Logging of the pressure and temperature of transducers that have been added to the table is controlled by the settings of the controls in the center area on the left side of the window. The data is logged to a comma-delimited file that easily opens in Microsoft Excel.

#### SECTION 3.3.3

LOGGING

|                 | LOGGING (CONT.)  | <ol> <li>Select {Auto Log} or {Manual Log} from<br/>the control as shown in the graphic to<br/>the right.</li> <li>If {Auto Log} is selected, enter the "Auto Log Interval"<br/>to specify the time, in seconds, between samples in the<br/>file. Auto log intervals may be set from 0.2 seconds to<br/>9999999.0 seconds.</li> <li>Click the "Log" button to begin logging data at the speci-<br/>fied interval for auto logging, and one time for manual log-<br/>ging. If a file name has not yet been specified, a standard<br/>Windows browse dialog asks for one at this point. The .csv<br/>file extension is appended automatically.</li> <li>If auto logging to file. Note that the button text toggles<br/>between "Log" and "Stop Log."</li> </ol>             |
|-----------------|------------------|----------------------------------------------------------------------------------------------------|
| SECTION 3.3.4   | CALIBRATION      | Tare/remove tare, zero, and span can be applied with the controls in the lower left area of the window. Applying span requires a reference pressure source with an accuracy of .005% of span, or better.<br><b>NOTE:</b> The Tare, Zero, and Span radio buttons will automatically perform the defined function without further operator intervention; however, there is a manual procedure for entering values other than what is calculated by the system. The instructions for manually performing these tasks is contained in the DXD Series – Precision Digital Pressure Transducer Installation and Operating Instructions.                                                                                                    |
| SECTION 3.3.4.1 | TARE/REMOVE TARE | <ul> <li>Tare can be performed on the selected DXD pressure transducer whether viewing in the table, gauge, or digital indicator.</li> <li><i>Table:</i> Add the transducer to the table for monitoring, if it is not already there. Select the row for the transducer to which the tare should be applied, then click the "Tare" button.</li> <li><i>Gauge or Digital Indicator:</i> Select the address of the transducer to which the tare should be applied be applied via the "DXD Address" control in the upper left corner of the window, then click the "Tare" button.</li> <li>If tare has already been applied to the selected transducer, the button will show "Remove Tare" and will remove the tare value of the selected transducer when clicked.</li> </ul> |
| SECTION 3.3.4.2 | ZERO             | A zero calibration can be performed on the selected DXD pressure transducer whether viewing in the table, gauge, or digital indicator.<br><b>Table:</b> Add the transducer to the table for monitoring, if it is not already there. Select the row for the transducer to which the zero should be applied. Apply zero pressure to the transducer, then click the "Set Zero" button. A dialog will prompt to confirm the selection.<br><b>Gauge or Digital Indicator:</b> Select the address of the transducer to which the zero should be applied via the "DXD Address" control in the upper left corner of the window. Apply zero pressure to the transducer, then click the "Set Zero" button. A dialog will prompt to confirm the selection.                           |
| SECTION 3.3.4.3 | SPAN             | A span calibration can be performed on the selected DXD pressure transducer whether viewing in the table, gauge, or digital indicator. Span pressure can be entered in units of PSI only.<br><b>Table:</b> Add the transducer to the table for monitoring, if it is not already there. Select the row for the transducer to which the span should be applied. Apply the span pressure to the transducer. Specify the span pressure in the "Span Pressure"                                                                                                    |

MONITOR>>HIGH SPEED

control, and then click the "Set Span" button. A dialog will prompt to confirm the selection.

**NOTE:** The pressure standard MUST have an accuracy of at least .005% of the full scale value of the DXD being calibrated to maintain advertised accuracy of the DXD.

**Gauge or Digital Indicator:** Select the address of the transducer to which the span should be applied via the "DXD Address" control in the upper left corner of the window. Apply the span pressure to the transducer. Specify the span pressure in the "Span Pressure" control, and then click the "Set Span" button. A dialog will prompt to confirm the selection.

**NOTE:** The pressure standard MUST have an accuracy of at least .005% of the full scale value of the DXD being calibrated to maintain advertised accuracy of the DXD.

The high-speed monitor window, shown in Figure 15, allows monitoring of the pressure of a single DXD pressure transducer at the maximum possible rate. Access this window via menu selection Monitor>>High Speed. When first entering this window, the pressure trend from the transducer at address one updates the chart, if a transducer exists at address one. The "Serial Number" shows "No Response!" in red text if there is no response from the transducer at the specified address. Insure that the address selected is matched to the address in the targeted DXD.

The rate of retrieval of new values from the transducer depends on how many processes are running on the computer and consuming resources; interrupts, such as mouse movements and clicks; and settings for update rate and baud rate of the DXD pressure transducer. The transducer alone can generate an update every 15 milliseconds. Factoring in the overhead of communications through the serial port and into the Windows operating environment, sample intervals to file have been benchmarked at 17 milliseconds.

The current communication properties are shown at the bottom right of the window. They are shown in order of communication port (COM1), baud rate (115200), parity (Even), number of data bits (7), and number of stop bits (1).

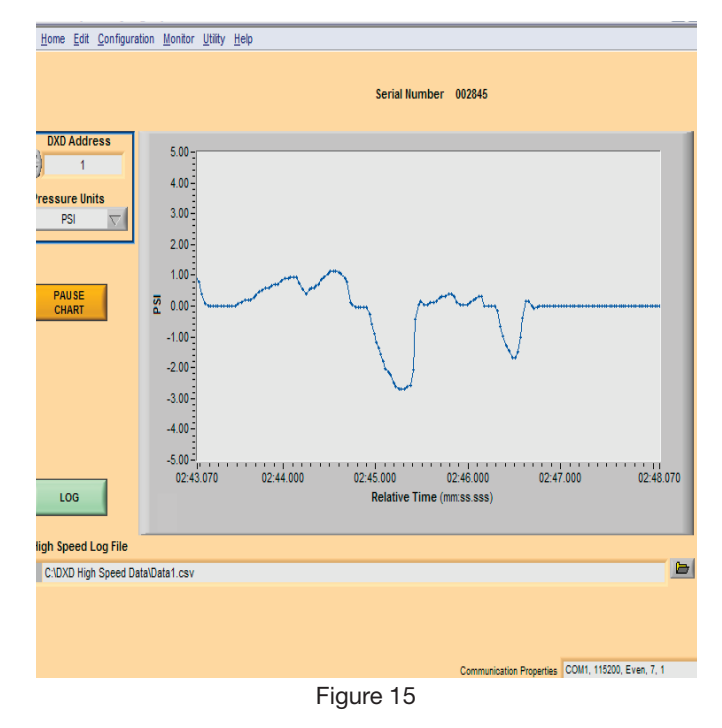

| SECTION 3.4.1 | SELECTION OF PRESSURE            | To view the pressure trend for a trans- <b>Pressure Units</b>                                                                                                    |
|---------------|----------------------------------|----------------------------------------------------------------------------------------------------|
|               | TRANSDUCER AND PRESSURE<br>UNITS | ducer, enter the address in the "DXD<br>Address" control and select the desired<br>"Pressure Units" in the same named con-<br>trol. Valid addresses are 01 through 99,<br>and addresses must be unique when DXD<br>pressure transducers are daisy-chained.<br>Available choices for pressure units are<br>shown in the graphic to the right. The<br>selected units show along the Y-axis of<br>the chart. The scale of the Y-axis may be<br>changed from the default by selecting a<br>scale number with the mouse and chang-<br>ing it to the desired value by keyboard. VPSI<br>Bar<br>cm H2O<br>hectoPascal<br>in Hg<br>in H2O<br>kiloPascal<br>milliBar<br>mmHg<br>MegaPascal<br>Numeric Value |
| SECTION 3.4.2 | LOGGING                          | Enable high-speed logging of pressure from the DXD pres-<br>sure transducer at the specified address by clicking the<br>"Log" button on the lower left corner of the window. The data<br>streams to a comma-delimited file that easily opens in Micro-<br>soft Excel. If valid path and file names are specified in the<br>"High Speed Log File" control, the data immediately begins<br>streaming to the specified file; otherwise a pop-up dialog<br>asks for the file name and location. The.csv file extension<br>automatically is appended.                                                                                                    |
|               |                                  | To speed up logging, stop as many processes as possible on<br>the computer: pause the chart, and do not touch the mouse.<br>Note the rate of new values from the DXD pressure trans-<br>ducer is also dependent on the settings for update rate and<br>baud rate.                                                                                                    |
|               |                                  | Click the "Stop Log" button to stop logging to file. Note the button text toggles between "Log" and "Stop Log."                                                                                                    |
| SECTION 3.4.3 | TREND VIEWING                    | Click the "Pause" button to allow closer inspection of the<br>chart data. Data will still collect in the background and log to<br>file, if logging is enabled, while the chart is paused. Note the<br>text on the "Pause" button switches between "Pause Chart"<br>and "Un-pause Chart" as it is clicked.                                                                                                    |
|               |                                  | When the chart is paused, it stops updating, and a scroll bar<br>shows above the chart and chart tools show below the chart<br>as shown in Figure 16. The scroll bar allows scrolling through<br>the time axis of the chart. The chart tools palette, also shown<br>in the figure to the right, allows zooming and panning<br>with the left and right button respectively.                                                                                                    |
|               |                                  | The zoom palette is shown in<br>the figure to the right. The func-<br>tion of the buttons, starting<br>at the upper left, going clock-<br>wise are: zoom to rectangle;<br>x-zoom; y-zoom; zoom in<br>about point; zoom out about<br>point; and zoom to fit.                                                                                                    |
|               |                                  | Panning allows grabbing and dragging of the chart plot to position the data as desired within the chart area.                                                                                                    |
|               |                                  |                                                                                                    |
|               |                                  |                                                                                                    |
|               |                                  |                                                                                                    |
|               |                                  |                                                                                                    |

| DVD Settib Ornità Li                           | ugn speed Momitor                                        |      |
|------------------------------------------------|----------------------------------------------------------|------|
| le <u>H</u> ome <u>E</u> dit <u>C</u> onfigura | ation Monitor Utility Help                               |      |
|                                                | Serial Number 002845                                     |      |
| DXD Address                                    | 150.00                                                   | F    |
| Pressure Units<br>PSI                          | 125.00                                                   |      |
|                                                | 100.00                                                   |      |
| CHART                                          | ₹ 75.00-                                                 |      |
|                                                | 50.00                                                    |      |
|                                                | 25.00                                                    |      |
|                                                | 0.00-0.169 00:02.000 00:03.000 00:04.000 00:05.000 00:06 | .169 |
| LOG                                            | Relative Time (mm:ss.sss)                                |      |
|                                                |                                                          |      |
| High Speed Log File                            |                                                          |      |
| C:\DXD High Speed Da                           | lata/Data1.csv                                           |      |
|                                                |                                                          |      |
|                                                | Communication Properties COM1, 115200, Even, 7,          | 1    |

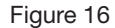

UTILITY>>DIAGNOSTICS

**NOTE:** To keep a copy of the "as received" eeprom data it is recommended that the user use this utility to first READ the contents of the DXD eeprom using the "Get Settings" command and then SAVE the contents to a file on the controlling computer using the "Save Settings" command. The system will allow you to choose a location to save it in, along with a file name. This will allow the user to reload the original data to eeprom in the event of data loss due to unforeseen problems with editing or value changes.

This window, shown in Figure 17, provides a summary of all parameters that can be returned by the DXD pressure transducer at the specified address and with the specified pressure units. Functionality also is provided to save the EEPROM contents to file and restore the EEPROM contents from file.

The current communication properties are shown at the bottom right of the window. They are shown in order of communication port (COM1), baud rate (115200), parity (Even), number of data bits (7), and number of stop bits (1).

To select the DXD pressure transducer from which to retrieve settings, select "DXD Address" and "Pressure Units" on the upper left side of the window, then click "Get Settings." Within a few seconds, all indicators will fill in with settings from the selected transducer, except for "EEPROM Data from File." The EEPROM data can be saved to a text file by clicking "Save Settings" and specifying the file path and name in the Windows dialog.

The EEPROM data in the "EEPROM Memory Dump String Control" can be copied to the "EEPROM Data From File" control for editing and writing back to the EEPROM by clicking the "Copy Current EEPROM Data" button. EEPROM data can also be loaded into the "EEPROM Data From File" control by clicking the "Open EEPROM File From Disk" control and specifying the EEPROM data file to open in the Windows dialog. Data can always be edited or completely hand entered in this control for writing to the EEPROM.

The "Heise Label (S/N)" shows "No Response!" in red text if there is no response from the transducer at the specified address.

This window is for viewing settings and saving and restoring the EEPROM data only. To set individual parameter values, see the Command and Query window.

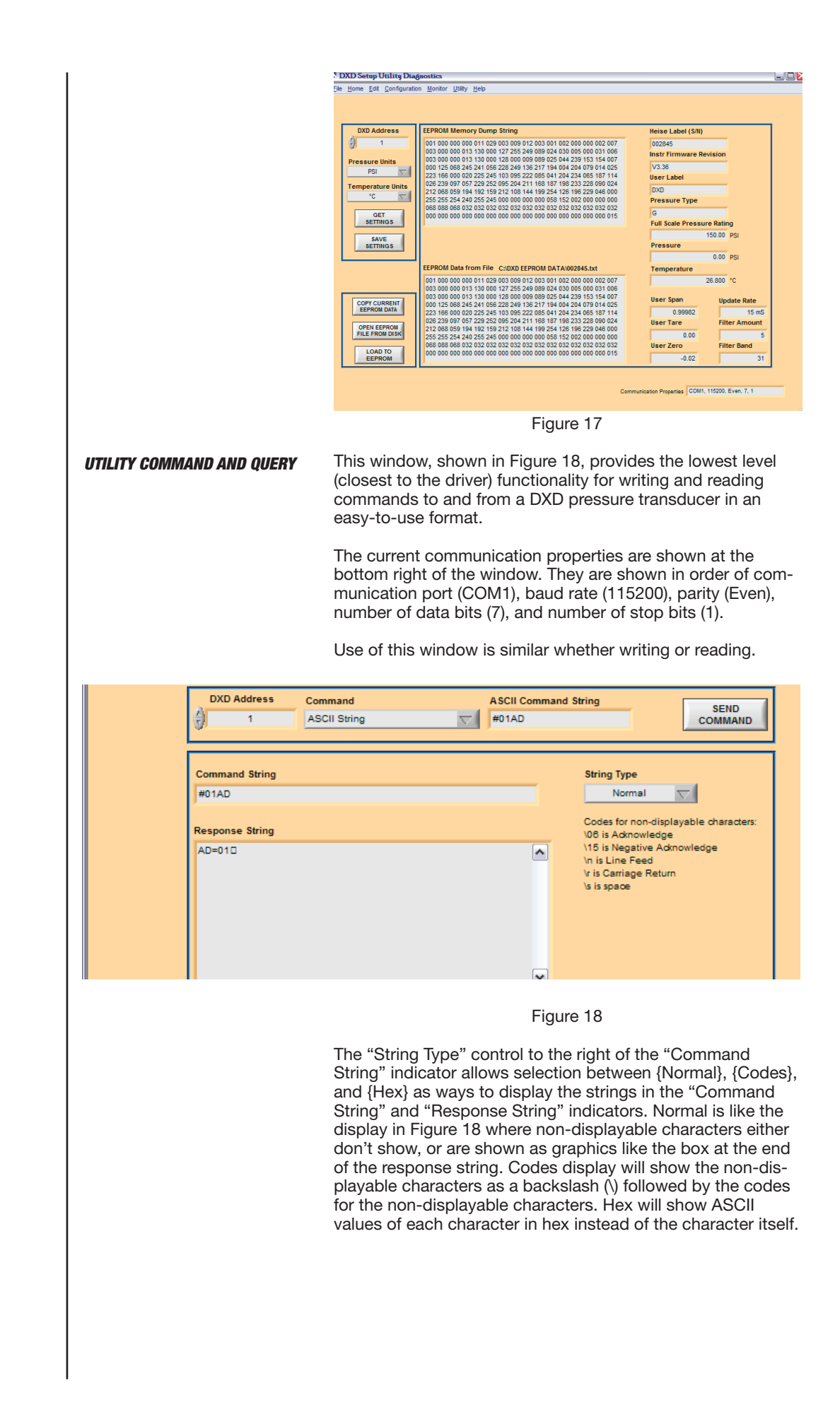

**SECTION 3.8** 

|                | All possible DXD commands can be         | Command                               |
|----------------|------------------------------------------|---------------------------------------|
|                | selected in the "Command" control.       | Select a Command                      |
|                | The four groups of commands in this      | ✓ Select a Command                    |
|                | control are separated by light gray,     |                                       |
|                | non-selectable text. The {ASCII String}, | ASCII String                          |
|                | {DXD Data Format}, and {ATS Data         | ATS Data Format                       |
|                | Format} selections are unique com-       | Read Commands                         |
|                | mands. The ASCII command selection       | Read Unit Address                     |
|                | allows entering of the basic commands    | Read Bit Per Second Rate              |
|                | as described in the DXD Series – Pre-    | EEPROM Dump                           |
|                | Cision Digital Pressure Transducer       | Read Error Flag                       |
|                | DVD and ATS data format commande         | Read Full Scale Value                 |
|                | allow switching between the DYD and      | Read Firmware Version                 |
|                | ATS legacy mode. When switching          | Read Filter Amount Value              |
|                | between these modes the communica-       | Read Filter Band Value                |
|                | tion parameters need to be adjusted      | Read Heise Label                      |
|                | See DXD ATS Variant Definition docu-     | Read PSI Pressure                     |
|                | mentation The three other command        | Read Pressure Type<br>Read Raw Counts |
|                | aroups are read. AFU, and write.         | Read Sensor Temperature               |
|                | groupo alo road, reo, and mitor          | Read User Label                       |
| RFAD COMMANDS  | To perform a query, enter the "DXD       | Read User Span                        |
|                | Address," select a read command from     | Read User Tare                        |
|                | the "Command" control, then click        | Read User Zero                        |
|                | "Send Command." The driver-level         | Read Transmit Delay                   |
|                | command written to the DXD pressure      | AEU Commands                          |
|                | transducer shows in the "Command         | Read Bar Pressure                     |
|                | String" indicator, and any response      | Read on of H2O Pressure               |
|                | shows in the "Response String" indi-     | Read ft Sea Water Pressure            |
|                | cator. The {ASCII String} "Command"      | Read HectoPascal Pressure             |
|                | selection can also be used to read       | Read in H2O Pressure                  |
|                | from the DXD pressure transducer.        | Read KiloPascal Pressure              |
|                | Reference the DXD Series – Precision     | Read milliBar Pressure                |
|                | Digital Pressure Transducer Communi-     | Read mm Hg Pressure                   |
|                | cations Specification. When this selec-  | Read MeagPasca Pressure               |
|                | tion is made, the "ASCII Command         | Read Numeric Value (counts)           |
|                | String" control snows to the right of    | Write Unit Address                    |
|                | the continant control for entering       | Write Bit Per Second Rate             |
|                | the read command string.                 | Write to EE                           |
|                | To write a command that sets a value     | Initialize EEPROM (Caution!)          |
| WRITE COMMANDS | enter the "DXD Address" and select a     | Write Filter Amount                   |
|                | write command from the "Command"         | Write Filter Band                     |
|                | control. Enter the new value in the      | Write User Span                       |
|                | control that appears to the right of the | Write User Tare                       |
|                | "Command" control after a command        | Write User Zero                       |
|                | is selected, then click "Send            | Write Update Rate                     |
|                | Command." The driver-level command       | Write Transmit Delay                  |
|                | written to the DXD pressure transducer   | shows in the "Com-                    |
|                | mand String" indicator, and any response | se shows in the                       |
|                | "Response String" indicator. The {ASCI   | String} "Command"                     |
|                | selection can also be used to write a va | lue to the DXD pres-                  |
|                | sure transducer. Reference the DXD Set   | ries – Precision Digital              |
|                | Pressure Transducer Communications S     | Specification. When                   |
|                | this selection is made, the "ASCII Comr  | nand String" control                  |
|                | shows to the right of the "Command" c    | ontrol for entering the               |
|                | write value command string.              |                                       |
|                | The "Serial Number" shows "No Respo      | nse!" if there is no                  |
|                | response from the transducer at the spe  | ecified address.                      |
|                | Valid Error Codes returned by the DXD    |                                       |
|                | There are two modes of operation of the  |                                       |

There are two modes of operation of the DXD known as "ATS Legacy Mode" and "DXD" Mode. ATS Legacy mode operation places the DXD in a mode to be compatible with systems designed to interface with the original DXD firmware (Rev 2.15) and systems once utilizing the ASHCRIOFT ATS transducer. DXD mode is for systems designed to operate with

|             |                        | DXD firmware with a revision FW greater than Rev 2.15 & not using end user ATS control software.                                                                                                    |
|-------------|------------------------|----------------------------------------------------------------------------------------------------|
|             |                        | In ATS Legacy mode the DXD will return 12 distinct error<br>messages. In DXD-mode an error byte must be read imme-<br>diately after a command is sent to the DXD. Please reference<br>the DXD Series precision digital pressure transducer opera-<br>tion and maintenance manual for detailed definitions of both<br>the ATS Legacy error codes and the DXD error byte bits.                                                                                                    |
| SECTION 4.0 | FILES                  | Both the normal- and high-speed data files are saved in<br>comma-separated variable format (.csv), allowing them to<br>easily be opened in Microsoft Excel. These files may also be<br>opened in a text reader. While the text does not line up in<br>straight columns, commas separate the values.                                                                                                    |
| SECTION 4.1 | NORMAL SPEED DATA FILE | Figure 19 shows a typical normal speed data file. This is the type of file created when logging on the normal speed monitor screen as described in Section 3.3.3. The first two columns of the normal speed data file are always date and time, respectively. The number of data columns that follow are dependent on the number of transducers being monitored, but are always in groups of three: pressure, temperature, empty. The file shown in Figure 19 contains data from three pressure transducers and fills nine columns. The top six rows contain header information for each of the monitored pressure transducers. The first row shows the serial address, the second row shows the Heise label, the third row shows the user label, the fourth row shows the range, the fifth row shows the units, and the sixth row shows the pressure type. The seventh row is left empty for readability and the eighth row contains the data column headers.                                                                                                    |
|             |                        | Minorold Excel-Normal Speed DatacovX<br>[1] File Edit Yeev Inset: Figmat Tools Data Window HelpX<br>[2] D D D D D D D C V X Re R V No + 0 + 0 X X M D D D D D D D D D D D D D D D D D                                                                                                    |
|             |                        | And         + 10         + B         ✓ Ⅲ         B         ✓ Ⅲ         B         ≤ Ⅲ         S         %         %         %         %         %         %         %         %         %         %         %         %         %         %         %         %         %         %         %         %         %         %         %         %         %         %         %         %         %         %         %         %         %         %         %         %         %         %         %         %         %         %         %         %         %         %         %         %         %         %         %         %         %         %         %         %         %         %         %         %         %         %         %         %         %         %         %         %         %         %         %         %         %         %         %         %         %         %         %         %         %         %         %         %         %         %         %         %         %         %         %         %         %         %         %         %         %                                                       |
|             |                        | 5         Units:         PSI         Units:         PSI         Units:         PSI           6         Type:         G         Type:         G         Type:         Type:         G         Type:         Type:         G         Type:         G         G         G |
|             |                        | Figure 19                                                                                                    |
|             |                        |                                                                                                    |
|             |                        |                                                                                                    |
|             |                        |                                                                                                    |

Figure 20 shows a typical high-speed data file. This is the type of file created when logging on the high-speed monitor screen as described in Section 3.4.2. There are always two columns in this file because only one pressure transducer is monitored at a time on the high-speed monitor screen. The top row contains the header information.

The first (oldest) data in the file begins at row two and the most recent (newest) data is in the bottom row. Up to 65534 rows of data can be opened in Excel and it would take approximately 19 minutes to acquire this much data at a 17-millisecond log interval.

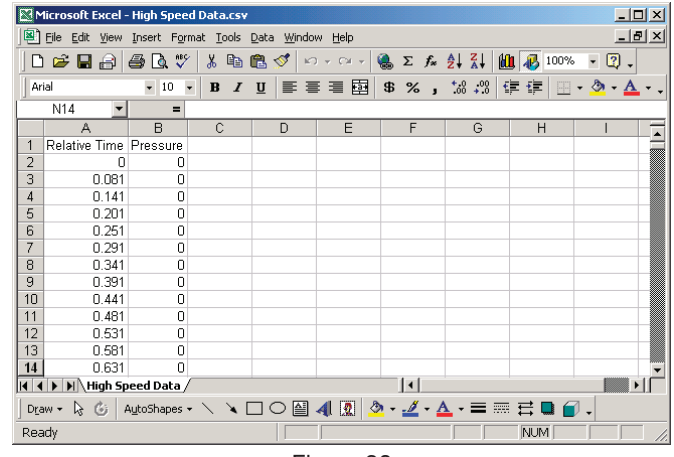

Figure 20
## **World Headquarters**

Ashcroft Inc. 250 E. Main Street Stratford, CT 06614-5145 U.S.A. Tel: (203) 378-8281 Fax: (203) 385-0402 (Domestic) Fax: (203) 385-0357 (International) email: info@heise.com www.heise.com

## Visit our web site at www.heise.com

All specifications are subject to change without notice. All sales subject to standard terms and conditions. © 2022 Ashcroft Inc. I&M002-10106\_DXD\_transducer\_I&M\_RevE\_11-03-22